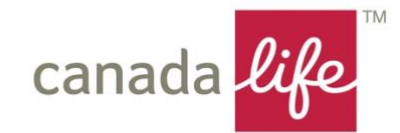

# Registering a Trust on the Trust Registration Service (TRS)

A step by step guide

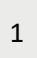

### Background

Following the introduction of the 5<sup>th</sup> EU Directive into UK law on 10 January 2020, new rules were implemented by HMRC with effect from 6 October 2020 to extend the scope of the trust register to the majority of UK and some non-UK trusts, with some specific exclusions, regardless of whether or not the trust is liable to pay any tax in the UK.

More information on the Trusts that are required to register and those that are excluded from the requirement can be found on our dedicated webpage on the link below:

Trust Registration Service | Canada Life UK

### Agents registering on Trustees behalf

To register a Trust on behalf of trustees as their agent, it is necessary to create an Agent Services Account (ASA).

However, only certain types of adviser are eligible to set up an ASA and act as an agent. It is only possible to set up an ASA if your business operates as an accountancy service provider. You must also be registered with a supervisory authority such as the ICAEW, CIOT or SRA or with HMRC for anti-money laundering <a href="https://www.gov.uk/anti-money-laundering-registration">https://www.gov.uk/anti-money-laundering-registration</a> or have applied to HMRC for supervision.

A financial advisory practice is not therefore able to create an ASA or act as an agent on the current form of TRS.

### **Obtaining Authority from the Trustees to act**

For clients who find technology a challenge or those with connection issues the process of TRS registration may be daunting. This step by step guide can assist trustees in the process.

Whilst a financial adviser cannot act as an agent, it is possible for the adviser to complete the process on the trustees behalf, provided the adviser has an adequate signed letter of authority from the lead trustee in place, confirming that he/she is authorised to set up the appropriate HMRC gateway account and complete the TRS registration on the trustees behalf.

A suggested form of words for the authorisation could be as follows:

I, John Smith, acting as lead trustee of the Smith Discretionary Settlement, authorise Joseph Bloggs (the name of the financial adviser) to create an HMRC organisation Gateway account and register the Smith Discretionary Trust with HMRC for the purposes of the Trust Registration Service (TRS) on behalf of the Trustees.

### **Time limits for Registration**

All UK resident Trusts in existence on or after 6<sup>th</sup> October 2020 (other than those which are specifically excluded) will need to be registered on the TRS by the trustees, or their agent by **1 September 2022.** 

Any new trusts created after 1 September 2022 will need to register on the TRS within 90 days.

Trustees will also need to update the trust register, with any changes, within 90 days from when they become aware of any change. Such changes could be a change of trustee, addition of a beneficiary or appointment of policies to bare trust on a Wealth Preservation Account.

Where trusts were in existence on 6 October 2020 but have subsequently closed, the trustees will still need to register the trust, but can close the trust record immediately.

### **TRS Fact find proforma**

Since 2017 and the implementation of the 4<sup>th</sup> EU directive, Trustees should have been collating and updating a schedule of beneficial ownership information in respect of settlors, trustees and beneficiaries, even if there was no reporting requirement under TRS.

Attached to this guide is a suggested form of TRS fact find which can be used to compile the information required for the TRS registration process.

We recommend that it is reviewed and updated annually, with the lead trustee approving and signing the declaration and kept on the permanent trust record with the annual suitability review.

Download TRS Fact Find Proforma

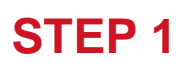

Set up the Gateway Account for the Trust

Trustees of multiple Trusts will need to create a separate gateway account for each Trust they act for.

These gateways are entirely separate from any personal or company tax account set up by the Trustee and need to be created as an **organisation** account, not an individual account.

The Trustee can use the same email address for each account but will be given a separate user ID and access code for each Trust.

Start the process by using the link below:

Register a trust as a trustee - GOV.UK (www.gov.uk)

| Home - UK Home × 🔠 TRSM23030 - Trust Registral ×                              | : 🛛 TRSM23150 - Trust Registra 🗙 🛛 📾 IHTM42087 - Inheritance Ta 🗙 🗍 🖬 Multiple trusts - same day a 🗙                          | Sign in using Government G x + |      | - 0 | ×   |
|-------------------------------------------------------------------------------|----------------------------------------------------------------------------------------------------|--------------------------------|------|-----|-----|
| $\leftarrow$ $\rightarrow$ C $\bigcirc$ https://www.access.service.gov.uk/log | jin/signin/creds?aoc=N                                                                                                    | Q <b>20</b>                    | £≣ 1 | ۵ 🔋 |     |
| You'<br>any t                                                                 | ve rejected analytics cookies. You can <u>change your cookie preferences</u> at<br>time using the cookies link in our footer. |                                |      |     | Â   |
|                                                                               | GOV.UK                                                                                                    |                                |      |     |     |
| ĸ                                                                             | Ceeping your information secure English Opman                                                                                 |                                |      |     | - 1 |
| D<br>a                                                                        | to not share your Government Gateway user ID and password with<br>myone else.                                                 |                                |      |     |     |
| si                                                                            | ian in using Government                                                                                                    |                                |      |     |     |
| G                                                                             | ateway                                                                                                    |                                |      |     |     |
| Gow<br>This                                                                   | erment Gateway user ID<br>could be up to 12 characters.                                                                       |                                |      |     |     |
| Pass                                                                          | sword                                                                                                    |                                |      |     |     |
| Sig                                                                           | go in                                                                                                    |                                |      |     | - 1 |
| Crea                                                                          | ate sign in details                                                                                                    |                                |      |     |     |
| Pro                                                                           | blems signing in                                                                                                    |                                |      |     |     |
| i hav<br>i hav<br>i hav                                                       | e forgotten my nassword<br>e forgotten my Georment Gateway user ID<br>ee forgotten my Government Gateway user ID and oassword |                                |      |     |     |
| Get                                                                           | helo with this page                                                                                                    |                                |      |     |     |
|                                                                               |                                                                                                    |                                |      |     |     |

As there is no gateway account set up for the Trust, select the link Create sign in details on the screen.

| 🗖   🖰 Home - UK Home 🛛 🛛 🔠 TRSM23030 -                          | Trust Re 🗴   🔠 TRSM23150 - Trust Re 🗴   🔠 IHTM42087 - Inheritar 🗴   🖪 Multiple trusts - same 🗴             | 98 Effect of alteration: 🗙 📓 Enter you | ur email addr 🗙 🕂 | - | 0 | × |
|-----------------------------------------------------------------|----------------------------------------------------------------------------------------------------|----------------------------------------|-------------------|---|---|---|
| $\leftarrow$ $\rightarrow$ C $\textcircled{a}$ https://www.acce | ss.service.gov.uk/registration/email                                                                       |                                        | ୍ 🏠 🗲             | œ |   |   |
|                                                                 | ∰ GOV.UK                                                                                                   |                                        |                   |   |   |   |
|                                                                 | < <u>Back</u>                                                                                              | English Cymraeg                        |                   |   |   |   |
|                                                                 | Enter your email address                                                                                   |                                        |                   |   |   |   |
|                                                                 | This will only be used to send you security updates or if you need to recover<br>your sign in details.     |                                        |                   |   |   |   |
|                                                                 | To confirm it is your email address we will send you a code.                                               |                                        |                   |   |   |   |
|                                                                 | Email address                                                                                              |                                        |                   |   |   |   |
|                                                                 | Continue                                                                                                   |                                        |                   |   |   |   |
|                                                                 | Get helo with this cage                                                                                    |                                        |                   |   |   |   |
|                                                                 | Accessibility-statement Cookins Philary-tables Terms and conditions                                        |                                        |                   |   |   |   |
|                                                                 | OCL All content is available under the <u>Open Government Licence v3.0</u> , except where otherwise stated | © Crown cotyrjabt                      |                   |   |   |   |
|                                                                 |                                                                                                    |                                        |                   |   |   |   |
|                                                                 |                                                                                                    |                                        |                   |   |   |   |
|                                                                 |                                                                                                    |                                        |                   |   |   |   |
|                                                                 |                                                                                                    |                                        |                   |   |   |   |

The entry on this screen should be for the lead trustee i.e., the person who will be responsible for liaising with HMRC and who deals with the day-to-day correspondence in respect of the administration of the trust.

The Lead Trustee should enter their email address and click Continue

Remember – The Trustee can use the same email address where they are the Trustee of multiple Trusts.

If the adviser is completing the registration on the trustees behalf this should be an email address that he can access as verification codes with be sent to this email by HMRC as part of the set-up process.

If necessary, once registration is complete, the TRS record can be amended to show the lead trustees email address.

← → C A ≜ https://www.access.service.gov.uk/reg 风谷 经 圈 🗶 … COV.UK English | Cymraeg C Back Enter code to confirm your email address We have sent a code to: Jane.Doegabc.co.uk The code will expire in 30 minutes If you use a browser to access your email, you may need to open a new window or tab to see the code. Confirmation code For example, DNCLRK I have not received the email Get help with this page nent Cookins Privacy, notice Terma and OCL All content is available under the Open Go

HMRC will send a verification code to the email address provided.

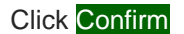

The email from HMRC may take a while to arrive. Please also check spam folders.

The email will be titled 'Confirm your email address -Government Gateway'.

| Γ | 🖸 🖹 Home - UK Home 🗴 🖉 TRSM23030 - Trust Registri x 🖾 TRSM23150 - Trust Registri x 🖉 HTM42087 - Inheritance Ta x 🗐 Multiple trusts - same day a x | Email address confirmed - C x + | - | 0 | × |
|---|----------------------------------------------------------------------------------------------------|---------------------------------|---|---|---|
|   | ← → C A 🗈 https://www.access.service.gov.uk/registration/valid-email                                                                              | Q to t                          | • |   |   |
|   | 曲 GOV.UK                                                                                                    |                                 |   |   | ^ |
|   | Email address confirmed                                                                                                    |                                 |   |   |   |
|   | This will enable us to help you get the most from this service.                                                                                   |                                 |   |   |   |
|   | Continue                                                                                                    |                                 |   |   |   |
|   | Get helo with this cage                                                                                                    |                                 |   |   |   |
|   | Construction       Construction         Construction       Construction                                                                           |                                 |   |   |   |

Once confirmation received click Continue

| ← → O ⋒ ⊡ https://www.access.s | ervice.gov.uk/registration/name                                                                                                    |                 | Q GG GA 🕲 |
|--------------------------------|----------------------------------------------------------------------------------------------------|-----------------|-----------|
|                                | ණ GOV.UK                                                                                                    |                 |           |
|                                | What is your full name?<br>Jane Katherine Doe<br>Continue<br>Gethelewithtitis 6996                                                                                                    | English Comraeo |           |
|                                | AccessibilityLateranes: <u>Country</u> <u>Prime variants</u> <u>Terms on constitions</u><br><b>CGL</b> Al content is evaluable under the <u>Open-Gaussianent Licence v2.0</u> , except where otherwise stated | E Deservoireit  |           |
|                                |                                                                                                    |                 |           |

Enter the full name of the lead trustee – as per the completed TRS Fact find.

The lead trustee is the person who HMRC will correspond with, when and if necessary. This should be the person the adviser writes to normally.

Click Continue

| 4 | 🖸 🖹 Home - UK Home 🗴 🛛 🛅 TRSM23030 - Trust Registra x 🗍 🛅 TRSM23150 - Trust Registra x 🗍 🗃 IHTM42087 - Inheritance Ta x 🗍 🖬 Multiple trusts - same day a x | Create a password - GOV.UI × + | - 0 | × |
|---|----------------------------------------------------------------------------------------------------|--------------------------------|-----|---|
|   | ← → C A b https://www.access.service.gov.uk/registration/password                                                                                          | ର୍ 🏠 🖆                         | ۵ ( |   |
|   | the GOV.UK الله                                                                                                    |                                |     | ^ |
|   | < Back English Cymraeg                                                                                                    |                                |     |   |
| ` | Create a password                                                                                                    |                                |     |   |
|   | Your password must be 10 or more characters. You can use a mix of letters,<br>numbers or symbols.                                                          |                                |     |   |
|   | Password<br>Slipstream123                                                                                                    |                                |     |   |
|   | Confirm your password                                                                                                    |                                |     |   |
|   | Continue                                                                                                    |                                |     |   |
|   | Get help with this page                                                                                                    |                                |     |   |
|   | Accessibility.statement Costies Princy.sotice Termand.conditions                                                                                           |                                |     |   |
|   | CCL All content is available under the <u>Open Government Licence v2.0</u> , except where otherwise stated <u>Si Cicence</u> power(shit                    |                                |     |   |
|   |                                                                                                    |                                |     |   |
|   |                                                                                                    |                                |     |   |
| 6 |                                                                                                    |                                |     | ÷ |

Create a password which is unique to the respective Trust. It should be something that is easy to remember but difficult to hack.

Make sure to make a note of the password

Click Continue

| TRSM23030 - Trust Reg                                                         | stra 🗙 🛛 🔠 TRSM23150 - Trust Registra 🗙 🛛 👪 IHTM42087 - Inheritance Ta 🗙 🗌                                                                                                    | Multiple trusts - same day a 🗙 | Set up recovery for your sig $\times$ + |      | - 0 | × |
|-------------------------------------------------------------------------------|----------------------------------------------------------------------------------------------------|--------------------------------|-----------------------------------------|------|-----|---|
| $\leftarrow$ $\rightarrow$ C $\textcircled{a}$ https://www.access.service.gov | uk/registration/set-account-recovery                                                                                                    |                                | ର ନ୍ତ                                   | £≡ ( | £ 🔋 |   |
|                                                                               | the GOV.UK                                                                                                    |                                |                                         |      |     | - |
|                                                                               | Set up recovery for your sign<br>in details                                                                                                    | English Cymraeg                |                                         |      |     |   |
|                                                                               | You need to set up a recovery word so that you can get back into Government<br>Gateway if you forget your password.                                                                      |                                |                                         |      |     |   |
|                                                                               | Continue                                                                                                    |                                |                                         |      |     |   |
|                                                                               | Get help with this page                                                                                                    |                                |                                         |      |     |   |
|                                                                               | Accessibility statement Cookies Physicy notice Terms and conditions<br><b>OCL</b> All content is available under the <u>Ocan Government Licence v3.0</u> , except where otherwise stated | Com seerit                     |                                         |      |     |   |
|                                                                               |                                                                                                    |                                |                                         |      |     |   |

The recovery word enables the Trustee to access the Trust record in the event that they forget or lose the password for the Trust.

The recovery word should be easily remembered and can be the same for each Trust even though the password will be different.

Click Continue

| 🔲 📔 Home - UK Home 🛛 🗙 🛛 🔠 TRSM23030 - Trust Regi                     | tra 🗴   🛅 TRSM23150 - Trust Registra 🗴   🛅 IHTM42087 - Inheritance Ta 🗴   🚺 Multiple tru                                                                                   | usts - same day a 🗙 📾 Set up a recovery work | d-G⊂x + | -        | o × |
|-----------------------------------------------------------------------|----------------------------------------------------------------------------------------------------|----------------------------------------------|---------|----------|-----|
| $\leftarrow$ $\rightarrow$ C $$ $$ $$ https://www.access.service.gov. | ık/registration/memorable-word                                                                                                    |                                              | ୍ 🏠 🖆   | <u>ن</u> |     |
|                                                                       | ∰ GOV.UK                                                                                                    |                                              |         |          | -   |
|                                                                       | < <u>Back</u> Engl                                                                                                    | ish Cymraeg                                  |         |          |     |
|                                                                       | Set up a recovery word                                                                                                    |                                              |         |          |     |
|                                                                       | Make a note of this word in case you need it in the future.                                                                                                    |                                              |         |          |     |
|                                                                       | The word must:                                                                                                    |                                              |         |          |     |
|                                                                       | de between 6 and 12 characters     not contain spaces or special characters     ind contain numbers                                                                        |                                              |         |          |     |
|                                                                       | Recovery word<br>Slipstream                                                                                                    |                                              |         |          |     |
|                                                                       | Continue                                                                                                    |                                              |         |          |     |
|                                                                       | Get helo with this page                                                                                                    |                                              |         |          |     |
|                                                                       | Accessibility statement Cookies Princy and conditions<br><b>CCL</b> All content is available under the <u>Quan Government Licence v3.0</u> , except where otherwise stated | 2. Comm. servicitit                          |         |          |     |
|                                                                       |                                                                                                    |                                              |         |          |     |

Select the recovery word

Click Continue

The next screen is important as it contains the unique user ID for the gateway for the Trust. The trustee will need this to

a) create the trust record on TRS and

b) update the record in the future.

This should be kept in a safe place, ideally print the screen and save to a permanent folder.

HMRC will also send confirmation of the User ID to the email address provided.

| > C <table-cell> 🖞 https://www.</table-cell> | access.service.gov.uk/registration/confirmation/ayp/tbt/b1d48646-11ca-44b4-8d22-a626822c6780                                      | ९ 🔓 🕼 🤹 |
|----------------------------------------------|----------------------------------------------------------------------------------------------------|---------|
|                                              | dan GOV.UK                                                                                                    |         |
|                                              | Your Government<br>Gateway user ID is:                                                                                            |         |
|                                              | 40 53 16 08 07 31                                                                                                    |         |
|                                              | We have sent it to Jane.Doegabc.co.uk                                                                                             |         |
|                                              | You will need your user ID and your password each time you sign in to<br>Government Gateway.                                      |         |
|                                              | Continue                                                                                                    |         |
|                                              | Get help with this bage                                                                                                    |         |
|                                              | 「金田県」                                                                                                    |         |
|                                              | Accessibility statement Cookies Privacy notice Terms and conditions                                                               |         |
|                                              | CCL All content is available under the <u>Ocan Governmant Licances</u> 2.0, except where otherwise stated <u>DCrown coordisht</u> |         |
|                                              |                                                                                                    |         |
|                                              |                                                                                                    |         |
|                                              |                                                                                                    |         |
|                                              |                                                                                                    |         |
|                                              |                                                                                                    |         |
|                                              |                                                                                                    |         |

The email from HMRC confirming the user ID may take a while to arrive. Please also check spam folders.

The email will be titled 'Your Government Gateway user ID'

### Click Continue

The next screen is where we determine the type of record required on the Gateway – it's essential that the trustee selects an **Organisation** account.

If the wrong type of account is selected at this stage it will be necessary to start the process again with a new Gateway account and user ID.

| 🗖   🗅 Home - UK Home 🛛 🗙   🔠 TRSM | A23030 - Trust Registra 🗴   🔠 TRSM23150 - Trust Registra 🗴   🗃 IHTM42087 - Inheritance Ta 🗴   💽 Multiple trusts - same day a 🗴 | Choose the type of account x + | -   | 0 | × |
|-----------------------------------|----------------------------------------------------------------------------------------------------|--------------------------------|-----|---|---|
| ← → C @ ⊕ https://www.ta          | x.service.gov.uk/affinity-group/choose-your-account?groupId=0AB59A98-26DD-4AAB-9527-E11E7F4B5BC18xstate=6220de8e180000         | 9bbbc61fe0&orig ල. ද් ද්       | : @ | ۲ |   |
|                                   | 🗇 GOV.UK                                                                                                    |                                |     |   | ^ |
|                                   | HM Revenue & Customs                                                                                                    |                                |     |   |   |
|                                   | Control Control                                                                                                    |                                |     |   |   |
|                                   | Endiny   PAIRTRA                                                                                                    |                                |     |   |   |
|                                   | Choose the type of account<br>you need                                                                                         |                                |     |   |   |
|                                   | Individual<br>Includes personal tax account, tax credits, Self Assessment and<br>Child Benefit                                 |                                |     |   |   |
|                                   | Organisation<br>Includes limited companies, partnerships, charities, trusts and<br>estates                                     |                                |     |   |   |
|                                   | Agent<br>Includes accountants acting on behalf of clients, payroll bureau and<br>bookkeepers                                   |                                |     |   |   |
|                                   | Continue                                                                                                    |                                |     |   |   |
|                                   | Is this sage not working property?(opens in new Tab)                                                                           |                                |     |   |   |
|                                   | Cookies Privacy colicy Terms and conditions Hele using GOV.UK Contact<br>Phestro Wasanaethau Cymraeg                           |                                |     |   | • |

Click Continue

| 2 | □ B Home - UK Home x B TRSM23030 - Trust Reg<br>← → C A B https://www.access.service.gov | stri × 🛛 🛅 TRSM23150 - Trust Registri × 🛛 🗃 IHTM42087 - Inheritance Ti × 🗍 🖬<br>uk/multi-factor/setup-security/ayp/tbf/d01c9e18-085d-4b0c-bed7-da53f594f8a4                                  | Multiple trusts - same day 🛛 🗙 🔛 You need to se | tupadditio: x + | <br>£= @ | <br>×<br> |
|---|------------------------------------------------------------------------------------------|----------------------------------------------------------------------------------------------------|-------------------------------------------------|-----------------|----------|-----------|
|   |                                                                                          | ∰ GOV.UK                                                                                                    | Sign out                                        |                 |          | -         |
| ~ |                                                                                          | You need to set up additional<br>security                                                                                                    | English Cymraeg                                 |                 |          |           |
|   |                                                                                          | This is to make sure only you can sign in.<br>Continue                                                                                                    |                                                 |                 |          |           |
|   |                                                                                          | Get helo with this page                                                                                                    |                                                 |                 |          |           |
|   |                                                                                          | Accessibility.statement: Cookies: Privacy.settics: Terms and conditions<br><b>OCL</b> All content is available under the <u>Open Gauermenn Licence v.3.0</u> , except where otherwise stated | 2.Come serveritet                               |                 |          |           |

Click Continue

The next stage is a further level of verification.

If the adviser is setting up the TRS account on behalf of the trustees then the mobile number used needs to be one which the adviser has access to as verification codes with be sent to this number by HMRC as part of the set-up process.

If necessary, once registration is complete, the TRS record can be amended to show the lead trustees mobile number.

| × | 🖸   🗅 Home - UK Home 🛛 🗙   🔠 TRSM23030 - Trust Reg                             | ister x 🔠 TRSM23150 - Trust Register x 🖬 IHTM42087 - Inheritance Te x 🖡 🖬 M                                                                                                    | lultiple trusts - same day 🛛 🗙 🔣 How do you want to | get ac 🗙 🕂 | -    | 0 | × |
|---|--------------------------------------------------------------------------------|----------------------------------------------------------------------------------------------------|-----------------------------------------------------|------------|------|---|---|
| s | $\leftarrow$ $\rightarrow$ $\bigcirc$ $\bigcirc$ https://www.access.service.go | .uk/multi-factor/choose-method/ayp/tbf/d01c9e18-085d-4b0c-bed7-da53f594f8a4?                                                                                                    |                                                     | ର୍ 🏠       | ć= 🕀 |   |   |
|   |                                                                                | ∰ GOV.UK                                                                                                    | Sign out                                            |            |      |   | - |
| ~ |                                                                                | Fragmentation and the paper of the paper of the pape | English Cymraeg                                     |            |      |   |   |
|   |                                                                                | Accessibility statement. Costien: Etway variation: Terms and conditions<br><b>OCL</b> All context is available under the <u>Open Government Licence v10</u> , except where otherwise stated                                                                                                    | E. Comm. Leowetind                                  |            |      |   |   |

Click Continue

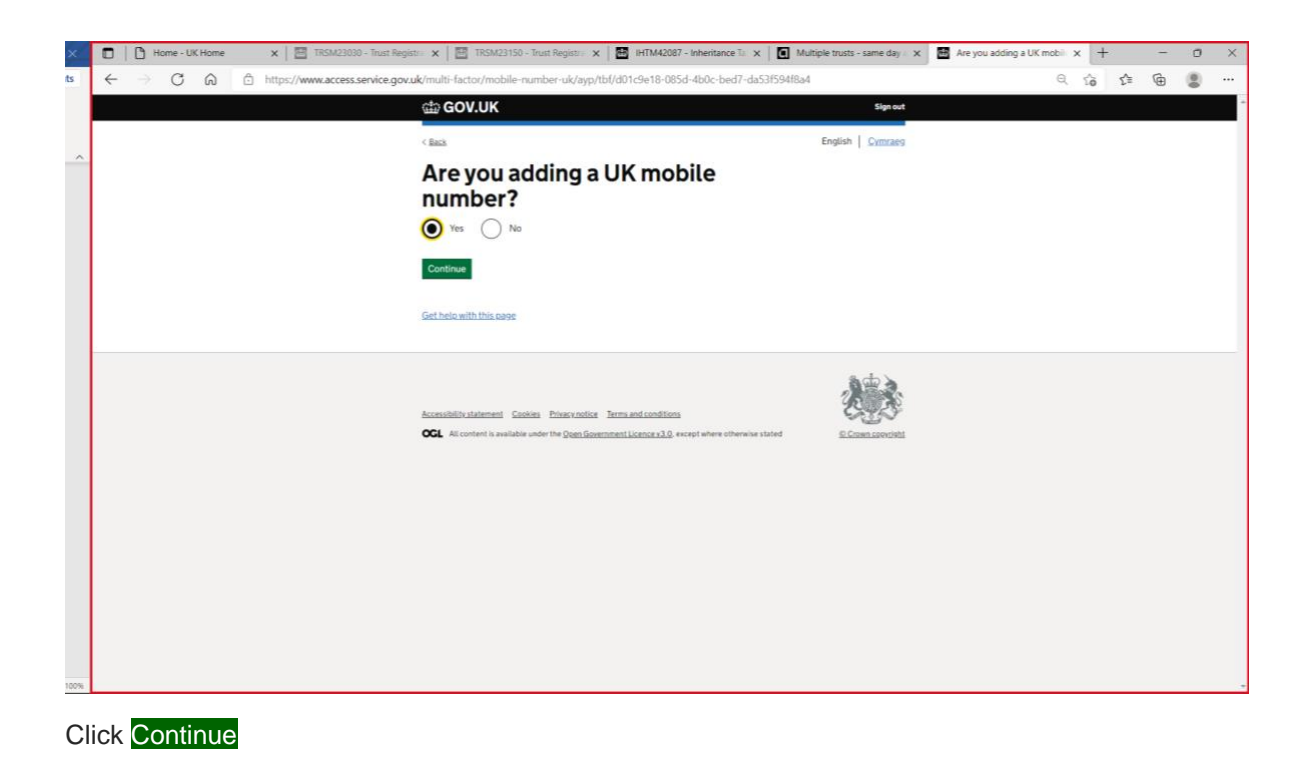

10

| Λ  | Home - UK Home     X III TR5M23030 - Trust Registre X IIII TR5M23150 - Trust Registre X IIII HTM42087 - Inheritance Te X IIII Multiple trusts - same day a X                                      | Enter a UK mobile phone n 🗙 🕂 |     | ı x |
|----|----------------------------------------------------------------------------------------------------|-------------------------------|-----|-----|
| ٦  | ← → C                                                                                                    | 0 G G                         | G ( |     |
|    |                                                                                                    | - 10 1-                       |     | ×   |
|    |                                                                                                    |                               |     |     |
|    | < Back English Cymraeg                                                                                                    |                               |     |     |
|    | Enter a UK mobile phone<br>number                                                                                                    |                               |     |     |
|    | We will send an access code to this mobile phone by text message.                                                                                                    |                               |     |     |
|    | UK mobile phone number                                                                                                    |                               |     |     |
|    | Choose a different way to get access codes                                                                                                    |                               |     |     |
|    | Send access code                                                                                                    |                               |     |     |
|    | Get held with this cage                                                                                                    |                               |     |     |
|    | AccessibilityLitatement Cookies Entracytotice Terms and conditions CCCL All content is available under the <u>Dem Government Licence x1.0</u> , except where otherwise stated E.Covern.cover.ibit |                               |     |     |
| 2% |                                                                                                    |                               |     |     |

The access code will be sent as a text message to the mobile number selected – it may take a little while to arrive.

The text message will be from 60551 and contain a 6-digit code. The code expires after 15 minutes.

Enter the code and click Continue

| $\leftrightarrow$ $\rightarrow$ C $\bigcirc$ https://www.access.service.gov | uk/multi-factor/validate/ayp/tbf/d01c9e18-085d-4b0c-bed7-da53f594f8a4                              |                   | Q | τò | ť≡ | Ð |   |
|-----------------------------------------------------------------------------|----------------------------------------------------------------------------------------------------|-------------------|---|----|----|---|---|
|                                                                             | the GOV.UK                                                                                         | Sign out          |   |    |    |   | * |
|                                                                             | < Back                                                                                             | English Cymraeg   |   |    |    |   |   |
|                                                                             | Enter the access code                                                                              |                   |   |    |    |   |   |
|                                                                             | We have sent a 6-digit access code to +447890123456                                                |                   |   |    |    |   |   |
|                                                                             | If you have a UK mobile your 6-digit code will arrive from the phone number<br>60 551.             |                   |   |    |    |   |   |
|                                                                             | Access code                                                                                        |                   |   |    |    |   |   |
|                                                                             | Problems with this code? Tryanother option                                                         |                   |   |    |    |   |   |
|                                                                             | Continue                                                                                           |                   |   |    |    |   |   |
|                                                                             | Get helo with this page                                                                            |                   |   |    |    |   |   |
|                                                                             | Accessibility statement Capities Privacy notice Terms and conditions                               |                   |   |    |    |   |   |
|                                                                             | OCL All content is available under the Open Government Licence v3.0. except where otherwise stated | © Crown copyright |   |    |    |   |   |
|                                                                             |                                                                                                    |                   |   |    |    |   |   |
|                                                                             |                                                                                                    |                   |   |    |    |   |   |
|                                                                             |                                                                                                    |                   |   |    |    |   |   |
| Click Continue                                                              |                                                                                                    |                   |   |    |    |   |   |

| 4   | TRSM23030 - Trust Reg                                                         | stra 🗴   🛅 TRSM23150 - Trust Registra 🗴   🗃 IHTM42087 - Inheritance Ta 🗴   🔳                                                                                                    | Multiple trusts - same day $e_{\rm c}$ X | You've set up additional set: x + | -    | 0 | × |
|-----|-------------------------------------------------------------------------------|----------------------------------------------------------------------------------------------------|------------------------------------------|-----------------------------------|------|---|---|
| Т   | $\leftarrow$ $\rightarrow$ C $\textcircled{a}$ https://www.access.service.gov | uk/multi-factor/setup-complete/ayp/tbf/d01c9e18-085d-4b0c-bed7-da53f594f8a                                                                                                    | 4                                        | Q 6                               | £≡ @ |   |   |
|     |                                                                               | 슯 GOV.UK                                                                                                    | Sign out                                 |                                   |      |   | ^ |
| 4   |                                                                               | You've set up additional security                                                                                                    | English   <u>Cymraeg</u>                 |                                   |      |   |   |
|     |                                                                               | Every time you sign in we will request an access code.                                                                                                    |                                          |                                   |      |   |   |
| ł   |                                                                               | If you've set up more than one security preference you'll be able to choose how you get the access code.                                                                                    |                                          |                                   |      |   |   |
|     |                                                                               | Continue                                                                                                    |                                          |                                   |      |   |   |
|     |                                                                               | Get helo with this case                                                                                                    |                                          |                                   |      |   |   |
|     |                                                                               | Accessibility-statement: Cookies: Privacy-social: Jerms and conditions<br><b>OCL</b> All content is available under the <u>Quen Government Licence x3.0</u> , except where otherwise stated | E.Coan.contikt                           |                                   |      |   |   |
| P 4 |                                                                               |                                                                                                    |                                          |                                   |      |   |   |

The process to set up the Gateway is now complete

Click Continue

**STEP 2** 

Complete the TRS registration for the Trust

To successfully complete the TRS registration, you will need the information listed on the TRS fact find.

Sign into the Gateway Account using the unique User ID sent to you by HMRC and the password you created.

| 🔲 🖹 Web Part Page 🛛 🗙 🔠 Sign in using Govern                             | nment Gatew 🗙 Ġ what is CRS - Google Search 🛛 🗙 📔 IPBB10303.pdf                                                                                                    | x $\mid$ G young persons identity card - G $\times$ $\mid$ + | -    | ٥ | ×   |
|--------------------------------------------------------------------------|----------------------------------------------------------------------------------------------------|--------------------------------------------------------------|------|---|-----|
| $\leftarrow$ $\rightarrow$ C $\bigcirc$ https://www.access.service.gov.u | ık/login/signin/creds                                                                                                    | ୍ 🏠                                                          | 5≞ @ |   | F   |
|                                                                          | Here Gov.uk                                                                                                    |                                                              |      |   | î ( |
|                                                                          | Keeping your Information secure         Bo of share your Government Gateway user ID and password with anyone exists.         Stage and anyone of the secure of the secure o | English Cymraeg                                              |      |   | Pi  |
|                                                                          | Annuclaibethemat Cookie Discovering Terms and conditions                                                                                                    |                                                              |      |   | Pac |

### Click Sign In

As a further verification step, a new access code will be sent as a text message to the mobile phone number used to create the Gateway Account.

It may take a little while to arrive.

The text message will be from 60551 and contain a 6-digit code. The code expires after 15 minutes.

| Web Part Page × Enter the access coo                                      | e - GOV.UK 🗴 🔓 what is CRS - Google Search 🛛 🗴 📕 IPBB10303.pdf                                                                                                    | x $\mid$ G young persons identity card - G x $\mid$ + |   |   |    | - | 0 | $\times$ |
|---------------------------------------------------------------------------|----------------------------------------------------------------------------------------------------|-------------------------------------------------------|---|---|----|---|---|----------|
| $\leftarrow$ $\rightarrow$ $ m C$ $ m \ $ https://www.access.service.gov. | uk/multi-factor/challenge/ayp/tbf/07c66047-c572-4822-9c7b-4e2d0c0ecef7                                                                                                    |                                                       | Q | î | ₹2 | Ē |   |          |
|                                                                           | ∰ GOV.UK                                                                                                    | Sign out                                              |   |   |    |   |   | ^        |
|                                                                           | Enter the access code                                                                                                    | English Cymraeg                                       |   |   |    |   |   |          |
|                                                                           | We have sent a 6 digit access code to ********8694                                                                                                    |                                                       |   |   |    |   |   |          |
|                                                                           | It may take a few minutes to arrive                                                                                                    |                                                       |   |   |    |   |   |          |
|                                                                           | If you have a UK mobile your 6-digit code will arrive from the phone number<br>60 551.                                                                                           |                                                       |   |   |    |   |   |          |
|                                                                           | Access code                                                                                                    |                                                       |   |   |    |   |   |          |
|                                                                           | Remember me for 7 days                                                                                                    |                                                       |   |   |    |   |   |          |
|                                                                           | Problems receiving this code?                                                                                                    |                                                       |   |   |    |   |   |          |
|                                                                           | Continue                                                                                                    |                                                       |   |   |    |   |   |          |
|                                                                           | Get helo with this case                                                                                                    |                                                       |   |   |    |   |   |          |
|                                                                           | Accessibility statement Gookies Privacy notice Terms and conditions OCL. All context is available under the <u>Open Government Licence v.3.0</u> , except where otherwise stated |                                                       |   |   |    |   |   |          |
|                                                                           |                                                                                                    |                                                       |   |   |    |   |   |          |
|                                                                           |                                                                                                    |                                                       |   |   |    |   |   |          |
|                                                                           |                                                                                                    |                                                       |   |   |    |   |   |          |
|                                                                           |                                                                                                    |                                                       |   |   |    |   |   |          |

Click Continue

| 🗖 🛛 🕒 Web Part Page                     | X Has the trust already been regist X G what is C                                                               | CRS - Google Search 🗙 📕 IPBB10303.pdf                                                                               | x $\mid$ G young persons identity card - G x $\mid$ + |      |    | - 0 | ) × |
|-----------------------------------------|----------------------------------------------------------------------------------------------------|----------------------------------------------------------------------------------------------------|-------------------------------------------------------|------|----|-----|-----|
| $\leftarrow$ $\rightarrow$ C $\bigcirc$ | https://www.tax.service.gov.uk/trusts-registration/trust-regist                                                 | tered-online                                                                                                    |                                                       | ର୍ 🏠 | £≣ | ۵   | )   |
|                                         | 📾 GOV.UK                                                                                                    | Register and Maintain a Trust                                                                                       | Sign out                                              |      |    |     | ^   |
|                                         |                                                                                                    |                                                                                                    | English   Cymraeg                                     |      |    |     |     |
|                                         | < <u>Back</u>                                                                                                   |                                                                                                    |                                                       |      |    |     |     |
|                                         | Has the trust alread<br>online?<br>Ves ON<br>Save and continue                                                  | ady been registered                                                                                                 |                                                       |      |    |     |     |
|                                         | Cookies Accessibilitystatement Prixa<br>Bhestro Wasanaethau Cymraeg<br>CCL All content is available under the D | cx nolicy Terms and conditions Helo using GOV.UK Con<br>Doen Government Licence v3.0. except where otherwise stated | tiact ECrown covyright                                |      |    |     |     |

For reportable/non taxable trusts, there was no requirement previously to register for TRS, so the answer on this screen will be No

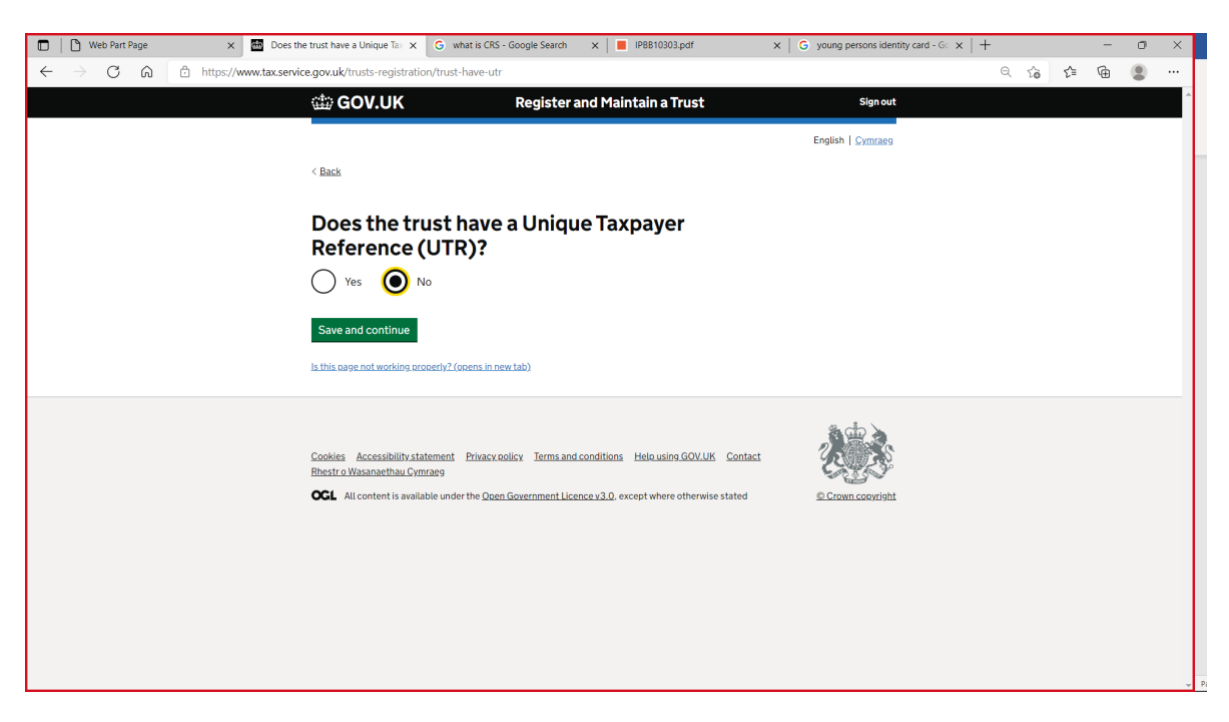

As a non-taxable Trust registering for the first time on TRS, the Trust will not have a UTR so the answer on this screen is No

**Click Save and Continue** 

| 🗖 🖹 Web Part Page 🛛 🗶 🚟 Are yo                                      | ou registering an express tr 🗙 G what is CRS                                                                                   | S - Google Search 🗙 📕 IPBB10303.pdf                                                                     | ${\sf X} ~\big ~{\sf G}$ young persons identity card - G ${\sf X} ~\big $ - | +      |     | - | X A    |
|---------------------------------------------------------------------|----------------------------------------------------------------------------------------------------|----------------------------------------------------------------------------------------------------|-----------------------------------------------------------------------------|--------|-----|---|--------|
| $\leftarrow$ $\rightarrow$ C $\textcircled{a}$ https://www.tax.serv | <b>rice.gov.uk</b> /trusts-registration/is-express-tru                                                                         | ıst                                                                                                    |                                                                             | ୍ରେତ୍ର | ₹Ĵ≣ | œ | • Fil  |
|                                                                     | 🎲 GOV.UK                                                                                                    | Register and Maintain a Trust                                                                           | Sign out                                                                    |        |     |   | ŕĽ     |
|                                                                     |                                                                                                    |                                                                                                    | English   Cymraeg                                                           |        |     |   | Pa     |
|                                                                     | < Back                                                                                                    |                                                                                                    |                                                                             |        |     |   |        |
|                                                                     | Are you registering                                                                                                    | an express trust?                                                                                       |                                                                             |        |     |   |        |
|                                                                     | An express trust is a trust created delil<br>of a document such as a written deed<br>by will or during lifetime, also known as | berately by a settlor, usually in the form<br>of trust. Express trusts can be created<br>s inter-vivos. |                                                                             |        |     |   |        |
|                                                                     | Yes 🔘 No                                                                                                    |                                                                                                    |                                                                             |        |     |   |        |
|                                                                     | Save and continue                                                                                                    |                                                                                                    |                                                                             |        |     |   |        |
|                                                                     | Is this page not working properly? (opens in n                                                                                 | <u>new tab)</u>                                                                                         |                                                                             |        |     |   |        |
|                                                                     | Cookies Accessibilitystatement Privacy,<br>Rhestro Wasanaethau Cymraeg                                                         | policy Terms and conditions Helo using GOV.UK Cr                                                        | ntact                                                                       |        |     |   |        |
|                                                                     |                                                                                                    |                                                                                                    |                                                                             |        |     |   |        |
|                                                                     |                                                                                                    |                                                                                                    |                                                                             |        |     |   |        |
|                                                                     |                                                                                                    |                                                                                                    |                                                                             |        |     |   | → Page |

An express trust is a trust created deliberately by a settlor, usually in the form of a document such as a written deed or declaration of trust.

All of CL, CLI and CLIAI trusts are express trusts so the answer on this screen is Yes

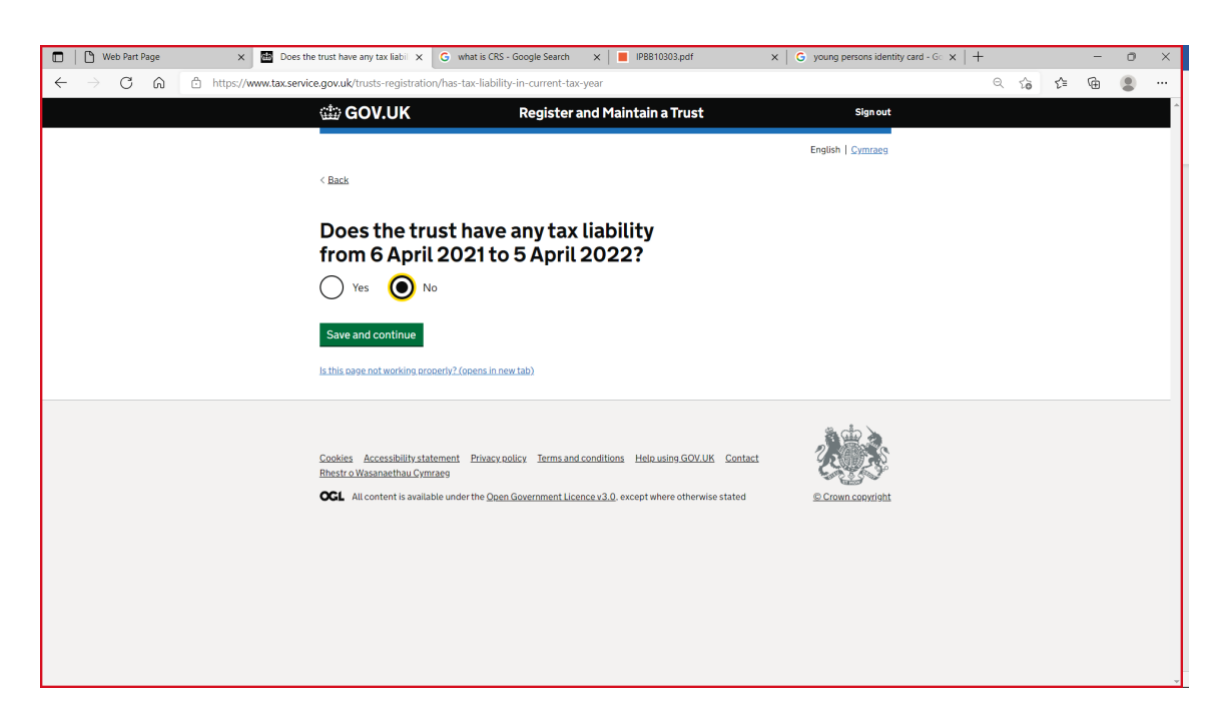

On the assumption that the trust is a non-taxable trust as it only contains an investment bond (and the settlor is still alive), the answer on this screen will be **No** 

**Click Save and Continue** 

| 🗖 🛛 🗋 Web Part Page                     | x 🔠 Has the trust had any UK tax liai: x G what is CRS - Google Search x                                                                                                    | IPBB10303.pdf               | x $\mid$ G young persons identity card - G x $\mid$ + |      |    | -   | 0 | × |
|-----------------------------------------|----------------------------------------------------------------------------------------------------|-----------------------------|-------------------------------------------------------|------|----|-----|---|---|
| $\leftarrow$ $\rightarrow$ C $\bigcirc$ | https://www.tax.service.gov.uk/trusts-registration/has-undeclared-tax-liability                                                                                                    |                             |                                                       | Q 20 | £≡ | œ ( |   |   |
|                                         | GOV.UK Register and Ma                                                                                                    | aintain a Trust             | Sign out                                              |      |    |     |   | ^ |
|                                         |                                                                                                    |                             | English   Cymraeg                                     |      |    |     |   |   |
|                                         | < Back                                                                                                    |                             |                                                       |      |    |     |   |   |
|                                         | Has the trust had any UK tax lial the last four tax years?                                                                                                    | bility in                   |                                                       |      |    |     |   |   |
|                                         | A trust has a tax liability if it either:                                                                                                    |                             |                                                       |      |    |     |   |   |
|                                         | <ul> <li>needs to fill out a Self Assessment: Trust and Estate Tax Ret</li> <li>is liable for Capital Gains Tax</li> <li>is liable for Income Tax</li> </ul>                       | urn (SA900)                 |                                                       |      |    |     |   |   |
|                                         | Yes 🧿 No                                                                                                    |                             |                                                       |      |    |     |   |   |
|                                         | Save and continue                                                                                                    |                             |                                                       |      |    |     |   |   |
|                                         | is this ease not working properly? (opens in new tab)                                                                                                    |                             |                                                       |      |    |     |   |   |
|                                         | Cookies Accessibility statement Privacy colicy Terms and condition<br>Bhestr o Wasanaethau Cymraeg<br>CCL All content is available under the <u>Qoen Government Licence v3.0</u> . | ns Helnusing.GOV.UK Contact | Crown coovright                                       |      |    |     |   |   |

Again, assuming that the trust is non-taxable, the answer on screen will be No

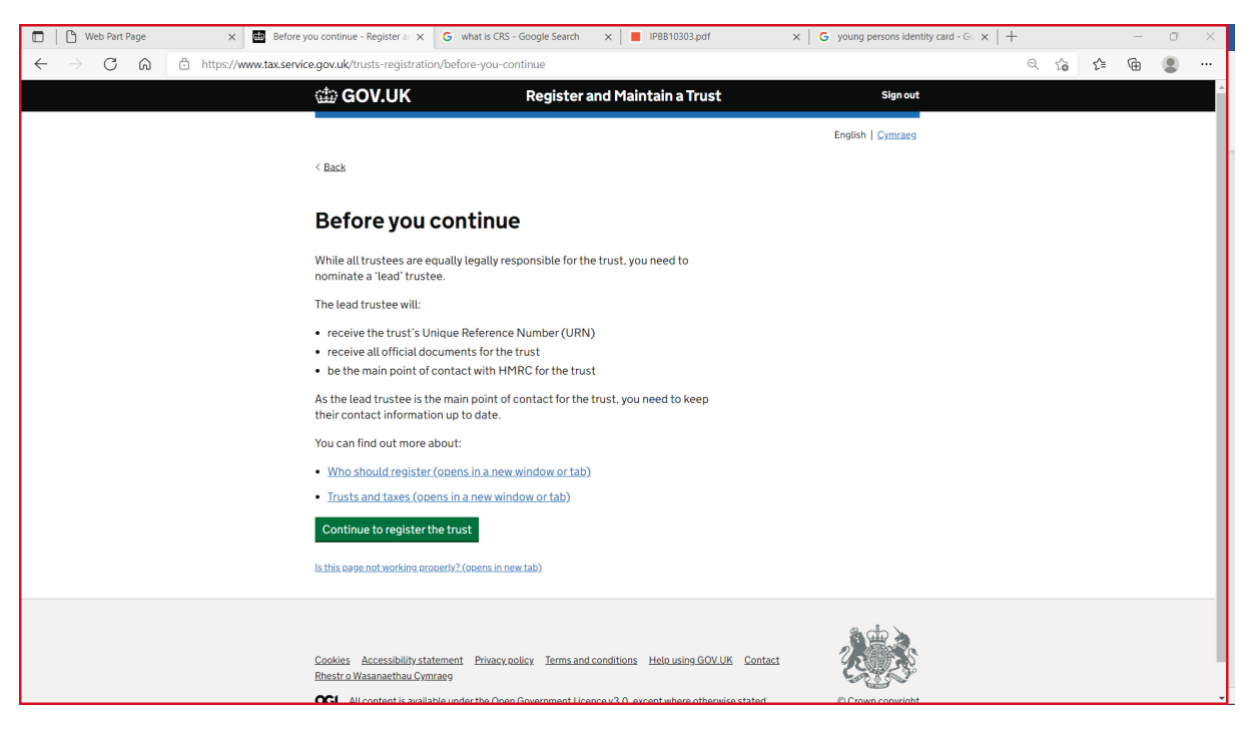

The lead trustee should be the person who deals with the trust's affairs on a day to day basis and who is responsible for correspondence etc.

Click Continue to register the trust

|              | 🕒 Web Par       | t Page | × Registration progres           | is - Register 🗧 🗙                                       | G what is CRS - Google Search                                                                                      | ×   IPBB10303.pdf                                                                  | x G young persons identity card - Gc x | + |    |    | - | ٥ | × |
|--------------|-----------------|--------|----------------------------------|---------------------------------------------------------|----------------------------------------------------------------------------------------------------|------------------------------------------------------------------------------------|----------------------------------------|---|----|----|---|---|---|
| $\leftarrow$ | $\rightarrow$ C | â      | https://www.tax.service.gov.uk/t | rusts-registratio                                       | on/ba1d7993-b195-4c03-8e37-ed                                                                                      | lbe9f83ca6c/registration-progress                                                  |                                        | Q | έõ | £≣ | Ē |   |   |
|              |                 |        |                                  |                                                         |                                                                                                    |                                                                                    |                                        |   |    |    |   |   | ^ |
|              |                 |        |                                  | Regist                                                  | tration progres                                                                                                    | 55                                                                                 |                                        |   |    |    |   |   |   |
|              |                 |        |                                  | You can save yo<br>the first time yo<br>deleted.        | our registration and come back later. Ye<br>nu save to complete this registration or                               | ou have 28 days from<br>your information will be                                   |                                        |   |    |    |   |   | 1 |
|              |                 |        |                                  | Saved until                                             |                                                                                                    |                                                                                    |                                        |   |    |    |   |   |   |
|              |                 |        |                                  | 7 April 2022                                            |                                                                                                    |                                                                                    |                                        |   |    |    |   |   |   |
|              |                 |        |                                  | Sections to                                             | be completed                                                                                                    |                                                                                    |                                        |   |    |    |   |   |   |
|              |                 |        |                                  | Trust details                                           |                                                                                                    | NOT STARTED                                                                        |                                        |   |    |    |   |   |   |
|              |                 |        |                                  | Settlors                                                |                                                                                                    | NOT STARTED                                                                        |                                        |   |    |    |   |   |   |
|              |                 |        |                                  | Trustees                                                |                                                                                                    | NOT STARTED                                                                        |                                        |   |    |    |   |   |   |
|              |                 |        |                                  | <b>Beneficiaries</b>                                    |                                                                                                    | NOT STARTED                                                                        |                                        |   |    |    |   |   |   |
|              |                 |        |                                  | Additionals                                             | sections to be completed                                                                                           |                                                                                    |                                        |   |    |    |   |   |   |
|              |                 |        |                                  | Company owne                                            | rship or controlling interest                                                                                      | NOT STARTED                                                                        |                                        |   |    |    |   |   |   |
|              |                 |        |                                  | Protectors                                              |                                                                                                    | NOT STARTED                                                                        |                                        |   |    |    |   |   |   |
|              |                 |        |                                  | Other individual                                        | ls                                                                                                    | NOT STARTED                                                                        |                                        |   |    |    |   |   |   |
|              |                 |        |                                  | <u>Is this gage not wo</u>                              | rking.properly2 (opens in new tab)                                                                                 |                                                                                    |                                        |   |    |    |   |   |   |
|              |                 |        |                                  | Cookies Accessi<br>Rhestr o Wasanaed<br>OGL All content | Billity statement Privacy colicy. Terms and<br>thau Cymraeg<br>t is available under the <u>Open Government Lic</u> | I conditions Hele using GOV.UK Contact<br>ence v3.0, except where otherwise stated | 2 Cram copyright                       |   |    |    |   |   |   |

Once the trustee has got to this stage of the registration process, the information already entered will be saved, should they need to exit and return with additional information to complete the registration at a later date.

However, progress to date will only be saved for 28 calendar days (or four weeks) after which it will be necessary to start the registration process again (although not the gateway set up).

Click on Trust details

| 🗖 📔 Web Part Page 🛛 🗙 👹 What is the trust's n | ame? - Trust × G what is CRS - Google                                                                                                    | Search 🗙 📕 IPBB10303.pdf                                                                            | x $\mid$ G young persons identity card - G x $\mid$ | + |   |    | -        | o × |
|-----------------------------------------------|----------------------------------------------------------------------------------------------------|----------------------------------------------------------------------------------------------------|-----------------------------------------------------|---|---|----|----------|-----|
| ← → C A ⊡ https://www.tax.service.gov.uk/     | rusts-registration/trust-details/ba1d799                                                                                                    | 3-b195-4c03-8e37-edbe9f83ca6c/trust-name                                                            |                                                     | Q | ŝ | £≞ | <b>@</b> |     |
|                                               | 🖽 GOV.UK R                                                                                                    | legister and Maintain a Trust                                                                       | Sign out                                            |   |   |    |          | ^   |
|                                               |                                                                                                    |                                                                                                    | English   <u>Cymraeg</u>                            |   |   |    |          |     |
|                                               | < Back                                                                                                    |                                                                                                    |                                                     |   |   |    |          |     |
|                                               | What is the trust's nar                                                                                                    | ne?                                                                                                 |                                                     |   |   |    |          |     |
|                                               | Slipstream Discretionary Trust<br>You have 23 characters remaining                                                                          |                                                                                                    |                                                     |   |   |    |          |     |
|                                               | Save and continue                                                                                                    |                                                                                                    |                                                     |   |   |    |          |     |
|                                               | Is this case not working properly? (opens in new tab                                                                                        | b)                                                                                                  |                                                     |   |   |    |          |     |
|                                               | Cookies Accessibility statement Estacy collor<br>Interior a Wasanashay, Cymraeg<br>ICCL: All content is available under the <u>Qent Top</u> | Terms and conditions Hele using GOVUK Contact<br>emment Licence v1.0, except where otherwise stated | Crimi Lovrith                                       |   |   |    |          |     |
|                                               |                                                                                                    |                                                                                                    |                                                     |   |   |    |          |     |

| 🖸 📔 Web Part Page 🛛 🗙 🔠 When was the trust of                             | created? - Tri 🗙 🔓 what is CRS - Google Search 🛛 🗶 📕 IPBB10303.pdf                                                                                                    | x G young persons identity card - Gc x + |   | 0 | × |
|---------------------------------------------------------------------------|----------------------------------------------------------------------------------------------------|------------------------------------------|---|---|---|
| $\leftarrow$ $\rightarrow$ C $\bigcirc$ https://www.tax.service.gov.uk/tr | rusts-registration/trust-details/ba1d7993-b195-4c03-8e37-edbe9f83ca6c/trust-created                                                                                                    | ि 🗘 🕻                                    | Ē | 8 |   |
|                                                                           | GOV.UK Register and Maintain a Trust                                                                                                    | Sign out                                 |   |   | - |
|                                                                           |                                                                                                    | English   <u>Cymraeg</u>                 |   |   |   |
|                                                                           | < <u>Back</u>                                                                                                    |                                          |   |   |   |
|                                                                           | When was the trust created?                                                                                                    |                                          |   |   |   |
|                                                                           | This is the date the trust deed was signed. For will trusts use the settlor's date of death.                                                                                                    |                                          |   |   |   |
|                                                                           | For example, 31 3 2015                                                                                                    |                                          |   |   |   |
|                                                                           | 01 03 2020                                                                                                    |                                          |   |   |   |
|                                                                           | Save and continue                                                                                                    |                                          |   |   |   |
|                                                                           | Is this case not working accord/2.(goens in new tab)                                                                                                    |                                          |   |   |   |
|                                                                           | Cookies Accessibility statement Privacy volicy Terms and conditions Helevalny GOVUIK Contact<br>Bhotir a Waxanashbau Cymraeg<br>CCL All content is available under the Open Gozernment Licence v2.0, except where otherwise stated | Coan concidit                            |   |   |   |
|                                                                           |                                                                                                    |                                          |   |   |   |
|                                                                           |                                                                                                    |                                          |   |   |   |
|                                                                           |                                                                                                    |                                          |   |   |   |
|                                                                           |                                                                                                    |                                          |   |   |   |

Enter the date on the trust deed or the date of inception of the investment bond

| 🖸 🗋 Web Part Page 🛛 🗙 🔠 Has the trust acquire                                     | ed land or pi 🗙 🕝 what is CRS - G                                      | Google Search 🗙 📕 IPBB10303.pdf                            | x G young persons identity card - G x | +    |    | - | 0 | × |
|-----------------------------------------------------------------------------------|------------------------------------------------------------------------|------------------------------------------------------------|---------------------------------------|------|----|---|---|---|
| $\leftarrow$ $\rightarrow$ $\bigcirc$ $\bigcirc$ https://www.tax.service.gov.uk/t | rusts-registration/trust-details/ba1                                   | 1d7993-b195-4c03-8e37-edbe9f83ca6c/trust-own               | s-uk-property-or-land                 | ର୍ 🏠 | £≞ | ۲ |   |   |
|                                                                                   | ∰ GOV.UK                                                               | Register and Maintain a Trust                              | Sign out                              |      |    |   |   | ^ |
|                                                                                   |                                                                        |                                                            | English   <u>Cymraeg</u>              |      |    |   |   |   |
|                                                                                   | < Back                                                                 |                                                            |                                       |      |    |   |   |   |
|                                                                                   | Has the trust acqui<br>in the UK since 6 O                             | ired land or property<br>ctober 2020?                      |                                       |      |    |   |   |   |
|                                                                                   | The current rules for registering a new 2020.                          | w trust came into effect on 6 October                      |                                       |      |    |   |   |   |
|                                                                                   | Land or property refers to plots of land<br>UK.                        | nd or bricks and mortar buildings in the                   |                                       |      |    |   |   |   |
|                                                                                   | Ves 💽 No                                                               |                                                            |                                       |      |    |   |   |   |
|                                                                                   | Save and continue                                                      |                                                            |                                       |      |    |   |   |   |
|                                                                                   | Is this page not working properly? (opens in r                         | new (ab)                                                   |                                       |      |    |   |   |   |
|                                                                                   | Cookies Accessibilitystatement Privacy<br>Rhestrio Wasanaethau Cymraeg | x colicy Terms and conditions Hele-usine GOV.UK Contact    | 之意                                    |      |    |   |   |   |
|                                                                                   | OCL All content is available under the Qg                              | ten Government Licence v3.0. except where otherwise stated | © Grown coowright                     |      |    |   |   |   |
|                                                                                   |                                                                        |                                                            |                                       |      |    |   |   |   |
|                                                                                   |                                                                        |                                                            |                                       |      |    |   |   |   |
|                                                                                   |                                                                        |                                                            |                                       |      |    |   |   |   |
|                                                                                   |                                                                        |                                                            |                                       |      |    |   |   |   |
|                                                                                   |                                                                        |                                                            |                                       |      |    |   |   |   |

If the trustees have not acquired an interest in UK land or property then answer on this screen will be No

Click Save and Continue

| 🗈 🖹 Web Part Page 🛛 🗙 🔠 Is the trust m                                                     | egistered on the trus × G what is CRS - Go                                                                                         | oogle Search 🗙 📕 IPBB10303.pdf                                                                                 | x $\mid$ G young persons identity card - G $_{\rm G}$ x $\mid$ + |      |     | - 0 | ) × |
|--------------------------------------------------------------------------------------------|----------------------------------------------------------------------------------------------------|----------------------------------------------------------------------------------------------------|------------------------------------------------------------------|------|-----|-----|-----|
| $\leftarrow$ $\rightarrow$ C $\widehat{\alpha}$ $\stackrel{https://www.tax.service.get}{}$ | w.uk/trusts-registration/trust-details/ba1c                                                                                        | d7993-b195-4c03-8e37-edbe9f83ca6c/trust-lister                                                                 | l-on-eea-register                                                | ର୍ 🏠 | £'≡ | œ . | )   |
|                                                                                            | dia GOV.UK                                                                                                    | Register and Maintain a Trust                                                                                  | Sign out                                                         |      |     |     | ^   |
|                                                                                            |                                                                                                    |                                                                                                    | English   Cymraeg                                                |      |     |     |     |
|                                                                                            | < <u>Back</u>                                                                                                    |                                                                                                    |                                                                  |      |     |     |     |
|                                                                                            | Is the trust register<br>register of any othe<br>the European Econo                                                                | ed on the trust<br>r countries within<br>omic Area (EEA)?                                                      |                                                                  |      |     |     |     |
|                                                                                            | The EEA includes:                                                                                                    |                                                                                                    |                                                                  |      |     |     |     |
|                                                                                            | all countries within the European Un     Iceland     Lichtenstein     Norway     Yes     Yes     No                                | lion (EU)                                                                                                    |                                                                  |      |     |     |     |
|                                                                                            | Save and continue                                                                                                    | en Jako)                                                                                                    |                                                                  |      |     |     |     |
|                                                                                            | Cookies Accessibility.statement Brivacy.<br>Bheiro Wasanaethau Cymaese<br><b>OGL</b> All content is available under the <u>Opp</u> | xolicy Termand.conditions Helocultry.GOVLH Contact<br>n Government Licence v3.0, except where otherwise stated | 2 Crown servitet                                                 |      |     |     |     |
|                                                                                            |                                                                                                    |                                                                                                    |                                                                  |      |     |     |     |

For onshore and IOM based investments, the Trust will not be registered outside of the UK and the answer on this screen should be **No**.

For CLI Ireland issued investment bonds it is suggested that the trustees register on CRBOT first, as no further registration in the UK under TRS may then be required. For more information on this please refer to the guidance on our dedicated webpage using the link below:

Trust Registration Service | Canada Life UK

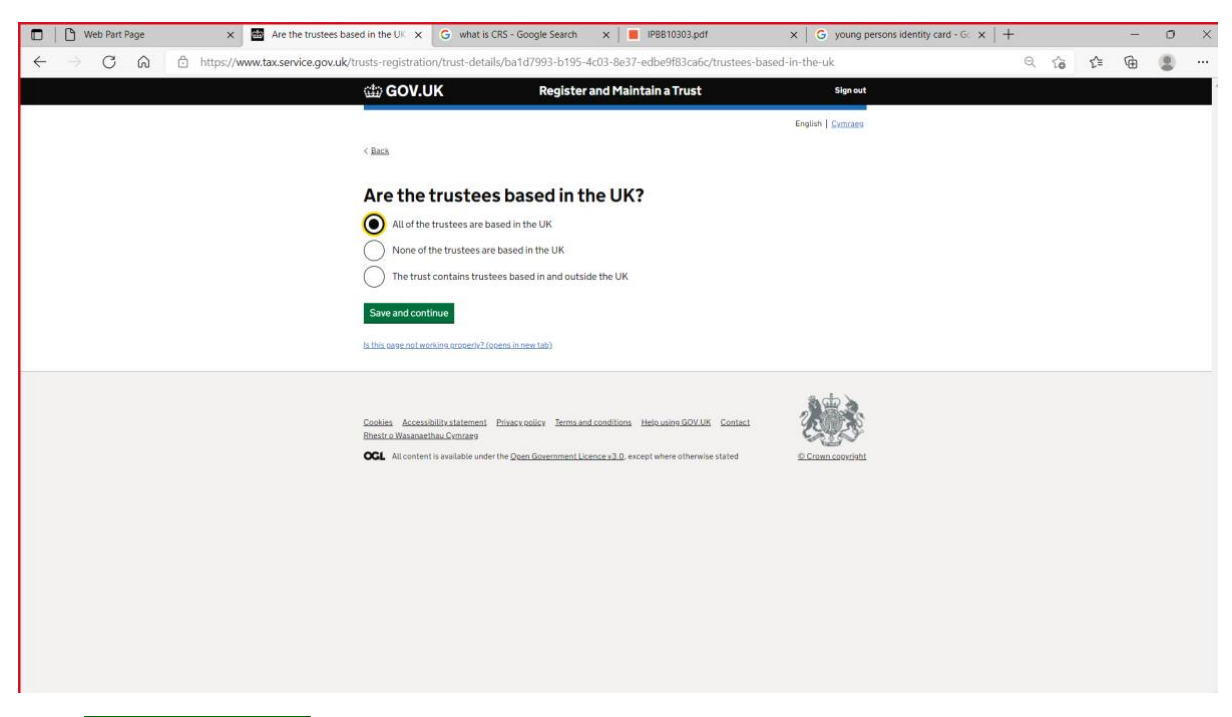

| 🗂 📔 Web Part Page 🛛 🛛 🖬 Check trust details                                                        | - Trust Detail X G what is CRS -                                                                                       | Google Search X                                                     | IPBB10303.pdf            | X G young persons identity card - Gr X | + |   |     |   | 0 | $\times$ |
|----------------------------------------------------------------------------------------------------|----------------------------------------------------------------------------------------------------|---------------------------------------------------------------------|--------------------------|----------------------------------------|---|---|-----|---|---|----------|
| $\leftarrow$ $\rightarrow$ $C$ $\textcircled{a}$ $\textcircled{b}$ https://www.tax.service.gov.uk/ | 'trusts-registration/trust-details/ba                                                                                  | a1d7993-b195-4c03-8e3                                               | 7-edbe9f83ca6c/check-o   | details                                | Q | ŝ | ₹∕≡ | œ |   |          |
|                                                                                                    | 📾 GOV.UK                                                                                                    | Register and Mai                                                    | ntain a Trust            | Sign out                               |   |   |     |   |   | -        |
|                                                                                                    |                                                                                                    |                                                                     |                          | English   Cymraeg                      |   |   |     |   |   |          |
|                                                                                                    | < Back                                                                                                    |                                                                     |                          |                                        |   |   |     |   |   |          |
|                                                                                                    | Check trust detail                                                                                                    | s                                                                   |                          |                                        |   |   |     |   |   |          |
|                                                                                                    | What is the trust's name?                                                                                              | Slipstream Discretionary<br>Trust                                   | Change                   |                                        |   |   |     |   |   |          |
|                                                                                                    | When was the trust created?                                                                                            | 1 March 2020                                                        | Change                   |                                        |   |   |     |   |   |          |
|                                                                                                    | Has the trust acquired land or<br>property in the UK since 6<br>October 2020?                                          | No                                                                  | Change                   |                                        |   |   |     |   |   |          |
|                                                                                                    | Is the trust registered on the<br>trust register of any other<br>countries within the European<br>Economic Area (EEA)? | No                                                                  | Change                   |                                        |   |   |     |   |   |          |
|                                                                                                    | How many of the trustees are<br>based in the UK?                                                                       | All of the trustees are<br>based in the UK                          | Change                   |                                        |   |   |     |   |   |          |
|                                                                                                    | Save and continue Is this use not working properly? (opens I                                                           | in new lab)                                                         |                          |                                        |   |   |     |   |   |          |
|                                                                                                    | Scales Accessibility statement Priva<br>Bheits MaanaebhacCenser<br>OCL All content is evaluate under the <u>C</u>      | sx eelisx - Terms and conditions<br>Reen Government Lisence v3.0. « | Hele using GOV.UK Contac | 1 Erzen czerówki                       |   |   |     |   |   |          |
|                                                                                                    |                                                                                                    |                                                                     |                          |                                        |   |   |     |   |   | 4        |

| 🗖 🖹 Web Part Page 🛛 🗙 🗃 Registration progr                                                                                                    | ess - Register : X G what is CRS - Google Search X                                                                                         | IPBB10303.pdf                                                                                                    | × G young persons identity card - G × + | -   |     | -        | o × |  |  |
|----------------------------------------------------------------------------------------------------|----------------------------------------------------------------------------------------------------|----------------------------------------------------------------------------------------------------|-----------------------------------------|-----|-----|----------|-----|--|--|
| $\leftarrow$ $\rightarrow$ $	ext{C}$ $	hinspace 	hinspace 	hinsp$ | /trusts-registration/ba1d7993-b195-4c03-8e37-edbe9f8                                                                                       | 33ca6c/registration-progress                                                                                                    |                                         | Q 6 | £'≡ | <u>ه</u> |     |  |  |
|                                                                                                    | GOV.UK Register and I                                                                                                    | Maintain a Trust                                                                                                    | Sign out                                |     |     |          | -   |  |  |
|                                                                                                    |                                                                                                    |                                                                                                    | Epolish Comraen                         |     |     |          |     |  |  |
|                                                                                                    | ( Back                                                                                                    |                                                                                                    | Ciginal Connects                        |     |     |          | - 1 |  |  |
|                                                                                                    | ( Data                                                                                                    |                                                                                                    |                                         |     |     |          | - 1 |  |  |
|                                                                                                    | <b>Registration progress</b>                                                                                                    | gistration progress                                                                                                    |                                         |     |     |          |     |  |  |
|                                                                                                    | You can save your registration and come back later. You hav<br>the first time you save to complete this registration or your i<br>deleted. | an save your registration and come back later. You have 28 days from<br>rst time you save to complete this registration or your information will be<br>ted. |                                         |     |     |          |     |  |  |
|                                                                                                    | Saved until                                                                                                    |                                                                                                    |                                         |     |     |          | - 1 |  |  |
|                                                                                                    | 7 April 2022                                                                                                    |                                                                                                    |                                         |     |     |          | - 1 |  |  |
|                                                                                                    | Sections to be completed                                                                                                    |                                                                                                    |                                         |     |     |          | - 1 |  |  |
|                                                                                                    | Trust details                                                                                                    | COMPLETED                                                                                                    |                                         |     |     |          | - 1 |  |  |
|                                                                                                    | Settlors                                                                                                    | NOT STARTED                                                                                                    |                                         |     |     |          | - 1 |  |  |
|                                                                                                    | Trustees                                                                                                    | NOT STARTED                                                                                                    |                                         |     |     |          | - 1 |  |  |
|                                                                                                    | Beneficiaries                                                                                                    | NOT STARTED                                                                                                    |                                         |     |     |          | - 1 |  |  |
|                                                                                                    |                                                                                                    |                                                                                                    |                                         |     |     |          | - 1 |  |  |
|                                                                                                    | Additional sections to be completed                                                                                                    |                                                                                                    |                                         |     |     |          | - 1 |  |  |
|                                                                                                    | Company ownership or controlling interest                                                                                                  | NOT STARTED                                                                                                    |                                         |     |     |          | - 1 |  |  |
|                                                                                                    | Protectors                                                                                                    | NOT STARTED                                                                                                    |                                         |     |     |          |     |  |  |
|                                                                                                    | Otherindividuals                                                                                                    | NOT STARTED                                                                                                    |                                         |     |     |          | - 1 |  |  |
|                                                                                                    | is this case not working property? (opens in new Tab)                                                                                      |                                                                                                    |                                         |     |     |          |     |  |  |
|                                                                                                    |                                                                                                    |                                                                                                    | ă cin 🔪                                 |     |     |          |     |  |  |

Click on Settlors

| 🗈 🖹 Web Part Page 🛛 🕷 Information you need to register 🗲 | G what is CRS - Google Search x   📕 IP8810303.pdf x   G young persons identity card - G: x   + - 🛛 X                                                                                                    |
|----------------------------------------------------------|----------------------------------------------------------------------------------------------------|
| ← → C බ ⊡ https://www.tax.service.gov.uk/trusts-registra | ion/settlors/ba1d7993-b195-4c03-8e37-edbe9f83ca6c/information-you-need 🔍 🏠 😭 🚇 🙁 …                                                                                                    |
|                                                          | Setters ^<br>Information you need to register a settlor control of the settlor control of the |
|                                                          | Settiors that are an Individual                                                                                                    |
|                                                          | If the trust was created after the settlor died, tell us their name. If you know<br>more details, tell us their:                                                                                                    |
|                                                          | data of classifi     data of classifi     data        |
|                                                          | If the trust was created by a living settlor, tell us their name. If you know more<br>details, tell us their:                                                                                                    |
|                                                          | data of birth     country of instantity     country of instantity     country of instantics                                                                                                    |
|                                                          | You also need to tell us if any of the settlors lack mental capacity at time of<br>registration.                                                                                                    |
|                                                          | An individual does not have mental capacity if they cannot understand<br>information and make decisions about the trust due to any of the following:                                                                                                    |
|                                                          | - mental fibress     - sensing disability     - admentaria or availability     - admentaria or availability     - admentaria     - admentaria     - admentaria     - admentaria                                                                                                    |
|                                                          | Settiors that are a business                                                                                                    |
|                                                          | For settions that are a business, you need to tell us the name of the business.<br>If you know more details, tell us their country of residence.                                                                                                    |
|                                                          | What we mean by country of residence                                                                                                    |
|                                                          | Set up of the trust                                                                                                    |
|                                                          | If the settlise created the trust during their lifetime to gift or transfer assets.<br>you need to tell us if holdover relief has been claimed.                                                                                                    |
|                                                          | For trusts set up for employees of a company, tell us:                                                                                                    |
|                                                          | If it is an engloyer hanced enterment scheme, and it is what date it     itative     itative     itative     the balances type (indering or investment) if the scheme's settlor is a     balances                                                                                                    |
|                                                          | If the business has existed for at least 2 years when any asset was added to the trust                                                                                                    |
|                                                          | Continue                                                                                                    |
|                                                          | In this care and working care and 2 (grown in zwo hol)                                                                                                    |
|                                                          | 8ac 2                                                                                                    |

The settlor is usually the person(s) who created the trust and made the gift into it.

Click Continue

| Web Part Page X     Was the trust set     | Presenting                                                                                                    | ×   + | ÷ |    |    |   | 0 | × |
|-------------------------------------------|----------------------------------------------------------------------------------------------------|-------|---|----|----|---|---|---|
| ← → C බ ⊡ https://www.tax.service.gov.uk/ | sts-registration/settions/ba1d7993-b195-4cU3-8e37-edbe9t83cabc/setup-atter-settion-died                                                                                                    |       | Q | ĩò | Ľ≣ | ¢ | 8 |   |
|                                           | GOV.UK Register and Maintain a Trust Sign out                                                                                                    |       |   |    |    |   |   | Î |
|                                           | English   <u>Cymraes</u>                                                                                                    |       |   |    |    |   |   |   |
|                                           | Back                                                                                                    |       |   |    |    |   |   |   |
|                                           | Was the trust set up after the settlor<br>died?                                                                                                    |       |   |    |    |   |   |   |
|                                           | Yes No                                                                                                    |       |   |    |    |   |   |   |
|                                           | Save and continue                                                                                                    |       |   |    |    |   |   |   |
|                                           | u this, saye not working argonaly 2 (genesis in new tab)                                                                                                    |       |   |    |    |   |   |   |
|                                           | Sockies: AccessBoli/statement Ensectories: Xems.and.condition: Heleusies.GOXLIK Contact<br>Thetric.XXaaaaathau.Commen<br>Col. Al content is available under the <u>Open Government Licence v 3.0</u> except where otherwise stated <u>Comm.Goverint</u> |       |   |    |    |   |   |   |

| 🗖 📔 Web Part Page 🛛 🗙 🔠 Is the settlor and                                     | Presenting                                                                                                    | - 0 X |
|--------------------------------------------------------------------------------|----------------------------------------------------------------------------------------------------|-------|
| $\leftarrow$ $\rightarrow$ $\bigcirc$ $\bigcirc$ https://www.tax.service.gov.u | k/trusts-registration/settiors/baild/993-b195-4cU3-8e37-edbe9183cabc/living/U/individual-0r-business 🔍 🖧 🏠                                                                                                    | @ ()  |
|                                                                                | 앱 GOV.UK Register and Maintain a Trust Sign out                                                                                                    | A     |
|                                                                                | English   <u>Cymrate</u> g                                                                                                    |       |
|                                                                                | < Bach                                                                                                    |       |
|                                                                                | Is the settlor an individual or a business?                                                                                                    |       |
|                                                                                | O Individual O Business                                                                                                    |       |
|                                                                                | Save and continue                                                                                                    |       |
|                                                                                | Is this, ease not working associat/2/opens in new tab)                                                                                                    |       |
|                                                                                | Statistic Accessibility statement       Princy codicy:       Seminand conditions:       Melusines.02/118       Exclusion         Main and that Contract       Contract Seminand Contract Seminand Conditions:       Melusines.02/118       Exclusion       Exclusion         GGL:       All content is available under the Quen Excession 2.0.0       except where otherwise stated       Exclusion Exceptibility |       |

| Web Part Page X What is the settlo                                         | Presenting                                                                                                    | 📑 📑 Give control 🗸 🗔                                  | Stop presenting   | ्र identity card - G 🗙 📔 🕂 | F  |      | - | ٥ | × |
|----------------------------------------------------------------------------|----------------------------------------------------------------------------------------------------|-------------------------------------------------------|-------------------|----------------------------|----|------|---|---|---|
| $\leftarrow$ $\rightarrow$ C $\widehat{a}$ https://www.tax.service.gov.uk/ | trusts-registration/settiors/ba1d799:                                                                                 | 3-b195-4c03-8e37-edbe9183ca6c/living/0/indi           | vidual/name       |                            | Qţ | ð £≣ | œ | ۲ |   |
|                                                                            | 🎰 GOV.UK                                                                                                    | Register and Maintain a Trust                         | Sign out          |                            |    |      |   |   | ^ |
|                                                                            |                                                                                                    |                                                       | English Cymraeg   |                            |    |      |   |   |   |
|                                                                            | < <u>Back</u>                                                                                                    |                                                       |                   |                            |    |      |   |   |   |
|                                                                            | What is the settlor'                                                                                                  | s name?                                               |                   |                            |    |      |   |   |   |
|                                                                            | First name                                                                                                    | ]                                                     |                   |                            |    |      |   |   |   |
|                                                                            | Middle names (optional)                                                                                               | ]                                                     |                   |                            |    |      |   |   |   |
|                                                                            | Last name                                                                                                    | ]                                                     |                   |                            |    |      |   |   |   |
|                                                                            | Save and continue                                                                                                    | -                                                     |                   |                            |    |      |   |   |   |
|                                                                            | Is this gage not working properly? (opens in n                                                                        | ew tab)                                               |                   |                            |    |      |   |   |   |
|                                                                            | Cookies Accessibilitystatement Privacy.r<br>Rhestro Wasanaethau Cymraeg<br>OCL All content is available under the Qog | solicy Terma and conditions Hele using GOVLUK Contact | C Crown copyright |                            |    |      |   |   |   |
|                                                                            |                                                                                                    |                                                       |                   |                            |    |      |   |   |   |
|                                                                            |                                                                                                    |                                                       |                   |                            |    |      |   |   |   |
|                                                                            |                                                                                                    |                                                       |                   |                            |    |      |   |   |   |

| ← → C A b https://www.tax.service.gov.uk/t | rusts-registration/settions/baild/95                                | is-b195-4c03-8e37-eabe9183Cabc/IWIng/0/Individua                                                                     | ivoate-ot-birth-yes-no | Q | ŝ | ŝ | ۵ |  |
|--------------------------------------------|---------------------------------------------------------------------|----------------------------------------------------------------------------------------------------|------------------------|---|---|---|---|--|
|                                            | ක් GOV.UK                                                           | Register and Maintain a Trust                                                                                        | Sign out               |   |   |   |   |  |
|                                            |                                                                     |                                                                                                    | English   Centang      |   |   |   |   |  |
|                                            | < Back                                                              |                                                                                                    |                        |   |   |   |   |  |
|                                            | Do you know Jane<br>birth?                                          | Doe's date of                                                                                                    |                        |   |   |   |   |  |
|                                            | Yes 🔿 No                                                            |                                                                                                    |                        |   |   |   |   |  |
|                                            | Save and continue                                                   |                                                                                                    |                        |   |   |   |   |  |
|                                            | is this case not working procerty? (opens in )                      | nen labi                                                                                                    |                        |   |   |   |   |  |
|                                            | Cookies Accessibilitystatement Privacy<br>Bestra Wassnethnu Cymraeg | colley Terms and conditions. Hele using GDVUK. Contact<br>an Government Licence v3.0, excert where otherwise statist |                        |   |   |   |   |  |
|                                            |                                                                     |                                                                                                    |                        |   |   |   |   |  |
|                                            |                                                                     |                                                                                                    |                        |   |   |   |   |  |
|                                            |                                                                     |                                                                                                    |                        |   |   |   |   |  |
|                                            |                                                                     |                                                                                                    |                        |   |   |   |   |  |
|                                            |                                                                     |                                                                                                    |                        |   |   |   |   |  |
|                                            |                                                                     |                                                                                                    |                        |   |   |   |   |  |

| GOV.UK Register and Maintain a Trust Sign and                                                                                                    |  |
|----------------------------------------------------------------------------------------------------|--|
| Fealth I Consea                                                                                                    |  |
|                                                                                                    |  |
| ( <u>Bes</u>                                                                                                    |  |
| What is Jane Doe's date of birth?                                                                                                    |  |
| For example, 313 1960.                                                                                                    |  |
| Day Month Year                                                                                                    |  |
| Save and continue                                                                                                    |  |
| In this, speer and working resolution/2/promis in meet 1600                                                                                                    |  |
| Sensitive AccessibilityEntitement Property Server and conditions Held using 60% LB Sensies                                                                                                    |  |
| ACCOUNTRY AND A CONTRACT OF A CONTRACT OF A CONTRACT |  |
|                                                                                                    |  |
|                                                                                                    |  |
|                                                                                                    |  |
|                                                                                                    |  |
|                                                                                                    |  |

| GOV.UK Register and Maintain a Trust                                                                                  | Sign out                |  |
|----------------------------------------------------------------------------------------------------|-------------------------|--|
|                                                                                                    | English   <u>Cumuna</u> |  |
| Class                                                                                                    |                         |  |
| Do you know Jane Doe's country of<br>nationality?                                                                     |                         |  |
| The country of nationality is usually where the settlor was born and where their passport is registered.              |                         |  |
| Yes      No                                                                                                    |                         |  |
| Save and continue                                                                                                    |                         |  |
| In this care not working property? (coers in new tab)                                                                 |                         |  |
| Conters Accessibilit-satirment Physics offer Items and conditions MeRusing GOV.UK Conte<br>Breat & Navaanaba, Contern |                         |  |
| OCL All content is available under the <u>Open Government Licence v3.0</u> , except where otherwise stated            | © Coven convolubit      |  |
|                                                                                                    |                         |  |
|                                                                                                    |                         |  |
|                                                                                                    |                         |  |
|                                                                                                    |                         |  |
|                                                                                                    |                         |  |
|                                                                                                    |                         |  |

| ← → C බ 🖻 https://www.tax | service.gov.uk/trusts-registration/settions/ba                                                                                        | Ta7993-b195-4cu3-8e37-eabear83caec/living/u/individ                                                                               | ual/nas-uk-country-of-nationality | e, | 10 | ζ <sup>a</sup> | ۵ |  |
|---------------------------|----------------------------------------------------------------------------------------------------|----------------------------------------------------------------------------------------------------|-----------------------------------|----|----|----------------|---|--|
|                           | යා GOV.UK                                                                                                    | Register and Maintain a Trust                                                                                                    | Sign out                          |    |    |                |   |  |
|                           |                                                                                                    |                                                                                                    | English   <u>Centaes</u>          |    |    |                |   |  |
|                           | < Back                                                                                                    |                                                                                                    |                                   |    |    |                |   |  |
|                           | Does Jane Doe                                                                                                    | have UK nationality?                                                                                                    |                                   |    |    |                |   |  |
|                           | Yes 🔘 No                                                                                                    |                                                                                                    |                                   |    |    |                |   |  |
|                           | Save and continue                                                                                                    |                                                                                                    |                                   |    |    |                |   |  |
|                           | is this pase not working property? (or                                                                                                | pens in new Iab)                                                                                                    |                                   |    |    |                |   |  |
|                           | <u>Soothey</u> <u>Assessibility statement</u><br><u>Bhere a Wassessibility Statement</u><br><b>OCL</b> All content is available under | Physicientics Termand conditions Help using GOZUE Contact<br>the <u>Open Generations Upper v1.0</u> eccept where otherwise stated | C Construction                    |    |    |                |   |  |

| $\leftrightarrow$ $\supset$ $\bigcirc$ $\bigcirc$ $\land$ $\land$ https://www.taxservice.gov.u | k/trusts-registration/settions/ba107                              | 993-b193-4003-8837-edbe9f85ca6c/living/0/individu           | ai/do-you-know-country-of-residency | Q | îð | ☆ @ |  |
|------------------------------------------------------------------------------------------------|-------------------------------------------------------------------|-------------------------------------------------------------|-------------------------------------|---|----|-----|--|
|                                                                                                | යා GOV.UK                                                         | Register and Maintain a Trust                               | Sign out                            |   |    |     |  |
|                                                                                                |                                                                   |                                                             | English   Cempany                   |   |    |     |  |
|                                                                                                | < Back                                                            |                                                             |                                     |   |    |     |  |
|                                                                                                | Do you know Jan<br>residence?                                     | e Doe's country of                                          |                                     |   |    |     |  |
|                                                                                                | The country of residence is usually the time during the tax year. | where the settlor lives and works most of                   |                                     |   |    |     |  |
|                                                                                                | Ves 🔿 No                                                          |                                                             |                                     |   |    |     |  |
|                                                                                                | Save and continue                                                 |                                                             |                                     |   |    |     |  |
|                                                                                                | Is this pase not working property? (poens                         | le new fable                                                |                                     |   |    |     |  |
|                                                                                                | Cookies Accessibilitystatement Etiu<br>Bhontro Waxanashau Comrang | acveelisy Termand.confiliens Helausine.GOUUS Contact        |                                     |   |    |     |  |
|                                                                                                | OGL All content is available under the j                          | Open Government Licence v3.0. except where otherwise stated | © Crown coowlight                   |   |    |     |  |
|                                                                                                |                                                                   |                                                             |                                     |   |    |     |  |
|                                                                                                |                                                                   |                                                             |                                     |   |    |     |  |
|                                                                                                |                                                                   |                                                             |                                     |   |    |     |  |
|                                                                                                |                                                                   |                                                             |                                     |   |    |     |  |
|                                                                                                |                                                                   |                                                             |                                     |   |    |     |  |
|                                                                                                |                                                                   |                                                             |                                     |   |    |     |  |

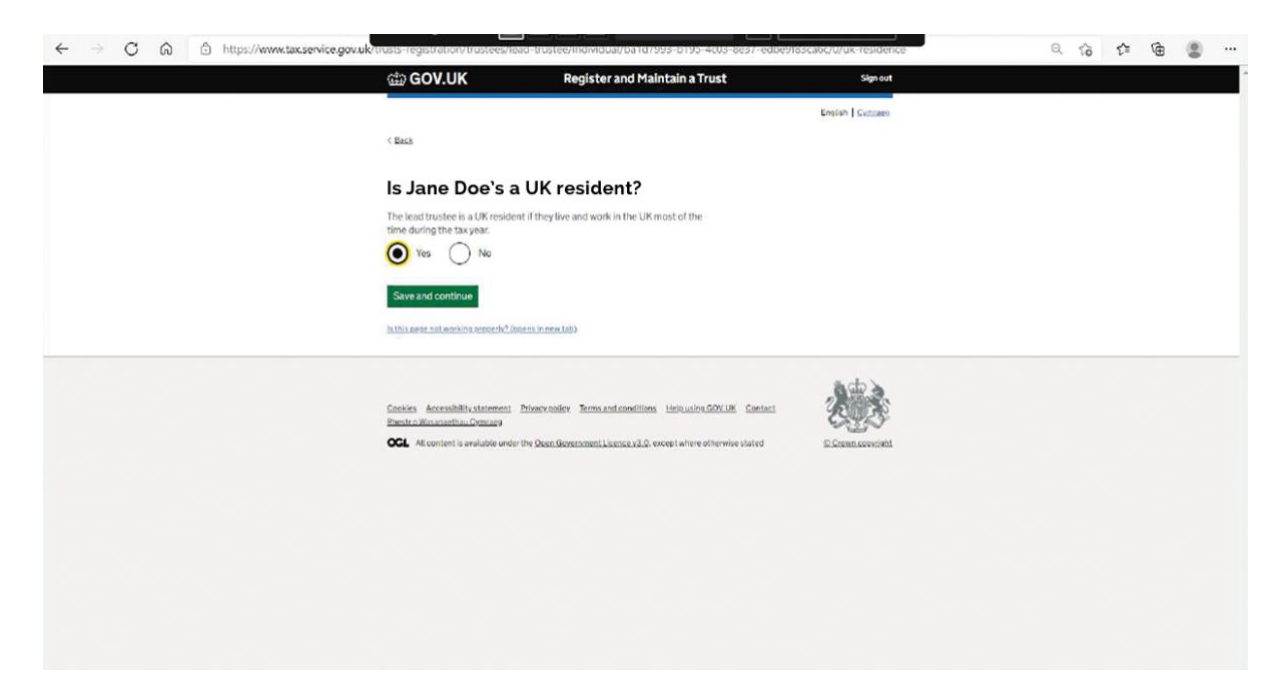

| 🖸 🛛 🕐 Web Part Page 🛛 🗙 🗃 Does the settlor                            | Presenting 🔲 💷 🖳 Give control 🗸 🗔 Stop presenting 🔅 idea                                                                                                    | entity card - G $\times$ + |      |     | -        | Ō | × |
|-----------------------------------------------------------------------|----------------------------------------------------------------------------------------------------|----------------------------|------|-----|----------|---|---|
| $\leftarrow$ $\rightarrow$ C $\bigcirc$ https://www.tax.service.gov.u | Attrasts-registration/settions/baild/993-b195-4c03-8e3/-edbe9183cabc/living/u/individual/mental-capacity-yes-no                                                                                                    |                            | Q to | £^≡ | <b>(</b> |   |   |
|                                                                       | <text><text><list-item><list-item><list-item><list-item><text></text></list-item></list-item></list-item></list-item></text></text>                                                                                                    |                            |      |     |          |   | • |
|                                                                       | Cookes         Accessibility statement         Privacy colicy         Terms and conditions         Hole usion 500/UK         Contact         Contact           Bitestro Wasanaethau Commany         Bitestro Wasanaethau Commany         Contact         Contact |                            |      |     |          |   | _ |

This screen asks questions in respect of the Settlor's mental capacity – if the settlor lacks capacity at the time of registration, his/her data will not be shared by HMRC.

| di GOV.UK                                                             | <b>Register and Mai</b> | ntain a Trust | Sign out          |  |  |  |
|-----------------------------------------------------------------------|-------------------------|---------------|-------------------|--|--|--|
|                                                                       |                         |               | English   Contaes |  |  |  |
| < Back                                                                |                         |               |                   |  |  |  |
| Check settlor det                                                     | tails                   |               |                   |  |  |  |
| Was the trust set up after the<br>settlor died?                       | No                      | Change        |                   |  |  |  |
| is the settlor an individual or a business?                           | Individual              | Change        |                   |  |  |  |
| What is the settlor's name?                                           | Jane Katherine Doe      | Change        |                   |  |  |  |
| Do you know Jane Doe's date<br>of birth?                              | Yes                     | Change        |                   |  |  |  |
| What is Jane Doe's date of<br>birth?                                  | 15 March 1974           | Change        |                   |  |  |  |
| Do you know Jane Doe's<br>country of nationality?                     | Yes                     | Change        |                   |  |  |  |
| Does Jane Doe have UK nationality?                                    | Yes                     | Change        |                   |  |  |  |
| Do you know Jane Doe's<br>country of residence?                       | Yes                     | Change        |                   |  |  |  |
| Is Jane Doe a UK resident?                                            | Yes                     | Change        |                   |  |  |  |
| Does Jane Doe have mental<br>capacity at the time of<br>registration? | Yes                     | Change        |                   |  |  |  |
| Save and continue                                                     |                         |               |                   |  |  |  |
| is this case not working properly?/coen                               | in new fatt)            |               |                   |  |  |  |

This screen is a summary of the details recorded for the settlor

Click Save and continue

| 🗈 🖹 Web Part Page 🛛 🗙 🔠 Add a settlor - Set | Presenting                                                                                                    | -    | 0 | × |
|---------------------------------------------|----------------------------------------------------------------------------------------------------|------|---|---|
| ← → C ⋒ ⊡ https://www.tax.service.gov.uk/tr | usts-registration/settions/baild/993-b195-4c03-8e37-edbe9183ca6c/add                                                                                                    | £≡ @ |   |   |
|                                             | GOV.UK Register and Maintain a Trust                                                                                                    |      |   | ^ |
|                                             | English   <u>Cymtaes</u>                                                                                                    |      |   |   |
|                                             | < Back                                                                                                    |      |   |   |
|                                             | Add a settlor                                                                                                    |      |   |   |
|                                             | Completed                                                                                                    |      |   |   |
|                                             | Stacey Love Individual Settlor Change Remove                                                                                                    |      |   |   |
|                                             | De very energies and another anticipal                                                                                                    |      |   |   |
|                                             | Ves I want to add them now                                                                                                    |      |   |   |
|                                             | Yes, I want to add them later                                                                                                    |      |   |   |
|                                             | No. I have added all of the settlors                                                                                                    |      |   |   |
|                                             | Save and continue                                                                                                    |      |   |   |
|                                             | Is this page not working property? (opens in new tab)                                                                                                    |      |   |   |
|                                             |                                                                                                    |      |   |   |
|                                             | Contest descendential exceedential exceedential and conditions Helevaline 602/UK Contact<br>Interaction discontential available under the <u>Dean Generational Licence</u> (3.0) except where otherwise statest <u>Excent constitut</u> |      |   |   |
|                                             |                                                                                                    |      |   |   |
|                                             |                                                                                                    |      |   |   |
|                                             |                                                                                                    |      |   |   |
|                                             |                                                                                                    |      |   |   |

If the Trust has joint settlors, the second settlor should be added via this screen.

If you do not have the information to hand, you can add the second settlor's details later.

| 🗖 🖹 Web Part Page 🛛 🗙 🔠 Registration progr                               | Presenting                                                                                             | 🗄 📑 Give control 🗸 🗔                                                      | Stop presenting | identity card - G 🗙 🍐 | +    |               | - | 0 | ×   |
|--------------------------------------------------------------------------|----------------------------------------------------------------------------------------------------|---------------------------------------------------------------------------|-----------------|-----------------------|------|---------------|---|---|-----|
| $\leftarrow$ $\rightarrow$ C $\bigcirc$ https://www.tax.service.gov.uk/t | rusts-registration/ba1d/993-b195-4c03                                                                  | 3-8e37-edbe9183cabc/registration-progres                                  | s               | •                     | Q, I | ζ <b>ο</b> ζ≞ | œ |   |     |
|                                                                          | GOV.UK                                                                                                 | Register and Maintain a Trust                                             | Sign out        |                       |      |               |   |   | í   |
|                                                                          |                                                                                                    |                                                                           | English Cymraeg |                       |      |               |   |   |     |
|                                                                          | < Back                                                                                                 |                                                                           |                 |                       |      |               |   |   | - 1 |
|                                                                          |                                                                                                    |                                                                           |                 |                       |      |               |   |   | 1   |
|                                                                          | Registration pro                                                                                       | gress                                                                     |                 |                       |      |               |   |   |     |
|                                                                          | You can save your registration and come be<br>the first time you save to complete this reg<br>deleted. | ack later. You have 28 days from<br>istration or your information will be |                 |                       |      |               |   |   |     |
|                                                                          | Saved until                                                                                            |                                                                           |                 |                       |      |               |   |   |     |
|                                                                          | 7 April 2022                                                                                           |                                                                           |                 |                       |      |               |   |   | 1   |
|                                                                          | Sections to be completed                                                                               |                                                                           |                 |                       |      |               |   |   |     |
|                                                                          | Trust details                                                                                          | COMPLETED                                                                 |                 |                       |      |               |   |   |     |
|                                                                          | Settlors                                                                                               | COMPLETED                                                                 |                 |                       |      |               |   |   |     |
|                                                                          | Trustees                                                                                               | NOT STARTED                                                               |                 |                       |      |               |   |   | - 1 |
|                                                                          | Beneficiaries                                                                                          | NOT STARTED                                                               |                 |                       |      |               |   |   | 1   |
|                                                                          |                                                                                                    |                                                                           |                 |                       |      |               |   |   | - 1 |
|                                                                          | Additional sections to be comple                                                                       | eted                                                                      |                 |                       |      |               |   |   | - 1 |
|                                                                          | Company ownership or controlling interest                                                              | NOT STARTED                                                               |                 |                       |      |               |   |   |     |
|                                                                          | Protectors                                                                                             | NOT STARTED                                                               |                 |                       |      |               |   |   |     |
|                                                                          | Otherindividuals                                                                                       | NOT STARTED                                                               |                 |                       |      |               |   |   |     |
|                                                                          | Is this ease not working properly? (opens in new ta                                                    | ab)                                                                       |                 |                       |      |               |   |   | J   |
|                                                                          |                                                                                                    |                                                                           | - 1 \           |                       |      |               |   |   |     |

### Click on Trustees

| 🗊 🖹 Web Part Page X 📾 Information you n Presenting                    | 🗖 🖬 🖼 Give control 🗸 🙀 Stop presenting 🖉 <sup>identity</sup> card - G: x + - O                                                                                                    | × |
|-----------------------------------------------------------------------|----------------------------------------------------------------------------------------------------|---|
| ← → C A 👌 https://www.tax.service.gov.uk/trusts-registration/trustees | pa 1 d / 9 d - 1 a - 2 a - 2 a                                                                                                    |   |
|                                                                       | CD GOV.UK Register and Maintain a Trust symmet                                                                                                    | - |
|                                                                       | Head ( Caran                                                                                                    | _ |
|                                                                       | *3a4                                                                                                    |   |
|                                                                       | Information you need to register a trustee                                                                                                    |   |
|                                                                       | Lead trustee                                                                                                    |   |
|                                                                       | The week layer and default is also have been for a grant or a leasters and<br>decrement of an end track have have been all end of an end of an end of an end of an end of an end of an end of a<br>start of an end of an end of a start of a start of an end of an end of an end of an end of an end of an end of a<br>start of an end of an end of a start of a start of a start of a end of an end of an                                                                                                    |   |
|                                                                       | Principal Charles In an Annual And Annual Annual An<br>Annual Annual Annual Annual Annual Annual Annual Annual Annual Annual Annual Annual Annual Annual Annual Annual                                                                                                     |   |
|                                                                       | Trustees that are an individual                                                                                                    |   |
|                                                                       | The start hands is in starting with the start of the start of the star                                                                                                    |   |
|                                                                       | Second Second Seco                                                                                                    |   |
|                                                                       | <ul> <li>installations</li> <li>joinst subscription</li> </ul>                                                                                                    |   |
|                                                                       | Provide in a call the call of the call of                                                                                                    |   |
|                                                                       | The sist hermityalism that are industrials. All as the sense if you know<br>more production to a their industrial sense of a sense of you know<br>exemption.                                                                                                    |   |
|                                                                       | Spice also want for the Lin of the spice from Subtraction do not heart reserved in association of the spice of any spice spice                                                                                                    |   |
|                                                                       | An industrial them not have needed asserted if they support and methods                                                                                                    |   |
|                                                                       | version     version     version     version     version     version     version     version     version     version     version     version                                                                                                    |   |
|                                                                       | Trustees that are a business                                                                                                    |   |
|                                                                       | Merke Berlanden son Anderen Sale Merke<br>De Gala Davas Berlande Merken (Frynstra Skonske Skonska)<br>De Gala Davas Berlande Skonska (Skonska)<br>De Gala Davas Berlande Skonska<br>De Gala Davas Berlande<br>De Gala Davas Berlande<br>De |   |
|                                                                       | To all thermals Not are according to all on the same Allow Mittale<br>decounted of devolves Figure News K<br>- Billion and Allowing Charlow Charlow                                                                                                    |   |
|                                                                       | Albratzen kaus die same (angel response)                                                                                                    |   |
|                                                                       | Contrac                                                                                                    |   |
|                                                                       | Life and estimated dates. Lie dat                                                                                                    |   |
|                                                                       | inder handhinden Taxania hananiatas Basaniatas Basaniatas Inas<br>Antonio Antonio                                                                                                    |   |
|                                                                       |                                                                                                    | ų |

Click Continue

| 🖸 🗋 Web Part Page 🛛 🛛 🖬 Are you entering i | Presenting                                                                      | Give control 🗸                                                          | Stop preser          | ting 🔗    | dentity card - Ge 🗙 | + |    |    |   | 0 | × |
|--------------------------------------------|---------------------------------------------------------------------------------|-------------------------------------------------------------------------|----------------------|-----------|---------------------|---|----|----|---|---|---|
| ← → C A C https://www.tax.service.gov.uk/  | යා GOV.UK                                                                       | Register and Maintain a Trust                                           | stee-or-lead-trustee | Sign out  |                     | Q | 10 | £≡ | ( | 0 |   |
|                                            |                                                                                 |                                                                         | English              | Cvinzaes  |                     |   |    |    |   |   |   |
|                                            | < Back                                                                          |                                                                         |                      |           |                     |   |    |    |   |   |   |
|                                            | Are you entering of trustee or a trustee                                        | details for the lead<br>ee?                                             |                      |           |                     |   |    |    |   |   |   |
|                                            | The lead trustee is the main point or<br>details unless they are legally the le | f contact for the trust. Do not enter agent<br>ad trustee or a trustee. |                      |           |                     |   |    |    |   |   |   |
|                                            | Lead trustee     Trust                                                          | tee                                                                     |                      |           |                     |   |    |    |   |   |   |
|                                            | Save and continue                                                               |                                                                         |                      |           |                     |   |    |    |   |   |   |
|                                            | Is this page not working properly? (opens)                                      | in new tab)                                                             |                      |           |                     |   |    |    |   |   | _ |
|                                            | Cookies Accessibilitystatement Priva<br>Bhestro Wasanaethau Cymraeg             | icx colicy Terms and conditions Helo using GOV UK                       | Soniaci 🕺            | 3         |                     |   |    |    |   |   |   |
|                                            | GL All content is available under the §                                         | 20en Government Licence v3.0. except where otherwise s                  | tated <u>© Crown</u> | coovright |                     |   |    |    |   |   |   |
|                                            |                                                                                 |                                                                         |                      |           |                     |   |    |    |   |   |   |
|                                            |                                                                                 |                                                                         |                      |           |                     |   |    |    |   |   |   |
|                                            |                                                                                 |                                                                         |                      |           |                     |   |    |    |   |   |   |
|                                            |                                                                                 |                                                                         |                      |           |                     |   |    |    |   |   |   |
|                                            |                                                                                 |                                                                         |                      |           |                     |   |    |    |   |   |   |

The lead trustee should be the person who deals with the trust's affairs on a day to day basis and who is responsible for correspondence etc.

Click Save and continue

| 🖸 📔 Web Part Page 🛛 🗙 🖬 Is t                                                       | he lead trustee Presenting                                                                                       | Give control                                                                                             | ~ 🖾                               | Stop presenting          | identity card - G∈ ×   + | 2    |     | -  | 0   | × |
|------------------------------------------------------------------------------------|----------------------------------------------------------------------------------------------------|----------------------------------------------------------------------------------------------------|-----------------------------------|--------------------------|--------------------------|------|-----|----|-----|---|
| $\leftarrow$ $\rightarrow$ C $\textcircled{a}$ $\textcircled{b}$ https://www.tax.s | ervice.gov.uk/trusts-registration/trustees/baild                                                                 | 1/993-0190-4c03-8e37-edbe9183c80                                                                         | c/U/Individual-or-                | business                 |                          | ୍ର 🏠 | £'≡ | () | (8) |   |
|                                                                                    | 📾 GOV.UK                                                                                                    | Register and Maintain a Tr                                                                               | ust                               | Sign out                 |                          |      |     |    |     | - |
|                                                                                    |                                                                                                    |                                                                                                    |                                   | English   <u>Cymraeu</u> |                          |      |     |    |     |   |
|                                                                                    | < Back                                                                                                    |                                                                                                    |                                   |                          |                          |      |     |    |     |   |
|                                                                                    | Is the lead truster<br>business?<br>Individual Busine<br>Sive and continue<br>Is this use and exciting           | e an individual or a                                                                                     |                                   |                          |                          |      |     |    |     |   |
|                                                                                    | Cookies Accessibility statement fits<br>Interity a Waananathau Connare<br>CCL All content is available under the | aler vozlicy – Terma and conditions – Edde usine L<br>Otten Government Likence a 2.0. + except + biere o | XXV.UK Contact<br>Inervise stated | E.Comuseovitis           |                          |      |     |    |     |   |

| 🖸 📔 Web Part Page 🛛 🗙 🔠 What is the lead t | Presenting                                                                                                    | Give control                           | ∽ 🗔 Sto                              | p presenting      | dentity card - G○ ×   - | ł |   |    | - | 0 | × |
|--------------------------------------------|----------------------------------------------------------------------------------------------------|----------------------------------------|--------------------------------------|-------------------|-------------------------|---|---|----|---|---|---|
| ← → C ⋒ ⊡ https://www.tax.service.gov.uk/  | rusts-registration/trustees/lead-trus                                                                                                    | stee/individual/ba1d7993-b195-         | -4c03-8e37-edbe9183c                 | abc/U/name        | _                       | Q | î | £≡ | œ |   |   |
|                                            | 🖽 GOV.UK                                                                                                    | Register and Maintain a T              | rust                                 | Sign out          |                         |   |   |    |   |   |   |
|                                            |                                                                                                    |                                        |                                      | English   Cymraeg |                         |   |   |    |   |   |   |
|                                            | < <u>Back</u>                                                                                                    |                                        |                                      |                   |                         |   |   |    |   |   |   |
|                                            | What is the lead tru                                                                                                    | stee's name?                           |                                      |                   |                         |   |   |    |   |   |   |
|                                            | First name                                                                                                    | 1                                      |                                      |                   |                         |   |   |    |   |   |   |
|                                            |                                                                                                    |                                        |                                      |                   |                         |   |   |    |   |   |   |
|                                            | Middle names (optional)                                                                                                    | ]                                      |                                      |                   |                         |   |   |    |   |   |   |
|                                            | Last name                                                                                                    | 1                                      |                                      |                   |                         |   |   |    |   |   |   |
|                                            |                                                                                                    | ]                                      |                                      |                   |                         |   |   |    |   |   |   |
|                                            | Save and continue                                                                                                    |                                        |                                      |                   |                         |   |   |    |   |   |   |
|                                            | Is this cage not working properly? (opens in n                                                                                                    | ew tab)                                |                                      |                   |                         |   |   |    |   |   |   |
|                                            | <u>Cookies</u> <u>Accessibilitystatement</u> <u>Privacy.c</u><br><u>Bhestro Wasanaethau Cymraeg</u><br><b>OCL</b> All content is available under the <u>Oper</u> | oolisy Terms and conditions Helo using | 2.GOV.UK Contact<br>otherwise stated | Scown coveright   |                         |   |   |    |   |   |   |
|                                            |                                                                                                    |                                        |                                      |                   |                         |   |   |    |   |   |   |
|                                            |                                                                                                    |                                        |                                      |                   |                         |   |   |    |   |   |   |
|                                            |                                                                                                    |                                        |                                      |                   |                         |   |   |    |   |   |   |
|                                            |                                                                                                    |                                        |                                      |                   |                         |   |   |    |   |   |   |
|                                            |                                                                                                    |                                        |                                      |                   |                         |   |   |    |   |   | ~ |

| $\leftarrow$ $\rightarrow$ $O$ $\widehat{\omega}$ https://www.taxservice.gov.uk | virusts-registration/settions/pailor/                                                                      | 93-0195-4005-8657-800691850860/Willig/0/Indiv                                                                           | idual/date-of-birth      | Q | îô | £= 1 | æ 🙎 |  |
|---------------------------------------------------------------------------------|----------------------------------------------------------------------------------------------------|----------------------------------------------------------------------------------------------------|--------------------------|---|----|------|-----|--|
|                                                                                 | clar GOV.UK                                                                                                | Register and Maintain a Trust                                                                                           | Sign out                 |   |    |      |     |  |
|                                                                                 | -                                                                                                    |                                                                                                    | English   <u>Cumrana</u> |   |    |      |     |  |
|                                                                                 | < <u>Back</u>                                                                                              |                                                                                                    |                          |   |    |      |     |  |
|                                                                                 | What is Jane Doe                                                                                           | 's date of birth?                                                                                                    |                          |   |    |      |     |  |
|                                                                                 | For example, 31 3 1980.                                                                                    |                                                                                                    |                          |   |    |      |     |  |
|                                                                                 | Day         Month         Year           15         03         1974                                        |                                                                                                    |                          |   |    |      |     |  |
|                                                                                 | Save and continue                                                                                          |                                                                                                    |                          |   |    |      |     |  |
|                                                                                 | Is this gapp not working and antivity (opports in                                                          | (new (ab)                                                                                                    |                          |   |    |      |     |  |
|                                                                                 | Costies Accessibilitystatemen Proof<br>Breite a Waanamba Dymaes<br>CGL Al content is available under the Q | voliev Terms and conditions . Mela Joins GOVUE . Contact<br>ann Government Liczner v 2.0, except where otherwise stated | L.Com.sourced            |   |    |      |     |  |

| ← → C බ ⊡ https://www.tax.service.gov.uk | /trusts-registration/settions/paito/99                                                                                           | 93-6195-4CU3-8E37-Eabe9R3Ca6c/TiVing/U/Individua                                                                          | /nas-uk-country-of-nationality | Q | $\hat{\iota_0}$ | £^≊ | (h |  |
|------------------------------------------|----------------------------------------------------------------------------------------------------|----------------------------------------------------------------------------------------------------|--------------------------------|---|-----------------|-----|----|--|
|                                          | 📾 GOV.UK                                                                                                    | Register and Maintain a Trust                                                                                             | Sign out                       |   |                 |     |    |  |
|                                          |                                                                                                    |                                                                                                    | English   <u>Comtaes</u>       |   |                 |     |    |  |
|                                          | < Back                                                                                                    |                                                                                                    |                                |   |                 |     |    |  |
|                                          | Does Jane Doe ha                                                                                                    | ave UK nationality?                                                                                                    |                                |   |                 |     |    |  |
|                                          | Yes No                                                                                                    |                                                                                                    |                                |   |                 |     |    |  |
|                                          | Save and continue                                                                                                    |                                                                                                    |                                |   |                 |     |    |  |
|                                          | Is this carse not working procedu? (opens in                                                                                     | (def.)                                                                                                    |                                |   |                 |     |    |  |
|                                          | Southers Accessible/Dublishment: Enterpresent the Southers Accessible/Dublishment Enterpresent to available under the $\Omega_0$ | veeline Termund Genetikens Helevaters GOVAR Gentaci<br>an <u>Generational Licence v3.0</u> except othere otherwise stated | E Simologo Arti                |   |                 |     |    |  |
|                                          |                                                                                                    |                                                                                                    |                                |   |                 |     |    |  |

| ← → ♂ @ @ https://www.tax.service.gov.u | k/trusts-registration/trustees/lead-tr                                                                              | ustee/individualy pand/993-b195-4cu5-se57-edbe9ta:                                                             | casc/u/nino-yes-no | Q, | 1ê | ☆ @ |  |
|-----------------------------------------|----------------------------------------------------------------------------------------------------|----------------------------------------------------------------------------------------------------|--------------------|----|----|-----|--|
|                                         | ∰ GOV.UK                                                                                                    | Register and Maintain a Trust                                                                                  | Sign out           |    |    |     |  |
|                                         |                                                                                                    |                                                                                                    | English   Cymraeg  |    |    |     |  |
|                                         | < Back                                                                                                    |                                                                                                    |                    |    |    |     |  |
|                                         | Does Jane Doe ha<br>Insurance numbe                                                                                 | ave a National<br>er?                                                                                          |                    |    |    |     |  |
|                                         | • Yes No                                                                                                    |                                                                                                    |                    |    |    |     |  |
|                                         | Save and continue                                                                                                   |                                                                                                    |                    |    |    |     |  |
|                                         | is this carse not working proceedy? Sovers in                                                                       | nnes lab)                                                                                                    |                    |    |    |     |  |
|                                         | Contrins Accessibility statement Rever<br>Energy Allegeneritate Contage<br>OCL All content is available under the Q | rentier Termandronellines HolpaningGCVUS Contect<br>war.Government Licence v2.0, except where otherwise stated | 2.Comovriti        |    |    |     |  |

| ← → C බ ⊡ https://www.tax.service.gov.uk | /trusts-registration/trustees/lead-t                                  | rustee/individual/ba1d/993-b195-4c03-8e37-edbe9f            | 83cauc/U/nino            | e, | ŝ | £'≣ | œ |  |
|------------------------------------------|-----------------------------------------------------------------------|-------------------------------------------------------------|--------------------------|----|---|-----|---|--|
|                                          | 🖆 GOV.UK                                                              | Register and Maintain a Trust                               | Sign out                 |    |   |     |   |  |
|                                          |                                                                       |                                                             | English   <u>Cymraeg</u> |    |   |     |   |  |
|                                          | < Back                                                                |                                                             |                          |    |   |     |   |  |
|                                          | What is Jane Doe<br>Insurance numbe                                   | e's National<br>er?                                         |                          |    |   |     |   |  |
|                                          | It is on their National Insurance can<br>example, 'QQ 12 34 56 C'.    | d, benefit letter, payslip or P60. For                      |                          |    |   |     |   |  |
|                                          |                                                                       |                                                             |                          |    |   |     |   |  |
|                                          | Save and continue                                                     |                                                             |                          |    |   |     |   |  |
|                                          | Is this case not working property? (opens)                            | (n.new.1401)                                                |                          |    |   |     |   |  |
|                                          | Cookies Accessibilitystatement Prins<br>Einentro Wasawasthau Cyntaery | novaolisv Termaand.conditions Heliaunina GOV/UK Contact     |                          |    |   |     |   |  |
|                                          | OGL All content is available under the S                              | Open Government Licence v3.0, except where otherwise stated | © Crown coevriebt        |    |   |     |   |  |
|                                          |                                                                       |                                                             |                          |    |   |     |   |  |
|                                          |                                                                       |                                                             |                          |    |   |     |   |  |
|                                          |                                                                       |                                                             |                          |    |   |     |   |  |
|                                          |                                                                       |                                                             |                          |    |   |     |   |  |
|                                          |                                                                       |                                                             |                          |    |   |     |   |  |
|                                          |                                                                       |                                                             |                          |    |   |     |   |  |

| ← → O @ https://www.tax.s | ervice.gov.uk/trusts-registration/settions/o                                                     | and/995-b195-4605-6657-edbe9165Ca9C/IWing/0/Individu                                                                                     | tal/nas-uk-country-of-residency | ् ां रा कि 😩 … |
|---------------------------|--------------------------------------------------------------------------------------------------|----------------------------------------------------------------------------------------------------|---------------------------------|----------------|
|                           | da GOV.UK                                                                                        | Register and Maintain a Trust                                                                                                    | Sign out                        |                |
|                           |                                                                                                  |                                                                                                    | English   Comraes               |                |
|                           | < Eack                                                                                           |                                                                                                    |                                 |                |
|                           | Is Jane Doe's                                                                                    | a UK resident?                                                                                                    |                                 |                |
|                           | Yes No                                                                                           |                                                                                                    |                                 |                |
|                           | Save and continue                                                                                |                                                                                                    |                                 |                |
|                           | is this cace not working on early 7.4                                                            | (coans in new tab)                                                                                                    |                                 |                |
|                           | Gostion Accessibility-Astronom<br>Bhorize Winawathau Gvenzev<br>OCL All content is available und | Ethneckesisky Termand conditions Helpanity GOVLIE Contact<br>her the <u>Oran Government Likence v3.0</u> , except where otherwise stated | C Commonder                     |                |

| GOV.UK Register and Maintain a Trust                                                                                              | Signout           |  |
|----------------------------------------------------------------------------------------------------|-------------------|--|
|                                                                                                    | English   Cernary |  |
| < Back                                                                                                    |                   |  |
| What is Jane Doe's address?                                                                                                    |                   |  |
| Address line 1                                                                                                    |                   |  |
|                                                                                                    |                   |  |
| Address line 2                                                                                                    |                   |  |
| Address line 3 (optional)                                                                                                    |                   |  |
|                                                                                                    |                   |  |
| Address line 4 (optional)                                                                                                    |                   |  |
| Postcode                                                                                                    |                   |  |
| For example, ABI 1AB.                                                                                                    |                   |  |
|                                                                                                    |                   |  |
| Save and continue                                                                                                    |                   |  |
| annan as an annan an ann an ann an ann an                                                                                         |                   |  |
|                                                                                                    | 8 m 3             |  |
| Cookies: Accessibility statement: Privacy policy: Terms and conditions: Held using GOV.US: Contact<br>Bheatra Wasanaethau Cymtaen | 2.3               |  |
| OCL All content is available under the Open Government Licence v3.0, except where otherwise stated                                | D Crown copyright |  |

| ← → C Q A https://www.tax.service.gov.uk | hirusts-regisirationy irustees/teao-tru                                                                                 | steeyindividuaiyoa id/993-b195-4cus-8es7-edoe9i8                                                                | scaoc/u/email-address-yes-no | Q | ô | ŝ | Ð |  |
|------------------------------------------|----------------------------------------------------------------------------------------------------|----------------------------------------------------------------------------------------------------|------------------------------|---|---|---|---|--|
|                                          | cta GOV.UK                                                                                                    | Register and Maintain a Trust                                                                                   | Sign out                     |   |   |   |   |  |
|                                          |                                                                                                    |                                                                                                    | English   Cymraen            |   |   |   |   |  |
|                                          | < Back                                                                                                    |                                                                                                    |                              |   |   |   |   |  |
|                                          | Do you know Jane<br>address?                                                                                            | e Doe's email                                                                                                   |                              |   |   |   |   |  |
|                                          | Yes 🔿 No                                                                                                    |                                                                                                    |                              |   |   |   |   |  |
|                                          | Save and continue                                                                                                    |                                                                                                    |                              |   |   |   |   |  |
|                                          | Is this gade not working property? (opens in r                                                                          | war(sh)                                                                                                    |                              |   |   |   |   |  |
|                                          | Caskies Accessibility-statement Prinary<br>Breatr a Visionatelbac Contrary<br>OCL All content la estilate under the Dec | oolier Terma.end.conditions Holeanine.GOV.UK Centact<br>m.GovernmentLikence.x2.0; except where otherwise stated | 2. Com a contribut           |   |   |   |   |  |

This section is optional - not all trustees will have an email address.

There is no legal requirement to provide this to HMRC

| $\leftrightarrow$ $\rightarrow$ C $\textcircled{a}$ $\textcircled{b}$ https://www.tax.service.gov.uk | musis-registration/musices/lead-                                                                              | uustee/individual/ba1d7995-b195-4cus-ses7-edulear                                                                       | sscaoc/u/telephone-number | e, | îô | £≞ I | æ 😩 |   |
|----------------------------------------------------------------------------------------------------|----------------------------------------------------------------------------------------------------|----------------------------------------------------------------------------------------------------|---------------------------|----|----|------|-----|---|
|                                                                                                    | dia GOV.UK                                                                                                    | Register and Maintain a Trust                                                                                           | Sign out                  |    |    |      |     | - |
|                                                                                                    |                                                                                                    |                                                                                                    | English   Cunrash         |    |    |      |     |   |
|                                                                                                    | < Bark                                                                                                    |                                                                                                    |                           |    |    |      |     |   |
|                                                                                                    | What is Jane Do<br>number?<br>For international numbers include<br>Save and continue                          | be's telephone<br>the country code.                                                                                     |                           |    |    |      |     |   |
|                                                                                                    | Gookies Accessibilithrstatement Priv<br>Ebestro Haanaethau Cvinraét<br>OCL All content is available under the | escroeller Terms and conditions Hele usine BOVLUE Contact<br>Oven Bezenment License v3.0, except where otherwise stated | 2. Cronnessedikt          |    |    |      |     |   |
|                                                                                                    |                                                                                                    |                                                                                                    |                           |    |    |      |     |   |
|                                                                                                    |                                                                                                    |                                                                                                    |                           |    |    |      |     | - |

A mobile or land line number can be provided here for the trustee. This is currently a requirement of HMRC

Click Save and continue

| da COVUIK                                          | Dealer and the second                                                     | and the Property lies |                   | <br> | 5 | - |  |
|----------------------------------------------------|---------------------------------------------------------------------------|-----------------------|-------------------|------|---|---|--|
| GOV.UK                                             | Register and Mai                                                          | ntain a Trust         | Sign out          |      |   |   |  |
|                                                    |                                                                           |                       | English   Commens |      |   |   |  |
| < <u>Back</u>                                      |                                                                           |                       |                   |      |   |   |  |
| Check lead truste                                  | e details                                                                 |                       |                   |      |   |   |  |
| Is the lead trustee an individual or a business?   | Individual                                                                | VERIFIED              |                   |      |   |   |  |
| What is the lead trustee's name?                   | Jane Katherine Doe                                                        | VERIFIED              |                   |      |   |   |  |
| What is Jane Doe's date of<br>birth?               | 15 March 1974                                                             | VERIFIED              |                   |      |   |   |  |
| Does Jane Doe have UK nationality?                 | Yes                                                                       | Chaose                |                   |      |   |   |  |
| Does Jane Doe have a National<br>Insurance number? | Yes                                                                       | VERIFIED              |                   |      |   |   |  |
| What is Jane Doe's National<br>Insurance number?   | AB 12 34 56 C                                                             | VERIFIED              |                   |      |   |   |  |
| Is Jane Doe a UK resident?                         | Yes                                                                       | Change                |                   |      |   |   |  |
| What is Jane Doe's address?                        | The Cottage<br>123 Some Avenue<br>Potters Bar<br>Hertfordshire<br>EN6 STW | Change                |                   |      |   |   |  |
| Do you know Jane Doe's email address?              | Yes                                                                       | Change                |                   |      |   |   |  |
| What is Jane Doe's email<br>address?               | Jane Doe@abc.co.uk                                                        | Chaoge                |                   |      |   |   |  |
| What is Jane Doe's telephone number?               | 07890123456                                                               | Change                |                   |      |   |   |  |
| Save and continue                                  |                                                                           |                       |                   |      |   |   |  |

This screen is a summary of the details recorded for the lead trustee

| GOV.UK Register and Main                                           | tain a Trust Sign out  |  |
|--------------------------------------------------------------------|------------------------|--|
|                                                                    | English   October      |  |
| < Back                                                             |                        |  |
| Add a trustee                                                      |                        |  |
| Completed                                                          |                        |  |
| Jane Doe Lead Trustee Change                                       | Remove                 |  |
| Do you need to add another trustee?                                |                        |  |
| Yes, I want to add them now                                        |                        |  |
| Ves. I want to add them later                                      |                        |  |
| Nc. I have added all trustees                                      |                        |  |
| Save and continue                                                  |                        |  |
| Is this pasenot working acoperty23 (opens in new Tab)              |                        |  |
|                                                                    |                        |  |
|                                                                    |                        |  |
|                                                                    |                        |  |
|                                                                    |                        |  |
|                                                                    |                        |  |
|                                                                    |                        |  |
| Cookies Accessibilitystatement Privacy colory Terms and conditions | Helesain GOZAK Contact |  |
| All contact is available under the Onen Dimensional Linear and One |                        |  |

You use this screen to add additional trustees. If the information required is not to hand you can add them later.

Click Save and continue

| 🗈 🕒 Web Part Page 🛛 🗙 🔠 is the trustee an in                                                       | Presenting                                                                             |                                                                                   | Give control                                                | - 5                | Stop presenting     | identity card - G: × | +  |    |     | - 0 | × | 1 |
|----------------------------------------------------------------------------------------------------|----------------------------------------------------------------------------------------|-----------------------------------------------------------------------------------|-------------------------------------------------------------|--------------------|---------------------|----------------------|----|----|-----|-----|---|---|
| $\leftarrow$ $\rightarrow$ $O$ $\textcircled{a}$ $\textcircled{b}$ https://www.tax.service.gov.uk/ | trusts-registration/truste                                                             | es/ba1d/993-b195-4d03                                                             | -8e37-edbe9183ca6c/                                         | 1/Individual       | -or-business        |                      | e, | ίô | £_≡ | ۵ 🔹 |   |   |
|                                                                                                    | ঞ GOV.UK                                                                               | Register                                                                          | and Maintain a Tru                                          | st                 | Sign out            |                      |    |    |     |     | 5 | 1 |
|                                                                                                    |                                                                                        |                                                                                   |                                                             |                    | English   Cymraes   |                      |    |    |     |     |   | L |
|                                                                                                    | < Back                                                                                 |                                                                                   |                                                             |                    |                     |                      |    |    |     |     |   | h |
|                                                                                                    | Is the truster<br>business?                                                            | e an individual                                                                   | or a                                                        |                    |                     |                      |    |    |     |     |   |   |
|                                                                                                    | Save and continue                                                                      | erlv2 (op <u>ens in new tab)</u>                                                  |                                                             |                    |                     |                      |    |    |     |     |   |   |
|                                                                                                    | Cookies Accessibilitystate<br>Rheat a Wasanaethau Cymra<br>CCL All content is availabi | ment Privacy epiley. Terma and<br>few<br>let under the <u>Quen Government Lic</u> | d conditions Helic usine GC<br>ence v3.0. except where othe | <u>WUK Contact</u> | S. Sconn coversibit |                      |    |    |     |     |   |   |
|                                                                                                    |                                                                                        |                                                                                   |                                                             |                    |                     |                      |    |    |     |     |   |   |

| Web Part Page X 🖬 What is the truste                                    | Presenting                                                                                                    | 📑 🕒 Give control 🗸 😡                                | Stop presenting 🔗 identity card - G: | ×   + |    |    | - | ٥ | × |
|-------------------------------------------------------------------------|----------------------------------------------------------------------------------------------------|-----------------------------------------------------|--------------------------------------|-------|----|----|---|---|---|
| $\leftarrow$ $\rightarrow$ C $\bigcirc$ https://www.tax.service.gov.uk/ | rusts-registration/trustees/trustee/ii                                                                                         | ndividual/ba1d7993-b195-4c03-8e37-edbe9183cad       | oc/1/name                            | Q     | τô | £≡ | æ |   |   |
|                                                                         | ጩ GOV.UK                                                                                                    | Register and Maintain a Trust                       | Sign out                             |       |    |    |   |   | ^ |
|                                                                         |                                                                                                    |                                                     | English Cymraeg                      |       |    |    |   |   |   |
|                                                                         | < <u>Back</u>                                                                                                    |                                                     |                                      |       |    |    |   |   |   |
|                                                                         | What is the trustee'                                                                                                    | 's name?                                            |                                      |       |    |    |   |   |   |
|                                                                         | First name                                                                                                    | ]                                                   |                                      |       |    |    |   |   |   |
|                                                                         | Middle names (optional)                                                                                                    | ]                                                   |                                      |       |    |    |   |   |   |
|                                                                         | Last name                                                                                                    | ]                                                   |                                      |       |    |    |   |   |   |
|                                                                         | Save and continue                                                                                                    |                                                     |                                      |       |    |    |   |   |   |
|                                                                         | is this bage not working property? (opens in he                                                                                | (* 1d)                                              |                                      |       |    |    |   |   |   |
|                                                                         | Cookies Accessibilitystatement Privacy.or<br>Bhestro Wasanaethau Cymraeg<br>CCL All content is available under the <u>Oper</u> | olicy Term and conditions Hele using GOULIK Contact | 2.Com corrist                        |       |    |    |   |   |   |
|                                                                         |                                                                                                    |                                                     |                                      |       |    |    |   |   |   |
|                                                                         |                                                                                                    |                                                     |                                      |       |    |    |   |   |   |
|                                                                         |                                                                                                    |                                                     |                                      |       |    |    |   |   | ÷ |

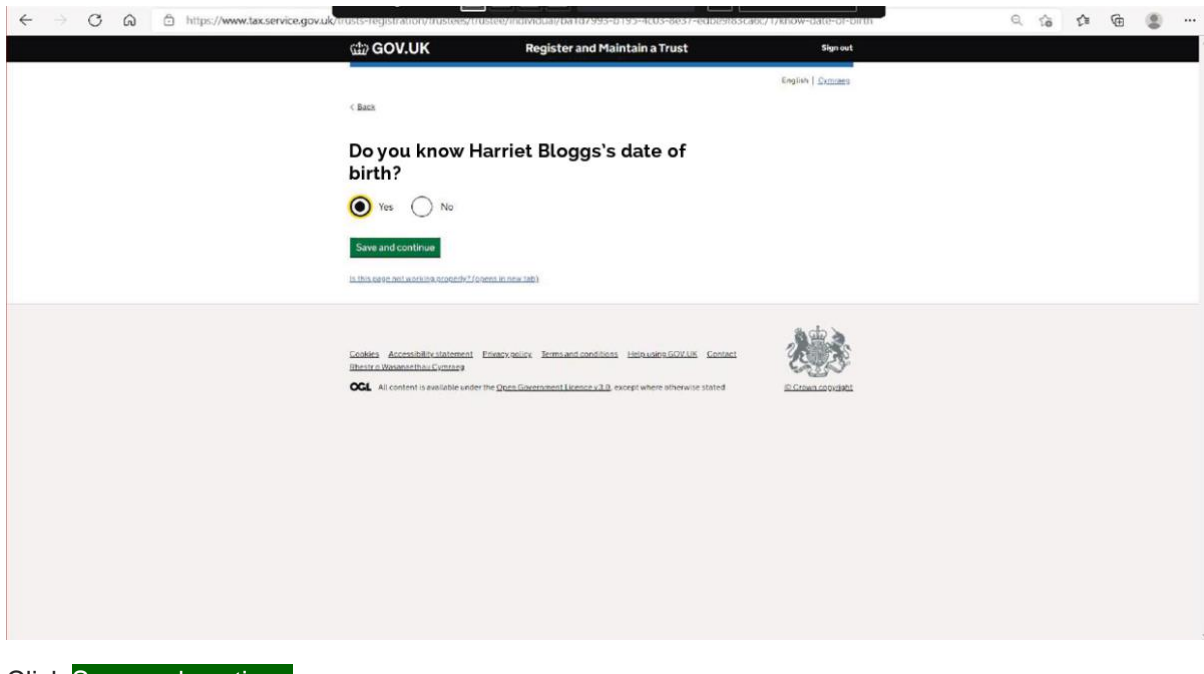

| ← → C A bttps://www.tax.service.gov.uk | rusts-registration/Irustees/Irustee                                                                                   | /individual/ba1d/993-b195-4c03-8e37-edbe9l63c                                                                           | a6c/1/date-ol-birth | Q | to | t∕≣ | œ |  |
|----------------------------------------|----------------------------------------------------------------------------------------------------|----------------------------------------------------------------------------------------------------|---------------------|---|----|-----|---|--|
|                                        | ∰ GOV.UK                                                                                                    | Register and Maintain a Trust                                                                                           | Sign out            |   |    |     |   |  |
|                                        |                                                                                                    |                                                                                                    | English   Exercises |   |    |     |   |  |
|                                        | CBark                                                                                                    |                                                                                                    |                     |   |    |     |   |  |
|                                        | What is Harriet B<br>birth?                                                                                           | loggs's date of                                                                                                    |                     |   |    |     |   |  |
|                                        | Day Month Year                                                                                                    |                                                                                                    |                     |   |    |     |   |  |
|                                        | Save and continue                                                                                                    | 100x (10)                                                                                                    |                     |   |    |     |   |  |
|                                        | Cookes Accessibilitationment Ellago<br>Enertina Elesanachea Donnars<br>COL Al content à weilable under the <u>O</u> C | nonics Term and constitions the sadew ODV106 Contact<br>an <u>Construment Linear w1.0</u> we opt where otherwise stated | L.Commercediti      |   |    |     |   |  |
|                                        |                                                                                                    |                                                                                                    |                     |   |    |     |   |  |

| ← → C බ ≜ https://www.tax.service.gov.uk | trusts-registration/trustees/trustee/                                                                                | individual/ba10/993-b195-4c03-6e37-eobest83ca6c/                                                             | 1/has-country-of-nationality | Q | 16 | £^≡ | ۹ |  |
|------------------------------------------|----------------------------------------------------------------------------------------------------|----------------------------------------------------------------------------------------------------|------------------------------|---|----|-----|---|--|
|                                          | 📾 GOV.UK                                                                                                    | Register and Maintain a Trust                                                                                | Sign out                     |   |    |     |   |  |
|                                          |                                                                                                    |                                                                                                    | English   Cymreca            |   |    |     |   |  |
|                                          | < <u>Back</u>                                                                                                    |                                                                                                    |                              |   |    |     |   |  |
|                                          | Do you know Harr<br>country of nationa                                                                               | iet Bloggs's<br>ality?                                                                                       |                              |   |    |     |   |  |
|                                          | The country of nationality is usually with their passport is registered.                                             | nere the trustee was born and where                                                                          |                              |   |    |     |   |  |
|                                          | Save and continue                                                                                                    |                                                                                                    |                              |   |    |     |   |  |
|                                          | Is this cave not working procerty? (opens in r                                                                       | ece (ub)                                                                                                    |                              |   |    |     |   |  |
|                                          | Costiles Accessibility statement Disarce<br>Enestric Wasenethna Coming<br>OCL All costent is available under the Que | olicy Termiand conditions the unity GOVUE Contact<br>n Dispersentlikence v1.0, extent where otherwise stated | E Crown consider             |   |    |     |   |  |
|                                          |                                                                                                    |                                                                                                    |                              |   |    |     |   |  |
|                                          |                                                                                                    |                                                                                                    |                              |   |    |     |   |  |
|                                          |                                                                                                    |                                                                                                    |                              |   |    |     |   |  |
|                                          |                                                                                                    |                                                                                                    |                              |   |    |     |   |  |
|                                          |                                                                                                    |                                                                                                    |                              |   |    |     |   |  |

| ← → C @ ≜ https://www.tax.service.gov.uk/t | rusts-registration/trustees/trustee;                                                                                  | yindividual/ba107993-b195-4c03-8e37-edbie9183ca                                                          | BBC/17uk-nationality | Q | 10 | £'≡ | ۲ |  |
|--------------------------------------------|----------------------------------------------------------------------------------------------------|----------------------------------------------------------------------------------------------------|----------------------|---|----|-----|---|--|
|                                            | ය්ෂ GOV.UK                                                                                                    | Register and Maintain a Trust                                                                            | Signeut              |   |    |     |   |  |
|                                            | -                                                                                                    |                                                                                                    | English   Cumrens    |   |    |     |   |  |
|                                            | < Back                                                                                                    |                                                                                                    |                      |   |    |     |   |  |
|                                            | Does Harriet Blog<br>nationality?                                                                                     | ggs have UK                                                                                              |                      |   |    |     |   |  |
|                                            | 💽 Yes 🔵 No                                                                                                    |                                                                                                    |                      |   |    |     |   |  |
|                                            | Save and continue                                                                                                    |                                                                                                    |                      |   |    |     |   |  |
|                                            | hithis save not working analyticants in                                                                               | inita(lab)                                                                                               |                      |   |    |     |   |  |
|                                            | Cookies Accessibilit-Laterment Energy<br>Exercit a Xisaaasethuu, Sventarv<br>OCL All contentis availatie under the Qu | venior Jernuentonsiltens Heiuwers 602.115 Centeci<br>an Seenman Likance 2,0 event where otherwise stated | E Contración (M      |   |    |     |   |  |

| ← → C @ △ https://www.tax.service.gov.uk | /busis-registration/trustees/trustee/i                                                                             | ndividual/ba1d/995-b195-4c05-8c57-cdbc9185ca6c                                                                         | 1/has-country-or-residency | Q | îò | £'≊ | Ð |  |
|------------------------------------------|----------------------------------------------------------------------------------------------------|----------------------------------------------------------------------------------------------------|----------------------------|---|----|-----|---|--|
|                                          | 📾 GOV.UK                                                                                                    | Register and Maintain a Trust                                                                                          | Sign out                   |   |    |     |   |  |
|                                          |                                                                                                    |                                                                                                    | English   Contacts         |   |    |     |   |  |
|                                          | < Bark                                                                                                    |                                                                                                    |                            |   |    |     |   |  |
|                                          | Do you know Harri<br>country of residen                                                                            | iet Bloggs's<br>nce?                                                                                                   |                            |   |    |     |   |  |
|                                          | The country of residency is usually the works most of the time during the taxy Yes No                              | country where the trustee lives and rear.                                                                              |                            |   |    |     |   |  |
|                                          | Save and continue                                                                                                  | nu lab)                                                                                                    |                            |   |    |     |   |  |
|                                          | Cashka Accessibility Addenset Briverya<br>Rhastra Rhasanathar Centare<br>OCL At content is available order the Occ | nifer Termanet conditions Helianinet SDV106 Contact<br>n <u>Government Lioneer vil 0</u> except where otherwise stated | 2. Crean Lood de La        |   |    |     |   |  |

| $\leftarrow$ $\rightarrow$ $\mathbb{C}$ $\widehat{\square}$ https://www.tax.service.gov.uk | musis-registration/trustees/mustee/i                                                                                 | naiviauay bata 7995-6195-4605-8657-60569856a66                                                      | t/uk-residency     | Q, | ŝ | £°≣ | ۹. |  |
|--------------------------------------------------------------------------------------------|----------------------------------------------------------------------------------------------------|----------------------------------------------------------------------------------------------------|--------------------|----|---|-----|----|--|
|                                                                                            | යා GOV.UK                                                                                                    | Register and Maintain a Trust                                                                       | Sign out           |    |   |     |    |  |
|                                                                                            |                                                                                                    |                                                                                                    | English   Symmetry |    |   |     |    |  |
|                                                                                            | < Back                                                                                                    |                                                                                                    |                    |    |   |     |    |  |
|                                                                                            | Is Harriet Bloggs a                                                                                                  | uUK resident?                                                                                       |                    |    |   |     |    |  |
|                                                                                            | • Yes • No                                                                                                    |                                                                                                    |                    |    |   |     |    |  |
|                                                                                            | Save and continue                                                                                                    |                                                                                                    |                    |    |   |     |    |  |
|                                                                                            | is this case not working or paerly 2/greens in o                                                                     | ee (ab)                                                                                             |                    |    |   |     |    |  |
|                                                                                            | Coakes Accessibiliti statilement Enhance<br>Bharle o Baussachar, Comzen<br>CCL Ad content is available under the Gog | valley Terms and conditions Heliu usins GOUUS. Contact<br>nGeneralized (Linear Control of the anti- | 2.5cma.swerhed     |    |   |     |    |  |
|                                                                                            |                                                                                                    |                                                                                                    |                    |    |   |     |    |  |

| ش GOV.UK Re                                                                                                | gister and Maintain a Trust                                | Sign out                  |  | _ |  |
|----------------------------------------------------------------------------------------------------|------------------------------------------------------------|---------------------------|--|---|--|
|                                                                                                    |                                                            | English   <u>Cymran</u> a |  |   |  |
| < Back                                                                                                    |                                                            |                           |  |   |  |
| Does Harriet Bloggs<br>capacity at the time of                                                             | have mental<br>of registration?                            |                           |  |   |  |
| A trustee does not have mental capacity if the<br>understanding information about the trust.               | ey are legally incapable of                                |                           |  |   |  |
| For example, this can be due to:                                                                           |                                                            |                           |  |   |  |
| mental illness     learning disability     dementia or a related condition     being unable to communicate |                                                            |                           |  |   |  |
| HMRC will assume that the trustee does have<br>HMRC that they do not have mental capacity                  | mental capacity, unless you tell                           |                           |  |   |  |
| If you are not certain whether the trustee has<br>know'.                                                   | mental capacity, select 'I don't                           |                           |  |   |  |
| Why HMRC are asking this question                                                                          | n                                                          |                           |  |   |  |
| Under certain limited circumstances, HMRC<br>the Money Laundering and Terrorist Financin<br>2020.          | can share personal data under<br>g (Amendment) Regulations |                           |  |   |  |
| Where a person does not have mental capaci<br>personal data.                                               | ty, HMRC will not share their                              |                           |  |   |  |
| Ves<br>No                                                                                                  |                                                            |                           |  |   |  |
| Or I don't know                                                                                            |                                                            |                           |  |   |  |
| Save and continue                                                                                          |                                                            |                           |  |   |  |

This screen asks questions in respect of the additional trustee's mental capacity – if the trustee lacks capacity at the time of registration, his/her data will not be shared by HMRC.

| ← → ♂ ⋒ @ https://www.tax.service.gov.u | e trusts-registration/trustees/truste                                       | e/individual/ba107993-b      | 193+4c03+6e37+edbesta;   | caoc/ 1/cneoc-details | Q, | ίõ | £≊ | ¢ | 8 |  |
|-----------------------------------------|-----------------------------------------------------------------------------|------------------------------|--------------------------|-----------------------|----|----|----|---|---|--|
|                                         | 📾 GOV.UK                                                                    | Register and Mair            | ntain a Trust            | Sign out              |    |    |    |   |   |  |
|                                         |                                                                             |                              |                          | English   Skotters    |    |    |    |   |   |  |
|                                         | < Back                                                                      |                              |                          |                       |    |    |    |   |   |  |
|                                         | Check trustee det                                                           | ails                         |                          |                       |    |    |    |   |   |  |
|                                         | Is the trustee an individual or a business?                                 | Individual                   | Chanse                   |                       |    |    |    |   |   |  |
|                                         | What is the trustee's name?                                                 | Harriet Jane Bloggs          | Change                   |                       |    |    |    |   |   |  |
|                                         | Do you know Harriet Bloggs's date of birth?                                 | Yes                          | Chapge                   |                       |    |    |    |   |   |  |
|                                         | What is Harriet Bloggs's date of<br>birth?                                  | 28th March 1995              | Change                   |                       |    |    |    |   |   |  |
|                                         | Do you know Harriet Bloggs's<br>country of nationality?                     | Yes                          | Change                   |                       |    |    |    |   |   |  |
|                                         | Does Harriet Bloggs have UK nationality?                                    | Yes                          | Change                   |                       |    |    |    |   |   |  |
|                                         | Do you know Harriet Bloggs's<br>country of residence?                       | Yes                          | Change                   |                       |    |    |    |   |   |  |
|                                         | Is Harriet Bloggs a UK resident?                                            | Yes                          | Change                   |                       |    |    |    |   |   |  |
|                                         | Does Harriet Bloggs have<br>mental capacity at the time of<br>registration? | Yes                          | Change                   |                       |    |    |    |   |   |  |
|                                         | Save and continue                                                           |                              |                          |                       |    |    |    |   |   |  |
|                                         | In this care not working anotheriz? (coam)                                  | n new tab)                   |                          |                       |    |    |    |   |   |  |
|                                         | Cookies Accessibilitystationent Priva<br>Electric Wasenanthau Comcent       | custicu Terms and conditions | Halouning GOV UK Contact | 200                   |    |    |    |   |   |  |

This screen is a summary of the details recorded for the additional trustee

Click Save and continue

| $\leftarrow$ $\rightarrow$ $\bigcirc$ $\bigcirc$ https://www.tax.serv | ice.gov.uk/trusts-registration/beneficiant                                                                                           | s/baid/995-bi95-4c05-8es7-edbe9185ca6c/individ                                                                                          | dual/0/check-answers | ् 🕼 🕼 🕲 … |
|-----------------------------------------------------------------------|----------------------------------------------------------------------------------------------------|----------------------------------------------------------------------------------------------------|----------------------|-----------|
|                                                                       | 📾 GOV.UK                                                                                                    | Register and Maintain a Trust                                                                                                    | Sign out             |           |
|                                                                       |                                                                                                    |                                                                                                    | English   Cymraeg    |           |
|                                                                       | < Back                                                                                                    |                                                                                                    |                      |           |
|                                                                       | You have added                                                                                                    | 2 trustees                                                                                                    |                      |           |
|                                                                       | Completed                                                                                                    |                                                                                                    |                      |           |
|                                                                       | Jane Doe Lead T                                                                                                    | rustee Change Remove                                                                                                    |                      |           |
|                                                                       | Harriet Bloggs Truste                                                                                                    | e Individual Change Remove                                                                                                    |                      |           |
|                                                                       | Do you need to add anot<br>Yes. I want to add them h<br>Yes. I want to add them h<br>No, I have added all trust<br>Save and continue | her trustee?<br>ow<br>iter<br>ees                                                                                                    |                      |           |
| https://www.gov.uk/cymraeg                                            | Cookies Accessibilitystalement<br>Rheisto Xiaanaashaa:Comzero<br><b>OCL</b> Alt content is available under                           | Privacy onliny Terms and conditions Heliausity GOULK Contact<br>The <u>Open Government Licence v1.0</u> , except where otheraise stated | a Citan congrat      |           |

If there are more trustees to be added, add them here.

| 🖸 📔 Web Part Page 🛛 😸 Registration progr   | Presenting                                                                                                    | Give control 🗸 🗔                                | Stop presenting          | े identity card - G 🗙 📔 - | F |    |    | -      | o × |
|--------------------------------------------|----------------------------------------------------------------------------------------------------|-------------------------------------------------|--------------------------|---------------------------|---|----|----|--------|-----|
| ← → C ⋒ ⊡ https://www.tax.service.gov.uk/t | rusts-registration/ba1d/993-b195-4c03-8e3/-ed                                                                            | be9183ca6c/registration-progress                | ,                        |                           | Q | τô | £≣ | ٦<br>ا |     |
|                                            | GOV.UK Register                                                                                                    | and Maintain a Trust                            | Sign out                 |                           |   |    |    |        |     |
|                                            |                                                                                                    |                                                 | Feelish   Company        |                           |   |    |    |        |     |
|                                            |                                                                                                    |                                                 | English   <u>Cymraed</u> |                           |   |    |    |        |     |
|                                            | < Back                                                                                                    |                                                 |                          |                           |   |    |    |        |     |
|                                            | Registration progres                                                                                                    | S                                               |                          |                           |   |    |    |        |     |
|                                            | You can save your registration and come back later. Yo the first time you save to complete this registration or deleted. | u have 28 days from<br>your information will be |                          |                           |   |    |    |        |     |
|                                            | Saved until                                                                                                    |                                                 |                          |                           |   |    |    |        |     |
|                                            | 7 April 2022                                                                                                    |                                                 |                          |                           |   |    |    |        |     |
|                                            | Sections to be completed                                                                                                 |                                                 |                          |                           |   |    |    |        |     |
|                                            | Trust details                                                                                                    | COMPLETED                                       |                          |                           |   |    |    |        |     |
|                                            | Settlors                                                                                                    | COMPLETED                                       |                          |                           |   |    |    |        |     |
|                                            | Trustees                                                                                                    | COMPLETED                                       |                          |                           |   |    |    |        |     |
|                                            | Beneficiaries                                                                                                    | NOT STARTED                                     |                          |                           |   |    |    |        |     |
|                                            |                                                                                                    |                                                 |                          |                           |   |    |    |        |     |
|                                            | Additional sections to be completed                                                                                      |                                                 |                          |                           |   |    |    |        |     |
|                                            | Company ownership or controlling interest                                                                                | NOT STARTED                                     |                          |                           |   |    |    |        |     |
|                                            | Protectors                                                                                                    | NOT STARTED                                     |                          |                           |   |    |    |        |     |
|                                            | Other individuals                                                                                                    | NOT STARTED                                     |                          |                           |   |    |    |        |     |
|                                            | Is this page not working properly? (opens in new tab)                                                                    |                                                 |                          |                           |   |    |    |        |     |
|                                            |                                                                                                    |                                                 | and >                    |                           |   |    |    |        |     |

### Click on **Beneficiaries**

| Web Part Page X D Information you n                                                                          | □ 🕼 📭 Give control 🗸 💭 Stop presenting 🖉 identity card - G: x + O X                                                                                                    |
|----------------------------------------------------------------------------------------------------|----------------------------------------------------------------------------------------------------|
| $\leftrightarrow$ $\rightarrow$ $ m C$ $$ $$ $$ https://www.tax.service.gov.uk/trusts-registration/beneficia | nes/ba1d/993-b195-4cU3-8es/-edbe9185cabc/information-you-need 으 🏠 🚰 🚇 🖤                                                                                                    |
|                                                                                                    | hitter                                                                                                    |
|                                                                                                    | Mar and a second                                                                                                    |
|                                                                                                    | Beneficians<br>Information you need to register a<br>beneficiary                                                                                                    |
|                                                                                                    | Beneficiaries that are an individual                                                                                                    |
|                                                                                                    | For defaulta sense is the found of the found. You have non-<br>default, bli ou their                                                                                                    |
|                                                                                                    | <ul> <li>A start for h</li> <li>a careful data data</li> <li>a careful data data</li> <li>a careful data data</li> <li>a careful data data</li> </ul>                                                                                                    |
|                                                                                                    | Beneficiaries that luck meetal capacity                                                                                                    |
|                                                                                                    | Two weeks that us if any of the beneficiane size interest capacity at time of<br>registration.                                                                                                    |
|                                                                                                    | A laneform plan with an energic spacing of they parent odes tool<br>information about the Voul due to any of the following                                                                                                    |
|                                                                                                    | <ul> <li>entilizes</li> <li>kaning dabby</li> </ul>                                                                                                    |
|                                                                                                    | entremula de desarrollador     bélay cadado tacamente de la companya de la companya de la compa                                                                                                    |
|                                                                                                    | In stretch capeds, privated to this of a stretching<br>person discloration (PC) tas been schedule above:                                                                                                    |
|                                                                                                    | Class of beneficianies                                                                                                    |
|                                                                                                    | na entre par a la constance en encana ane cana a en<br>a definitión formanda en talan en tala entre an<br>gradebilitem.                                                                                                    |
|                                                                                                    | Beneficiaries that are a charity or trust                                                                                                    |
|                                                                                                    | Tel un there more that is, believe the country of moderies.                                                                                                    |
|                                                                                                    | senencianes trat are a company or employment retated                                                                                                    |
|                                                                                                    | nanoleher.<br>• fecanjarj                                                                                                    |
|                                                                                                    | <ul> <li>It enrippent existint tot.</li> <li>It pass have in the standy of undersouth its samply or<br/>frags have in the standy and the samply or<br/>frags and enrippents, this standy are the samply or<br/>frags and enrippents are standy and the samply or<br/>frags and enrippents are standy and the samply or<br/>frags and enrippents are standy and the samply or<br/>frags and enrippents are standy and the samply or<br/>frags and enrippents are standy and the samply or<br/>frags and enrippents are standy and the samply of the sample are standy and the sample are standy and the sample are</li></ul>                                       |
|                                                                                                    | charly angoined.<br>Tipu tunch te Hamation ful uc                                                                                                    |
|                                                                                                    | teamsystemCostes the tout tha                                                                                                    |
|                                                                                                    | na newa newa sena mangana a na dikata ku a<br>Kampi                                                                                                    |
|                                                                                                    | • englopes za the critites<br>• guaran straffons                                                                                                    |
|                                                                                                    | De net include samed ar yacelle employme such as directore. They must be<br>Linted as individual beneficiaries.                                                                                                    |
|                                                                                                    | Industrial and a finite                                                                                                    |
|                                                                                                    | Other beneficiaries Vis-week per advert description to beneficiaries that description for a per y                                                                                                    |
|                                                                                                    | te de clapis neloci.<br>Facion di a te cunto dindera.                                                                                                    |
|                                                                                                    | Cortina                                                                                                    |
|                                                                                                    | This search and the search of the search of |
|                                                                                                    | 8d5                                                                                                    |
|                                                                                                    | tania kamininteene huuunin terustatiin terustatiin terustat                                                                                                    |
|                                                                                                    | * <u>U</u> *                                                                                                    |

Click Continue

|              | Web Part F             | lage | ×       | What kind of        | fbene<br>Presenting               |                    |                           |                | Give contro        | ol v 🖸                 | ) Stop     | p presenting             | 🖈 identity card - | Go 🗙   - | + |    |    | - | ٥ | × |
|--------------|------------------------|------|---------|---------------------|-----------------------------------|--------------------|---------------------------|----------------|--------------------|------------------------|------------|--------------------------|-------------------|----------|---|----|----|---|---|---|
| $\leftarrow$ | $\rightarrow \  \   G$ | Ŵ    | https:/ | /www.tax.service.go | w.uk/trusts-registrati            | n/benetic          | naries/baild/             | 993-0195-      | 4CU3-8e37-ed       | be9183cabc/what        | -type      |                          |                   |          | Q | ίô | £≞ | Ð |   |   |
|              |                        |      |         |                     | dia GOV.                          | IK                 |                           | Register       | and Maintai        | n a Trust              |            | Sign out                 |                   |          |   |    |    |   |   | ^ |
|              |                        |      |         |                     |                                   |                    |                           |                |                    |                        |            | English   <u>Cymraeg</u> |                   |          |   |    |    |   |   |   |
|              |                        |      |         |                     | < Back                            |                    |                           |                |                    |                        |            |                          |                   |          |   |    |    |   |   |   |
|              |                        |      |         |                     |                                   |                    |                           |                |                    |                        |            |                          |                   |          |   |    |    |   |   |   |
|              |                        |      |         |                     | What k                            | nd of b            | benefic                   | iary do        | you nee            | ed                     |            |                          |                   |          |   |    |    |   |   |   |
|              |                        |      |         |                     | to add 1                          | rst?               | of 25 entries fo          | ar each hene   | fician/type        |                        |            |                          |                   |          |   |    |    |   |   |   |
|              |                        |      |         |                     |                                   | ı.                 |                           | - coor bene    | ineres y cyptor    |                        |            |                          |                   |          |   |    |    |   |   |   |
|              |                        |      |         |                     | Class of                          | beneficiarie       | 25                        |                |                    |                        |            |                          |                   |          |   |    |    |   |   |   |
|              |                        |      |         |                     | Charity                           | r trust            |                           |                |                    |                        |            |                          |                   |          |   |    |    |   |   |   |
|              |                        |      |         |                     | Compar                            | y or employ        | ment related              |                |                    |                        |            |                          |                   |          |   |    |    |   |   |   |
|              |                        |      |         |                     | Other b                           | neficiary          |                           |                |                    |                        |            |                          |                   |          |   |    |    |   |   |   |
|              |                        |      |         |                     | Carrowedeer                       | ieue               |                           |                |                    |                        |            |                          |                   |          |   |    |    |   |   |   |
|              |                        |      |         |                     | Save and Cor                      | inue               |                           |                |                    |                        |            |                          |                   |          |   |    |    |   |   |   |
|              |                        |      |         |                     | <u>Is this page not w</u>         | rking.properly     | <u>y? (opens in new 1</u> | <u>tab)</u>    |                    |                        |            |                          |                   |          |   |    |    |   |   |   |
|              |                        |      |         |                     |                                   |                    |                           |                |                    |                        |            |                          |                   |          |   |    |    |   |   |   |
|              |                        |      |         |                     | Carbier Arres                     | b Why of a feature | nat Brivanu colli         | au Tarma an    | d soudilloss - Hol | euries CONTIN - Cont   | and a      |                          |                   |          |   |    |    |   |   |   |
|              |                        |      |         |                     | Cookies Acces<br>Rhestrio Wasanar | hau Cymraeg        | Privacy.pour              | icy Terms and  | d conditions Hell  | DUSING GOV.UK Cont     | <u>aci</u> | C.S.S                    |                   |          |   |    |    |   |   |   |
|              |                        |      |         |                     | OGL All conte                     | t is available u   | under the <u>Open G</u>   | iovernment Lio | ence v3.0, except  | where otherwise stated | I          | © Crown copyright        |                   |          |   |    |    |   |   |   |
|              |                        |      |         |                     |                                   |                    |                           |                |                    |                        |            |                          |                   |          |   |    |    |   |   |   |
|              |                        |      |         |                     |                                   |                    |                           |                |                    |                        |            |                          |                   |          |   |    |    |   |   |   |
|              |                        |      |         |                     |                                   |                    |                           |                |                    |                        |            |                          |                   |          |   |    |    |   |   |   |
|              |                        |      |         |                     |                                   |                    |                           |                |                    |                        |            |                          |                   |          |   |    |    |   |   |   |
|              |                        |      |         |                     |                                   |                    |                           |                |                    |                        |            |                          |                   |          |   |    |    |   |   | v |

Suggest you add named beneficiaries first, followed by the class of beneficiaries.

Click Save and continue

| Web Part Page × 🖒 What is the name                                      | Presenting 🕞 📬 Give control 🗸 🔂 Stop presenting 🔗 identity card - G: 🗙 +                                                                                                    | - 0 | × |
|-------------------------------------------------------------------------|----------------------------------------------------------------------------------------------------|-----|---|
| $\leftarrow$ $\rightarrow$ C $\bigcirc$ https://www.tax.service.gov.uk/ | usts-registration/benelicaries/ba1d/993-b195-4c03-8e37-edbe9183cabc/individual/U/name 🍳 🏠 🏠                                                                                                    | ۹   |   |
|                                                                         | GOV.UK Register and Maintain a Trust Sign out                                                                                                    |     | ^ |
|                                                                         | English   <u>Symraeg</u>                                                                                                    |     |   |
|                                                                         | < Back                                                                                                    |     |   |
|                                                                         | What is the name of the individual?                                                                                                    |     |   |
|                                                                         | First name                                                                                                    |     |   |
|                                                                         | Middle names (optional)                                                                                                    |     |   |
|                                                                         | Lastname                                                                                                    |     |   |
|                                                                         | Save and continue                                                                                                    |     |   |
|                                                                         | Is this cape not working screeny? (screns in new tab)                                                                                                    |     |   |
|                                                                         | Contries Accessibility Addrement Dirace volicy Terms and conditions Helpusing GOVAR Contact<br>Binetics Wasseethbas Contarts COL All content is available under the <u>Data Government Licence x3.5</u> secargit where otherwise stated Elicitation Contarts Elicitation Contarts Elicitation Con |     |   |
|                                                                         |                                                                                                    |     |   |
|                                                                         |                                                                                                    |     |   |
|                                                                         |                                                                                                    |     | Ţ |

| ← → C A & https://www.tax.service.gov.uk/ | trusts-registration/settions/baild/993                                                                              | s-b195-4cJ3-8e37-eabe9t83c86c/living/0/individual                                                        | /date-of-birth-yes-no | Q | ŵ | ú | • |   |
|-------------------------------------------|----------------------------------------------------------------------------------------------------|----------------------------------------------------------------------------------------------------|-----------------------|---|---|---|---|---|
|                                           | ∰ GOV.UK                                                                                                    | Register and Maintain a Trust                                                                            | Sign out              |   |   |   |   | - |
|                                           |                                                                                                    |                                                                                                    | English   Centrang    |   |   |   |   |   |
|                                           | < Back                                                                                                    |                                                                                                    |                       |   |   |   |   |   |
|                                           | Do you know Jane<br>birth?                                                                                          | Doe's date of                                                                                            |                       |   |   |   |   |   |
|                                           | • Yes No                                                                                                    |                                                                                                    |                       |   |   |   |   |   |
|                                           | Save and continue                                                                                                   |                                                                                                    |                       |   |   |   |   |   |
|                                           | is this care not motion property? (ocens in m                                                                       | nee labil                                                                                                |                       |   |   |   |   |   |
|                                           | Cables Accessibilitis statement Physics<br>Bhesis - Wasanathau Cymney<br>OGL All content is available under the Qap | nolov Termant conditions Helevalev, SQXUS Cottact<br>nScienzmetLicencex20, except where otherwise stated | E Sime sevenit        |   |   |   |   |   |
|                                           |                                                                                                    |                                                                                                    |                       |   |   |   |   |   |
|                                           |                                                                                                    |                                                                                                    |                       |   |   |   |   |   |
|                                           |                                                                                                    |                                                                                                    |                       |   |   |   |   |   |
|                                           |                                                                                                    |                                                                                                    |                       |   |   |   |   |   |
|                                           |                                                                                                    |                                                                                                    |                       |   |   |   |   |   |

| ← → O @ ⊡ https://www.tacservice.gov.uk/u | rusts-registration/settions/part/1993                                    | s-pres-acus-ses7-eapeersscaec/iiving/o/indiv            | vidual/date-of-bittin | Q | îô | ₹^≡ | • |  |
|-------------------------------------------|--------------------------------------------------------------------------|---------------------------------------------------------|-----------------------|---|----|-----|---|--|
|                                           | clar GOV.UK                                                              | Register and Maintain a Trust                           | Sign out              |   |    |     |   |  |
|                                           |                                                                          |                                                         | English   Cumrong     |   |    |     |   |  |
|                                           | < <u>Eack</u>                                                            |                                                         |                       |   |    |     |   |  |
|                                           | What is Jane Doe's                                                       | s date of birth?                                        |                       |   |    |     |   |  |
|                                           | For example, 31 3 1980.                                                  |                                                         |                       |   |    |     |   |  |
|                                           | Day Month Year                                                           |                                                         |                       |   |    |     |   |  |
|                                           | Save and continue                                                        |                                                         |                       |   |    |     |   |  |
|                                           | Is this gase not working property? (occas in re                          | ew (ab)                                                 |                       |   |    |     |   |  |
|                                           | Cookies Accessibilitystatement Privacy o<br>Bheatric Wassauchias Comrano | oolicy Terms and conditions Helpusing GOV LIE Contact   | 2003                  |   |    |     |   |  |
|                                           | OGL All content is available under the Oper                              | n Government Licence v3.0 except where otherwise stated | © Crown convrises     |   |    |     |   |  |
|                                           |                                                                          |                                                         |                       |   |    |     |   |  |
|                                           |                                                                          |                                                         |                       |   |    |     |   |  |
|                                           |                                                                          |                                                         |                       |   |    |     |   |  |
|                                           |                                                                          |                                                         |                       |   |    |     |   |  |
|                                           |                                                                          |                                                         |                       |   |    |     |   |  |
|                                           |                                                                          |                                                         |                       |   |    |     |   |  |
|                                           |                                                                          |                                                         |                       |   |    |     |   |  |

| ← → C â ô https://www.tax.serv | ice.gov.uk/ทบรระาะอุเรนาสมดาวระเบิดรายาววระบาววะหะบวะธะวระอบออกสวนสดงกาพที่สูมบุกกล่างอน                                      | al/do-you-know-country-of-nationality | e ta ta 🔹 😩 |
|--------------------------------|----------------------------------------------------------------------------------------------------|---------------------------------------|-------------|
|                                | GOV.UK Register and Maintain a Trust                                                                                          | Sign out                              |             |
|                                |                                                                                                    | English   Cumrang                     |             |
|                                | < Enck                                                                                                    |                                       |             |
|                                | Do you know Jane Doe's country of<br>nationality?                                                                             |                                       |             |
|                                | The country of nationality is usually where the settion was born and where their passport is registered.                      |                                       |             |
|                                | Save and continue                                                                                                    |                                       |             |
|                                |                                                                                                    |                                       |             |
|                                | Consists Accessibility statement Physics online International States Bela using GOV IR Contact<br>Busics Disascetibas Contact |                                       |             |
|                                | OCL All content is available under the <u>Open Government Licence v3.0</u> except where otherwise stated                      | S. Crawn constraint                   |             |
|                                |                                                                                                    |                                       |             |
|                                |                                                                                                    |                                       |             |
|                                |                                                                                                    |                                       |             |
|                                |                                                                                                    |                                       |             |
|                                |                                                                                                    |                                       |             |

| Call     GOV.UK     Register and Maintain a Trust     Suprovi                                                                                                    |
|----------------------------------------------------------------------------------------------------|
| Catal<br>Catal<br>Does Jane Doe have UK nationality?<br>() Yes ) Yes<br>Stream Continue<br>Linear and Catalogues (Second Second Sec |
| Casax Does Jane Doe have UK nationality? (a) Yes No Several continue                                                                                                    |
| Does Jane Doe have UK nationality?                                                                                                    |
| Yes No      Sever and continue      the several data bases lab.                                                                                                    |
| Save and continue                                                                                                    |
| In this same and matching screening? Contact in each 101                                                                                                    |
|                                                                                                    |
| Scenet Accessibility Materials Environments Termina and constitions Hole and SSEALES Cantact<br>There is Terminational Concept                                                                                                    |
| CCL All content is available under the <u>Quan Queenment Licence v2.0</u> except where otherwise stated <u>Q.Coan.comprised</u>                                                                                                    |
|                                                                                                    |
|                                                                                                    |
|                                                                                                    |
|                                                                                                    |
|                                                                                                    |
|                                                                                                    |
| Click Save and continue                                                                                                    |

| No. 10 Alter | GOV.UK Register and Maintain a Trust                                                                                                    | Sign out          |  |
|--------------|----------------------------------------------------------------------------------------------------|-------------------|--|
|              |                                                                                                    | English   Cumtang |  |
|              | < Back                                                                                                    |                   |  |
|              | Do you know Jane Doe's country of residence?<br>The country of residence is usually where the individual lives and works most of the during the tax year.                                                                          |                   |  |
|              | Save and continue                                                                                                    |                   |  |
|              | Cookies Accessibility-statement Privacy-exitivy Jerns and conditions Heliusians/GOULUS Co<br>Broute a Wassanathau Contares<br>OCL Accounted is available under the <u>Deen Government Licences/LO</u> encept where otherwise state | ataci 👸           |  |
|              |                                                                                                    |                   |  |
|              |                                                                                                    |                   |  |
|              |                                                                                                    |                   |  |

| ← → C @ @ https://www.tax.service.gov.uk | Dusts-registration/settions/baild79                                                                                 | 93-b195-4003-8637-edbe9t636867/Wing/0/individual/                                                                        | nas-uk-country-of-residency | Q | ŵ | τ <sup>'</sup> ε | æ ( |   |
|------------------------------------------|----------------------------------------------------------------------------------------------------|----------------------------------------------------------------------------------------------------|-----------------------------|---|---|------------------|-----|---|
|                                          | ∰ GOV.UK                                                                                                    | Register and Maintain a Trust                                                                                            | Sign out                    |   |   |                  |     | - |
|                                          |                                                                                                    |                                                                                                    | English   Ckmczen           |   |   |                  |     |   |
|                                          | < Back                                                                                                    |                                                                                                    |                             |   |   |                  |     |   |
|                                          | ls Jane Doe a UK                                                                                                    | resident?                                                                                                    |                             |   |   |                  |     |   |
|                                          | Yes No                                                                                                    |                                                                                                    |                             |   |   |                  |     |   |
|                                          | Save and continue                                                                                                   |                                                                                                    |                             |   |   |                  |     |   |
|                                          | Is this case not working property?/opens.in                                                                         | (new 120)                                                                                                    |                             |   |   |                  |     |   |
|                                          | Sonita Assessibilit-Advicement Pose<br>Therica Waranetha, Orniter<br>OCL At context is available under the <u>O</u> | venijev Tomsand.conditions Holywalev.600UH Context<br>an <u>Government i Kennova 3.8</u> . ecogi ta ker otherwise stated | L Comusede                  |   |   |                  |     |   |

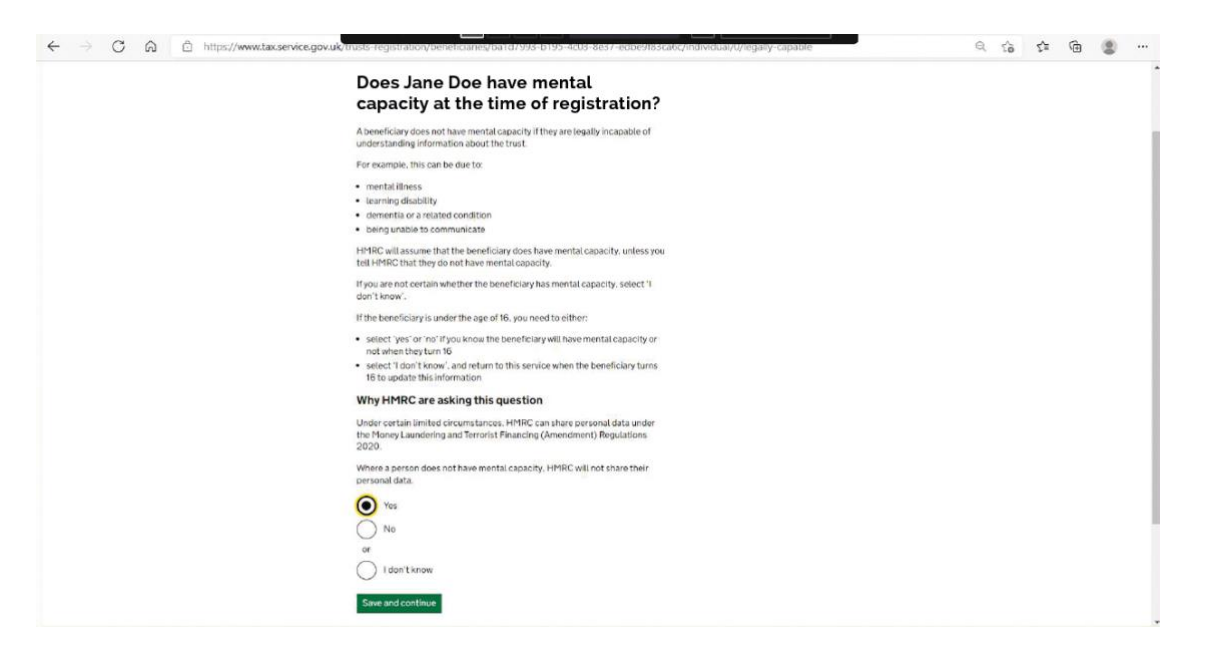

This screen asks questions in respect of the beneficiary's mental capacity – if the beneficiary lacks capacity at the time of registration, his/her data will not be shared by HMRC.

Click Save and continue

|                            | db COVUK                                                              | Deviator and Male               |                             |                   | _ | 0 | - | 9 | • | -   |
|----------------------------|-----------------------------------------------------------------------|---------------------------------|-----------------------------|-------------------|---|---|---|---|---|-----|
|                            | GOV.UK                                                                | Register and Mail               | ntain a Trust               | Sign out          |   |   |   |   |   |     |
|                            |                                                                       |                                 |                             | English   Octoaes |   |   |   |   |   | - 1 |
|                            | < <u>Baca</u>                                                         |                                 |                             |                   |   |   |   |   |   |     |
|                            | Check beneficiar                                                      | y details                       |                             |                   |   |   |   |   |   |     |
|                            | What is the name of the<br>individual?                                | Jane Katherine Doe              | Charge                      |                   |   |   |   |   |   |     |
|                            | Do you know Jane Doe's date<br>of birth?                              | Yes                             | Change                      |                   |   |   |   |   |   |     |
|                            | What is Jane Doe's date of<br>birth?                                  | 15th March 1974                 | Change                      |                   |   |   |   |   |   |     |
|                            | Do you know Jane Doe's<br>country of nationality?                     | Yes                             | Change                      |                   |   |   |   |   |   |     |
|                            | Does Jane Doe have UK nationality?                                    | Yes                             | Change                      |                   |   |   |   |   |   |     |
|                            | Do you know Jane Doe's<br>country of residence?                       | Yes                             | Change                      |                   |   |   |   |   |   |     |
|                            | Is Jane Doe a UK resident?                                            | Yes                             | Chatge                      |                   |   |   |   |   |   | - 1 |
|                            | Does Jane Doe have mental<br>capacity at the time of<br>registration? | Yes                             | Change                      |                   |   |   |   |   |   |     |
|                            | Save and continue                                                     |                                 |                             |                   |   |   |   |   |   |     |
|                            | It this pape and working property? (open                              | uin new tab)                    |                             |                   |   |   |   |   |   |     |
|                            |                                                                       |                                 |                             | ados              |   |   |   |   |   |     |
|                            | Cookies Accessibilityatatement Pri<br>Rhestrio Wasanaethas Concern    | acression Terms and conditions  | Helessin GOVAK Contac       | 23                |   |   |   |   |   |     |
| https://www.gov.uk/cymraeg | OGL All content is available under the                                | Open Government Likence v10. ex | cept where otherwise stated | © Crown coowright |   |   |   |   |   |     |

| Web Part Page X Add a beneficiary           | Presenting_ Give control V 🙀 Stop presenting                                                                                | identity card - G ×   + |        | -   | 0 | $\times$ |
|---------------------------------------------|----------------------------------------------------------------------------------------------------|-------------------------|--------|-----|---|----------|
| ← → C ଲ 🗄 https://www.tax.service.gov.uk/tr | usts-registration/beneficianes/ba1d7993-b195-4c03-8e37-edbe9/83cabc/add                                                     |                         | ର୍ ତ୍ୱ | ¢ @ | ۲ |          |
|                                             | GOV.UK Register and Maintain a Trust Sign                                                                                   | out                     |        |     |   | î        |
|                                             | English   <u>Cymr</u>                                                                                                    | 209                     |        |     |   |          |
|                                             | < Back                                                                                                    |                         |        |     |   |          |
|                                             | Add a beneficiary                                                                                                    |                         |        |     |   |          |
|                                             | Completed                                                                                                    |                         |        |     |   |          |
|                                             | Stacey Love Named individual Change Remove                                                                                  |                         |        |     |   |          |
|                                             | Do you want to add another beneficiary?                                                                                     |                         |        |     |   |          |
|                                             | Ves, I want to add them now                                                                                                 |                         |        |     |   |          |
|                                             | Yes, I want to add them later                                                                                               |                         |        |     |   |          |
|                                             | No, I have added all beneficiaries                                                                                          |                         |        |     |   |          |
|                                             | Save and continue                                                                                                    |                         |        |     |   |          |
|                                             | Is this care not working anyoerty?(coens in new Jab)                                                                        |                         |        |     |   |          |
|                                             | Goobies Accessibility.statement Dissevention Intrasand.conditions Molyanov.GOV.UK Contact                                   | ¢.                      |        |     |   |          |
|                                             | CCL All content is available under the <u>Open Government Licence v3.0</u> , except where otherwise stated<br>© Crown cover | isht                    |        |     |   |          |
|                                             |                                                                                                    |                         |        |     |   |          |
|                                             |                                                                                                    |                         |        |     |   |          |
|                                             |                                                                                                    |                         |        |     |   |          |
|                                             |                                                                                                    |                         |        |     |   |          |

Additional named beneficiaries or a class of beneficiaries can be added at this screen

#### Click Save and continue 🗖 🛛 🕐 Web Part Page 🛛 🗙 🗮 Registration ; 9 Presenting. o × → C A bttps://www.tax.se ୍ ରେ 🎓 🕀 🙎 $\leftarrow$ **Registration progress** You can save your registration and come back later. You have 28 days from the first time you save to complete this registration or your information will be Saved until 7 April 2022 Sections to be completed Trust details Settlors Trustees COMPLETED Additional sections to be completed Company ownership or controlling interest NOT STARTED NOT STARTED Other individuals NOT STARTED rly? (opens in new tab) sability statement <u>Privacy policy</u> <u>Terms and</u> ethau Cympany nt is available under the <u>Open Government Lin</u> ans Helpusing GOV.UK Contact Cookies Acce Rhestrio Wasani OGL Alliconte

Additional Sections to be completed

Click on Company ownership or controlling interest

|                                          | Presenting                                                                                                    |          |
|------------------------------------------|----------------------------------------------------------------------------------------------------|----------|
| ← → C බ 🖻 https://www.tax.service.gov.uk | v Irusts-registration/trust-assets/ba1d/943-b195-4005-8637-edbe9H83cabo/trust-owns-non-eea-company 🔍 🗘 🎓 🚱                                                                                                    |          |
|                                          | GOV.UK Register and Maintain a The Court of the control to people you trust of our court of the court of the | <u>^</u> |
|                                          | English   Company                                                                                                    |          |
|                                          | < 8xch                                                                                                    |          |
|                                          | Does the trust own or have a controlling interest in a non-EEA company?                                                                                                    |          |
|                                          | Constant Accessibility.Literatures: Educes votice: Internand conditions: Halfwares 600/LMC Contact<br>Entring Researching, Contact<br>COL All contend to available under the <u>Doen Determinent Literature</u> 3.0. except where otherwise stated<br>DOL All contends to available under the <u>Doen Determinent Literature</u> 3.0. except where otherwise stated<br>DOL All contends to available under the <u>Doen Determinent Literature</u> 3.0. except where otherwise stated<br>DOL All contends to available under the <u>Doen Determinent Literature</u> 3.0. except where otherwise stated                                                                                                    |          |

### Click on Protectors

| Web Part Page X     Does the trust has   | Pre Presenting_                                                                                                    | 👔 💷 Give control 🗸                                                                                        | Stop presenting        | identity card - G 🗙 | +   |      | - | 0 | × |
|------------------------------------------|----------------------------------------------------------------------------------------------------|----------------------------------------------------------------------------------------------------|------------------------|---------------------|-----|------|---|---|---|
| ← → C ⋒ ⊡ https://www.tax.service.gov.uk | trusts-registration/protectors/ba1                                                                                       | d7993-b195-4c03-8e37-edbe9183cabc/has                                                                     | protectors             |                     | Q · | °9 € | æ | 8 |   |
|                                          | dig GOV.UK                                                                                                    | Register and Maintain a Trust                                                                             | Sign out               |                     |     |      |   |   |   |
|                                          |                                                                                                    |                                                                                                    | English   Cymraes      |                     |     |      |   |   |   |
|                                          | < Back                                                                                                    |                                                                                                    |                        |                     |     |      |   |   |   |
|                                          | Does the trust hav<br>This is an individual or business name                                                             | re a protector?<br>red in the deed that can affect the way the                                            |                        |                     |     |      |   |   |   |
|                                          | Ves ONO                                                                                                    |                                                                                                    |                        |                     |     |      |   |   |   |
|                                          | Save and continue                                                                                                    | a preio (187)                                                                                             |                        |                     |     |      |   |   |   |
|                                          |                                                                                                    |                                                                                                    |                        |                     |     |      |   |   |   |
|                                          | Gaokies Accessibility statement Prize<br>Beatre a Wakanaathau Cymtaes<br>OCL All content is available under the <u>C</u> | exabiles Termand.conditions Helmakrs.GOXLUS 1<br>tem Generational Licence.v2.0, except where otherwise st | ated © Crean coveriant |                     |     |      |   |   |   |
|                                          |                                                                                                    |                                                                                                    |                        |                     |     |      |   |   |   |
|                                          |                                                                                                    |                                                                                                    |                        |                     |     |      |   |   |   |
|                                          |                                                                                                    |                                                                                                    |                        |                     |     |      |   |   |   |
|                                          |                                                                                                    |                                                                                                    |                        |                     |     |      |   |   |   |

None of the CL trusts have Protectors so the answer on this screen will be No

Click Save and continue

Click on Other Individuals

| Web Part Page × Are there any other        | Pre Presenting_                                                                                                    | Stop presenting 🔝 identity car | rd - G○ ×   + |    |     |    | 0 | $\times$ |
|--------------------------------------------|----------------------------------------------------------------------------------------------------|--------------------------------|---------------|----|-----|----|---|----------|
| ← → C A 🗄 https://www.tax.service.gov.uk/t | usts-registration/other-individuals/ba1d7993-b195-4c03-8e37-edbe9f83cabc/has                                                                                    | -other-individuals             | G             | 10 | 5/≡ | ſ⊕ |   |          |
|                                            | GOV.UK Register and Maintain a Trust                                                                                                    | Sign out                       |               |    |     |    |   | ^        |
|                                            |                                                                                                    | English   Cymraeg              |               |    |     |    |   | -1       |
|                                            | < Back                                                                                                    |                                |               |    |     |    |   |          |
|                                            | - MARK                                                                                                    |                                |               |    |     |    |   |          |
|                                            | Are there any other individuals                                                                                                    |                                |               |    |     |    |   |          |
|                                            | associated with the trust?                                                                                                    |                                |               |    |     |    |   |          |
|                                            | This can be anyone who can affect the way the trust is managed, but does not<br>fit any of the specific trust roles, such as the parent of a young beneficiary. |                                |               |    |     |    |   |          |
|                                            | Ves  No                                                                                                    |                                |               |    |     |    |   |          |
|                                            |                                                                                                    |                                |               |    |     |    |   |          |
|                                            | Save and continue                                                                                                    |                                |               |    |     |    |   |          |
|                                            | Is this case not working property? (opens in new tab)                                                                                                    |                                |               |    |     |    |   |          |
|                                            |                                                                                                    |                                |               |    |     |    |   |          |
|                                            | Cookies Accessibilitystatement Privacy.colicy Terms.and.conditions Helo.usion.GOV.UK Contact                                                                    |                                |               |    |     |    |   |          |
|                                            | Rhestro Wasanaethau Cymraeg                                                                                                    | 68 <u>8</u> 835                |               |    |     |    |   |          |
|                                            | OGL All content is available under the <u>Doen Government Licence v3.0</u> , except where otherwise stated                                                      | © Crown codyright              |               |    |     |    |   |          |
|                                            |                                                                                                    |                                |               |    |     |    |   |          |
|                                            |                                                                                                    |                                |               |    |     |    |   |          |
|                                            |                                                                                                    |                                |               |    |     |    |   |          |
|                                            |                                                                                                    |                                |               |    |     |    |   |          |
|                                            |                                                                                                    |                                |               |    |     |    |   |          |
|                                            |                                                                                                    |                                |               |    |     |    |   |          |
|                                            |                                                                                                    |                                |               |    |     |    |   |          |
|                                            |                                                                                                    |                                |               |    |     |    |   | ~        |

For all CL trusts, only the trustees can affect the way the trust is managed, so the answer on this screen will be **No** 

| Web Part Page X Registration prog                        | ng. 🔲 🖬 🖼 Give control 🗸 😱 Stop presenting 🖉 identity card - 6: x   + 0                                                                                                  |
|----------------------------------------------------------|----------------------------------------------------------------------------------------------------|
| ← → C ⋒ ⊡ https://www.tax.service.gov.uk/trusts-registra | anou/baird/aaa-pilao-4cria-seati-eddeallaocapec/redistratiou-blodless 🛛 🕤 🖓 🥵 🐻 🍵                                                                                        |
|                                                          | GDV.UK Register and Maintain a Trust Sign out                                                                                                    |
|                                                          | English   Strategy                                                                                                    |
|                                                          | clas                                                                                                    |
|                                                          | Registration progress                                                                                                    |
|                                                          | You can save your registration and come back later. You have 28 days from<br>the for time you can be consplict this registration argour information will be<br>extended. |
|                                                          | Saved until                                                                                                    |
|                                                          | 7 April 2022                                                                                                    |
|                                                          | Sections to be completed                                                                                                    |
|                                                          | Trust details COMPLETED                                                                                                    |
|                                                          | Settions COMPLETED                                                                                                    |
|                                                          |                                                                                                    |
|                                                          |                                                                                                    |
|                                                          | Additional sections to be completed                                                                                                    |
|                                                          | Company ownership or controlling interest COMPLETED                                                                                                    |
|                                                          | Protectors COMPLETED                                                                                                    |
|                                                          | Other Individuals COMPLETED                                                                                                    |
|                                                          |                                                                                                    |
|                                                          | Print a copy                                                                                                    |
|                                                          | You can <u>print or save a draft copy of your saved answers</u> . You can also print a<br>declared copy after you have made a declaration.                               |
|                                                          | Ownership or controlling interest in a non-EEA company                                                                                                    |
|                                                          | You can return to this service at any time to add, remove, or change the<br>details of an ownership or controlline interest in a non-F & commany.                        |
|                                                          | Continue to declaration                                                                                                    |
|                                                          | In this mass not working remarked (mass in mag bit)                                                                                                    |
|                                                          |                                                                                                    |
|                                                          | ā.dz 🛦                                                                                                    |
|                                                          | Consiste Accessibilitationent Disarcontices Hernand continues Hernand continues (2011) Context                                                                           |
|                                                          | MIV MIV                                                                                                    |

Click Continue to declaration

| 💼 🖹 Web Part Page x 🔠 Declaration - Regi Pre Presenting | Give control V 🙀 Stop presenting 🔗 identity card - Gc 🗙                                                                                                    | :   + |     |    | - | ٥ | × |
|---------------------------------------------------------|----------------------------------------------------------------------------------------------------|-------|-----|----|---|---|---|
| ← → C A bttps://www.tax.service.gov.uk/trusts-registrat | on/ba1d/993-b195-4c03-8e37-edbe9t83ca6c/declaration                                                                                                    | e,    | ίô  | £≜ | œ |   |   |
|                                                         | 齿 GOV.UK Register and Maintain a Trust Sign out                                                                                                    |       | ( , |    |   |   | ^ |
|                                                         | English   Currians                                                                                                    |       |     |    |   |   |   |
|                                                         | Back                                                                                                    |       |     |    |   |   |   |
|                                                         | Declaration                                                                                                    |       |     |    |   |   |   |
|                                                         | four first name                                                                                                    |       |     |    |   |   |   |
|                                                         | for a state of the state of the |       |     |    |   |   |   |
|                                                         | (Markado) center second to                                                                                                    |       |     |    |   |   |   |
|                                                         | four last name                                                                                                    |       |     |    |   |   |   |
|                                                         |                                                                                                    |       |     |    |   |   |   |
|                                                         | I confirm that I have taken all reasonable steps to obtain up to date and<br>accurate information for all of the entities eleven in this resideration. I                                                                                                    |       |     |    |   |   |   |
|                                                         | understand that if I knowingly provide false information and I cannot<br>demonstrate that I have taken all reasonable steps, I could be subject to                                                                                                    |       |     |    |   |   |   |
|                                                         | hainmair.                                                                                                    |       |     |    |   |   |   |
|                                                         | Confirm and send                                                                                                    |       |     |    |   |   |   |
|                                                         | a this area not anothin, anothic/perma in meet tab)                                                                                                    |       |     |    |   |   |   |
|                                                         |                                                                                                    |       |     |    |   |   |   |
|                                                         | Dankan Accessibility Littlement Disacrosoficy Terma and conditions Help Lainy (2012), M. Contact Contact                                                                                                    |       |     |    |   |   |   |
|                                                         | CCL All content is evaluate under the <u>Open Grammann Licence v3.0</u> , except where otherwise stated <u>GCrown.copylight</u>                                                                                                    |       |     |    |   |   |   |
|                                                         |                                                                                                    |       |     |    |   |   |   |
|                                                         |                                                                                                    |       |     |    |   |   |   |
|                                                         |                                                                                                    |       |     |    |   |   |   |
|                                                         |                                                                                                    |       |     |    |   |   |   |
|                                                         |                                                                                                    |       |     |    |   |   |   |
|                                                         |                                                                                                    |       |     |    |   |   |   |
|                                                         |                                                                                                    |       | _   |    |   |   |   |

If the adviser is completing the registration on the authority of the trustees then he/she will need to the person who completes the declaration.

Click Confirm and send

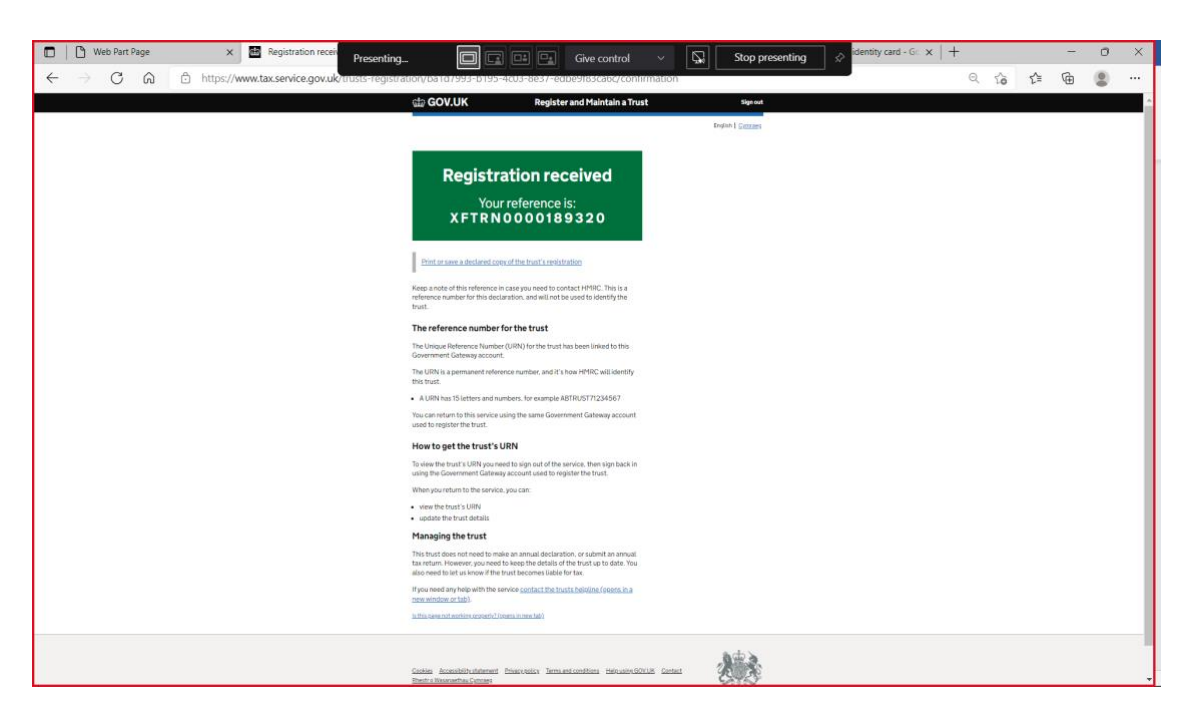

This is not the URN for the Trust – it is only confirmation reference for submission of the registration.

**NOTE** – it confirms in the section **Managing the Trust** that the trust does not need to make an annual declaration or submit an annual tax return, but the details do need to be kept up to date and let HMRC know if the trust becomes taxable.

Click on the sign out link in the top right-hand corner of the page

| 🗈 🖹 Web Part Page X 🗃 Maintain this trust - Register and | x G what is CRS - Google Search x I IPBB10303.pdf                                                                                                    | X G young persons identity card - Go | ×   + |         | -  | 0 | × |
|----------------------------------------------------------|----------------------------------------------------------------------------------------------------|--------------------------------------|-------|---------|----|---|---|
| ← → C A b https://www.tax.service.gov.uk/maintain-a-tr   | rust/maintain-this-trust                                                                                                    |                                      | Q     | τ̂₀ τ̂≡ | G. | ۲ |   |
|                                                          | GOV.UK Register and Maintain a Trust                                                                                                    | Sign out                             |       |         |    |   | ^ |
|                                                          |                                                                                                    | English   Contaet                    |       |         |    |   |   |
|                                                          | < <u>Bark</u>                                                                                                    |                                      |       |         |    |   |   |
|                                                          | This trust's URN: XCTRUST80013493<br>Maintain this trust                                                                                                    |                                      |       |         |    |   |   |
|                                                          | The trust with the Unique Reference Number (URN) XCTRUST80013493 has<br>been linked with this account.                                                                                                    |                                      |       |         |    |   |   |
|                                                          | You can add, remove and update settlors, trustees, beneficiaries, protectors<br>and other individuals in this trust. Your changes will not be saved until you<br>have declared.                                                                                                    |                                      |       |         |    |   |   |
|                                                          | If you need to register or maintain another trust, you will need to use another<br>Government Gateway account.                                                                                                    |                                      |       |         |    |   |   |
|                                                          | If you need help using this service <u>contact the trust helpline (opens in a new</u><br>window or tab).                                                                                                    |                                      |       |         |    |   |   |
|                                                          | Continue                                                                                                    |                                      |       |         |    |   |   |
|                                                          | in this came and sucching accessibility cames in new Sality                                                                                                    |                                      |       |         |    |   |   |
|                                                          | Content Accessibility internet Disarcostics Internantization (1964) and Collection (2004) Content<br>Institution (2004) Content (2004) Content ( | Risenseemen                          |       |         |    |   |   |
|                                                          |                                                                                                    |                                      |       |         |    |   |   |
|                                                          |                                                                                                    |                                      |       |         |    |   |   |
|                                                          |                                                                                                    |                                      |       |         |    |   |   |
|                                                          |                                                                                                    |                                      |       |         |    |   |   |
|                                                          |                                                                                                    |                                      |       |         |    |   |   |
|                                                          |                                                                                                    |                                      |       |         |    |   |   |
|                                                          |                                                                                                    |                                      |       |         |    |   |   |
|                                                          |                                                                                                    |                                      |       |         |    |   |   |
|                                                          |                                                                                                    |                                      |       |         |    |   | ~ |

This page gives you the URN for the trust. HMRC will also send this to the trustee.

We suggest you print this screen and keep it on the permanent record.

Click Continue

| 🗖 🎦 Web Part Page 🛛 🗙 🚟 Is an agent managing the trust i 🗙 | G what is CRS - Google Search × I IPBB10303.pdf                                                                      | x G young persons identity card - G x | +     |       | - 0 | ×     |
|------------------------------------------------------------|----------------------------------------------------------------------------------------------------|---------------------------------------|-------|-------|-----|-------|
| ← → C ⋒ ≜ https://www.tax.service.gov.uk/verify-your-ide   | ntity-for-a-trust/managed-by-agent                                                                                   |                                       | ର୍ ରେ | £^≡ ( | à 😩 |       |
|                                                            | GOV.UK Register and Maintain a Trust                                                                                 | Sign out                              |       |       |     | -     |
|                                                            |                                                                                                    | Region   <u>Common</u>                |       |       |     |       |
|                                                            | (183                                                                                                    |                                       |       |       |     |       |
|                                                            | The trust's URN: XCTRUST80013493<br>Is an agent managing the trust's online<br>register for the trustees?            |                                       |       |       |     |       |
|                                                            | Ves 🔘 No                                                                                                    |                                       |       |       |     |       |
|                                                            | Continue                                                                                                    |                                       |       |       |     |       |
|                                                            | in this case not excising property of press in new faith                                                             |                                       |       |       |     |       |
|                                                            | Castes Accessibilitutement Charcostics Intravationations<br>Internationalised                                        | 2003                                  |       |       |     |       |
|                                                            | <b>CCL</b> All content is available order the <u>Open Reserves of Linguise v1.0</u> , except where otherwise shalled | di Craan constrati                    |       |       |     |       |
|                                                            |                                                                                                    |                                       |       |       |     |       |
|                                                            |                                                                                                    |                                       |       |       |     |       |
|                                                            |                                                                                                    |                                       |       |       |     |       |
|                                                            |                                                                                                    |                                       |       |       |     |       |
|                                                            |                                                                                                    |                                       |       |       |     |       |
|                                                            |                                                                                                    |                                       |       |       |     |       |
|                                                            |                                                                                                    |                                       |       |       |     |       |
|                                                            |                                                                                                    |                                       |       |       |     |       |
|                                                            |                                                                                                    |                                       |       |       |     |       |
| 📑 戸 📑 🛅 📾 💌 🖊                                              |                                                                                                    |                                       |       |       |     | 15:02 |

In the case of most CL trusts, we assume that no tax agent will be appointed.

### Click Continue

| Web Part Page | 🗙 🔚 Before you continue - Register + 🗙 G what                | t is CRS - Google Search 🛛 🗙 📔 IPBB10303.pdf                                                    | x G young persons identity card - G x | + |   |              | 17 | 0 | ×   |
|---------------|--------------------------------------------------------------|-------------------------------------------------------------------------------------------------|---------------------------------------|---|---|--------------|----|---|-----|
| < → C @ @     | https://www.tax.service.gov.uk/verify-your-identity-for-a-   | trust/before-you-continue                                                                       |                                       | Q | ŵ | ₹ <u>^</u> ≡ | Ð  |   | ••• |
|               | ctip GOV.UK                                                  | <b>Register and Maintain a Trust</b>                                                            | Sign out                              |   |   |              |    |   |     |
|               |                                                              |                                                                                                 | English   Cymraes                     |   |   |              |    |   |     |
|               | < Back                                                       |                                                                                                 |                                       |   |   |              |    |   |     |
|               | The trust's URN: XCT                                         | RUST80013493                                                                                    |                                       |   |   |              |    |   |     |
|               | Before you co                                                | ontinue                                                                                         |                                       |   |   |              |    |   |     |
|               | You will be asked to answe<br>can confirm you are author     | several questions about the trust. This is so we<br>ised to view and amend the trust's details. |                                       |   |   |              |    |   |     |
|               | Your answers must match t<br>registered or most recently     | he details provided to HMRC when the trust was<br>updated online.                               |                                       |   |   |              |    |   |     |
|               | Do not enter any other deta<br>someone from the trust wro    | ills when answering these questions, even if<br>ote to HMRC to change them.                     |                                       |   |   |              |    |   |     |
|               | If you need help using the s<br>window or tab).              | ervice contact the trusts helpline (opens in a new                                              |                                       |   |   |              |    |   |     |
|               | Continue                                                     |                                                                                                 |                                       |   |   |              |    |   |     |
|               | la lhia sece noi working scoter)                             | (Timmens in more tab)                                                                           |                                       |   |   |              |    |   |     |
|               |                                                              |                                                                                                 | ado h                                 |   |   |              |    |   |     |
|               | Cookies Accessibility statems<br>Bhestro Wasanaethau Cvmrane | mi Privacy unity Terms and conditions Mellousing SIOUUR Cont                                    | and Carlos                            |   |   |              |    |   |     |
|               | OGL All content is available of                              | nder the Doen.GovernmentLicence.v3.0. except where otherwise stated                             | B. Grown conversati                   |   |   |              |    |   |     |
|               |                                                              |                                                                                                 |                                       |   |   |              |    |   |     |
|               |                                                              |                                                                                                 |                                       |   |   |              |    |   |     |
|               |                                                              |                                                                                                 |                                       |   |   |              |    |   |     |
|               |                                                              |                                                                                                 |                                       |   |   |              |    |   |     |

### Click Continue

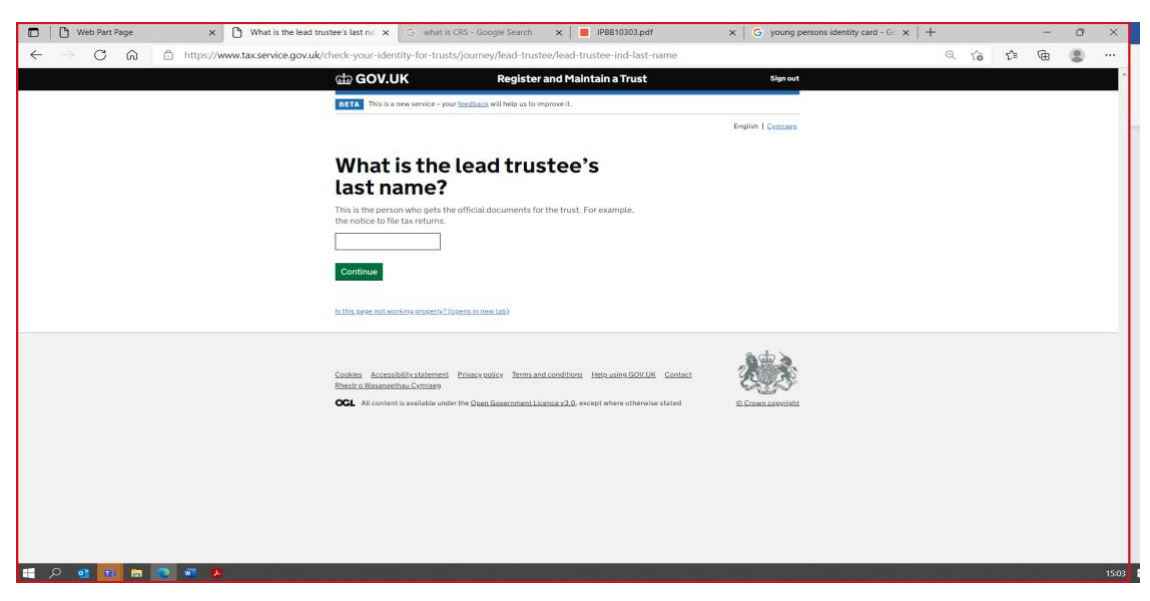

It's important that the **last name** entered here is the same as the last name of the lead trustee provided in the registration

### Click Continue

| Web Part Page      What is the lead true                                            | stee's date of X G what is CRS - Google Search                                                                                                    | ×   IPBB10303.pdf                  | X $\mid$ G young persons identity card - G x $\mid$ + |     |      | - | ٥ | ×     |
|-------------------------------------------------------------------------------------|----------------------------------------------------------------------------------------------------|------------------------------------|-------------------------------------------------------|-----|------|---|---|-------|
| $\leftarrow$ $\rightarrow$ $\mathbb{C}$ $\widehat{\mbox{ at the service.gov.uk/c}}$ | heck-your-identity-for-trusts/journey/lead-truste                                                                                                    | ee/lead-trustee-ind-dob            |                                                       | 9.5 | δ ζ≡ | Ē | ۲ |       |
|                                                                                     | GOV.UK Register                                                                                                    | and Maintain a Trust               | Sign out                                              |     |      |   |   | ^     |
|                                                                                     | BETA This is a new service - your feedback will help us to im                                                                                                    | sprove it.                         |                                                       |     |      |   |   |       |
|                                                                                     |                                                                                                    |                                    | English   Cymraeg                                     |     |      |   |   |       |
|                                                                                     | < Back                                                                                                    |                                    |                                                       |     |      |   |   |       |
|                                                                                     | What is the lead trus<br>date of birth?<br>If must match the date provided to MMRC when the tr<br>example, 33 3980.<br>Day Month Year<br>Contract<br>https://www.miseuroschirk.com/htms/1601 | tee's                              |                                                       |     |      |   |   |       |
|                                                                                     | Costien Accessibility.tatement Etheservenis' Jermann<br>Benetic Witnanerhal.Conners<br>CCL At content is evaluate under the <u>Dem Germannent Lic</u>                                        | Loondilion Helevalov.GOVUS Context | 2. Comm. Laverinit                                    |     |      |   |   |       |
| 📰 A 💁 🖬 🖪 🖉 🖬 👂                                                                     |                                                                                                    |                                    |                                                       |     |      |   |   | 15:04 |

Click Continue

|                                                                                                    | Web Part Page × 🗅 What is the lead true    | stee's Nation 🗙 G what is CRS - Go                                                                                  | oogle Search 🗙 📕 IPBB10303.pdf                                                                        | X G young persons identity card - Go | $\times   +$ |    |     | -        | 0 | × |
|----------------------------------------------------------------------------------------------------|--------------------------------------------|----------------------------------------------------------------------------------------------------|----------------------------------------------------------------------------------------------------|--------------------------------------|--------------|----|-----|----------|---|---|
| Control Register and Maintain a force     Image:     Image: <td>← → C ⋒ ⊡ https://www.tax.service.gov.uk/c</td> <td>heck-your-identity-for-trusts/journ</td> <td>ey/lead-trustee/lead-trustee-ind-nino</td> <td></td> <td>Q</td> <td>τô</td> <td>₹⁄≣</td> <td><b>@</b></td> <td></td> <td></td>                                                                                                    | ← → C ⋒ ⊡ https://www.tax.service.gov.uk/c | heck-your-identity-for-trusts/journ                                                                                 | ey/lead-trustee/lead-trustee-ind-nino                                                                 |                                      | Q            | τô | ₹⁄≣ | <b>@</b> |   |   |
|                                                                                                    |                                            | 📾 GOV.UK                                                                                                    | Register and Maintain a Trust                                                                         | Sign out                             |              |    |     |          |   | ^ |
|                                                                                                    |                                            | BETA This is a new service - your <u>feedbac</u>                                                                    | <u>k</u> will help us to improve it.                                                                  |                                      |              |    |     |          |   |   |
|                                                                                                    |                                            |                                                                                                    |                                                                                                    | English   Cymraeg                    |              |    |     |          |   |   |
| Subjective and balance base base base base base base base bas                                                                                                    |                                            | < Back                                                                                                    |                                                                                                    |                                      |              |    |     |          |   |   |
| Contest Accessibility Litherment Enservation Internanticonditions Herizulers GOULES Contest Enter Accessibility Litherment Contest Enter Accessibility Litherment International Literature 20.0, except where otherwise stated E. Contest Enter Accessibility Contest International Literature 20.0, except where otherwise stated E. Contest Enter Accessibility Contest International Contest International Contest Internationa |                                            | What is the lead<br>National Insura<br>Hullboor a National Insurance card,<br>example, "00 12 34 56 C."<br>Continue | d trustee's<br>ance number?<br>benefit letter, paysio or P60. For                                     |                                      |              |    |     |          |   |   |
|                                                                                                    |                                            | Gaotes Accessibility statement Privace<br>Benerica Wassaambaa Comazo<br>GGL Alt content is available under the Dag  | ntice Termand condition Holeanin GOVAK Ca<br>a Government License x 2.0. except where otherwise state | nten E.Consurverint                  |              |    |     |          |   |   |

Click Continue

| $\leftrightarrow$ $\rightarrow$ C $\otimes$ $\odot$ https://www.taxservice.g | ov.uk/check-your-identity-f                                                                                | or-trusts/journey/sumr                                                           | mary-page                                                                                    |                     | Q | 10 | £≞ | @ | 8 |  |
|------------------------------------------------------------------------------|----------------------------------------------------------------------------------------------------|----------------------------------------------------------------------------------|----------------------------------------------------------------------------------------------|---------------------|---|----|----|---|---|--|
|                                                                              | 🕁 GOV.UK                                                                                                   | Regi                                                                             | ister and Maintain a Trust                                                                   | Sign out            |   |    |    |   |   |  |
|                                                                              | RETA This is a new set                                                                                     | vice - your <u>freckack</u> will help i                                          | us te improve it.                                                                            |                     |   |    |    |   |   |  |
|                                                                              |                                                                                                    |                                                                                  |                                                                                              | English   Concern   |   |    |    |   |   |  |
|                                                                              | < Back                                                                                                    |                                                                                  |                                                                                              |                     |   |    |    |   |   |  |
|                                                                              | Check yes                                                                                                  | our answe<br>ing                                                                 | ers before                                                                                   |                     |   |    |    |   |   |  |
|                                                                              | Last name                                                                                                  | Doe                                                                              | Change                                                                                       |                     |   |    |    |   |   |  |
|                                                                              | Date of birth                                                                                              | 15th March 1974                                                                  | Chaose                                                                                       |                     |   |    |    |   |   |  |
|                                                                              | National insurance<br>number                                                                               | AB 12 34 56 C                                                                    | Chanse                                                                                       |                     |   |    |    |   |   |  |
|                                                                              | Before you submit you                                                                                      | ar answers, you must confi                                                       | firm they are correct.                                                                       |                     |   |    |    |   |   |  |
|                                                                              | If they do not match to<br>access the trust detail                                                         | he information HMRC hold<br>Is.                                                  | ds, you will not be able to                                                                  |                     |   |    |    |   |   |  |
|                                                                              | Submit                                                                                                    |                                                                                  |                                                                                              |                     |   |    |    |   |   |  |
|                                                                              | In this same well working of                                                                               | noverský (konen in new tab)                                                      |                                                                                              |                     |   |    |    |   |   |  |
|                                                                              | <u>Coolean</u> <u>Accessibility of</u><br><u>Ehestro Watarosethau Cy</u><br><b>CCL</b> All content is avei | alamani <u>Divasivoolis</u> y Ja<br>maasy<br>Jable under the <u>Daan Governo</u> | rmanticodilioni Helquaina.607.05 Contect<br>Institucence.12.0. except where otherwise stated | A Direct control at |   |    |    |   |   |  |

### Click Submit

| acservice.gov.uk/veniy-your-identity-idr-a-trust/venfièd                                                                                                    |                   | Q | 10 | Σ= | νœ |  |
|----------------------------------------------------------------------------------------------------|-------------------|---|----|----|----|--|
| 얇 GOV.UK Register and Maintain a Trust                                                                                                    | Sign out          |   |    |    |    |  |
| -                                                                                                    | English   Cymcaes |   |    |    |    |  |
| The trust's URN: XCTRUST80013493 You have successfully answered the                                                                                                    |                   |   |    |    |    |  |
| You are now able to change the information HMRC holds about the settions,<br>trustees and beneficiaries.                                                               |                   |   |    |    |    |  |
| If the trust has a tax liability, you need to declare every year through this<br>service and Self Assessment for Trusts that the information we have is up to<br>date. |                   |   |    |    |    |  |
| If you need help using the service <u>contact the trusts helpline (opens in a new</u> window or tab).                                                                  |                   |   |    |    |    |  |
| Continue                                                                                                    |                   |   |    |    |    |  |
| la thia Gave not working ersoerty? (gens in new tab)                                                                                                    |                   |   |    |    |    |  |
| Gashim Accessibility.datament Phase-solicy Termand.condition Holy.ultr.G2X105 Castact<br>Breize Rinnaethu.Couzey                                                       | 2003              |   |    |    |    |  |
| CCL All content is available under the Open Government Licence v3.0, except where otherwise stated                                                                     | © Crown copyright |   |    |    |    |  |
|                                                                                                    |                   |   |    |    |    |  |
|                                                                                                    |                   |   |    |    |    |  |
|                                                                                                    |                   |   |    |    |    |  |

### Click Continue

| ttps://www.tax.service.gov.uk/maintain-a-trust/information شک GOV.UK Register                                                      | and Maintain a Trust                                                                      | Sien out          | Q | τô | 5∕≡ | ſ⊕ |   |
|----------------------------------------------------------------------------------------------------|-------------------------------------------------------------------------------------------|-------------------|---|----|-----|----|---|
| GDV.UK Register                                                                                                    | and Maintain a Trust                                                                      | Sign out          |   |    |     |    |   |
|                                                                                                    |                                                                                           |                   |   |    |     |    | ^ |
|                                                                                                    |                                                                                           | English   Cymraeg |   |    |     |    |   |
| < Back                                                                                                    |                                                                                           |                   |   |    |     |    |   |
| This trust's LIDNL VCTDLICTOD12402                                                                                                 |                                                                                           |                   |   |    |     |    |   |
| Maintaining this trust                                                                                                    |                                                                                           |                   |   |    |     |    |   |
| Updating the trust's details and making                                                                                            | a declaration                                                                             |                   |   |    |     |    |   |
| This service will allow you to make changes to the tru                                                                             | ist details.                                                                              |                   |   |    |     |    |   |
| Once you have made changes, you need to:                                                                                           |                                                                                           |                   |   |    |     |    |   |
| <ul> <li>submit any updates to us, so we can update the tri declare that the information we have about the tru date</li> </ul>     | ust's record<br>st is accurate and up to                                                  |                   |   |    |     |    |   |
| If you do not submit the changes and declare<br>up to date then the changes to the trust will n                                    | that the information is<br>tot be saved.                                                  |                   |   |    |     |    |   |
| You can return to the service and update the trust's o                                                                             | details at any time.                                                                      |                   |   |    |     |    |   |
| You can print a copy of your draft answers as well as                                                                              | a copy of the declaration.                                                                |                   |   |    |     |    |   |
| Start maintaining this trust                                                                                                    |                                                                                           |                   |   |    |     |    |   |
| is this ease not working eccentry2(scens in new lab)                                                                               |                                                                                           |                   |   |    |     |    |   |
| Coolida decembility.chifereni finanyasika Teman<br>Basiri Ulinanatha Orman<br>COL de costari la anche under the Dam Bergerment I.3 | d.conditions Helousine.GOV.UK Contact<br><u>ence.v3.0</u> , except where otherwise stated | E Gran Looritht   |   |    |     |    |   |

Click Start maintaining this trust

| → C A A https://www.ta | ax.service.gov.uk/maintain-a-trust/view-last-declaration                                                                    |                   | Q, | ŝ | ζ'n. | • | 8 |
|------------------------|----------------------------------------------------------------------------------------------------|-------------------|----|---|------|---|---|
|                        | GOV.UK Register and Maintain a Trust                                                                                        | Sign out          |    |   |      |   |   |
|                        |                                                                                                    | English   Cimraes |    |   |      |   |   |
|                        | < Back                                                                                                    |                   |    |   |      |   |   |
|                        | This teach (IDN: VCTD) (CT00012402                                                                                          |                   |    |   |      |   |   |
|                        | Do you want to view this trust's last                                                                                       |                   |    |   |      |   |   |
|                        | declaration?                                                                                                    |                   |    |   |      |   |   |
|                        | Details declared to HMRC about the settlors, trustees, beneficiaries and if<br>added pentectors and other individuals       |                   |    |   |      |   |   |
|                        | Ves ON                                                                                                    |                   |    |   |      |   |   |
|                        |                                                                                                    |                   |    |   |      |   |   |
|                        | Continue                                                                                                    |                   |    |   |      |   |   |
|                        | is this gape not working append (Zopens in new tab)                                                                         |                   |    |   |      |   |   |
|                        |                                                                                                    |                   |    |   |      |   |   |
|                        | Cookies Accessibility statement Privacy colicy Terms and conditions Helpusing GOV.UK Contact<br>Rheatro Wasanaethau Cymraes | 2.3               |    |   |      |   |   |
|                        | All content is available under the <u>Quen Government Licence v3.0</u> , except where otherwise stated                      | © Grown coewright |    |   |      |   |   |
|                        |                                                                                                    |                   |    |   |      |   |   |
|                        |                                                                                                    |                   |    |   |      |   |   |
|                        |                                                                                                    |                   |    |   |      |   |   |
|                        |                                                                                                    |                   |    |   |      |   |   |
|                        |                                                                                                    |                   |    |   |      |   |   |
|                        |                                                                                                    |                   |    |   |      |   |   |
|                        |                                                                                                    |                   |    | _ |      |   | - |

### Click Continue

| Control       Register and Maintain a Traver       Topolari                                                                                                    | O      https://www.tax | service.gov.uk/maintain-a-trust/declare-what-changed                                                                                                    |                   | Q | 10 | £'≡ | <b>B</b> | 3 |
|----------------------------------------------------------------------------------------------------|------------------------|----------------------------------------------------------------------------------------------------|-------------------|---|----|-----|----------|---|
| ■ Case          Case <ul> <li></li></ul>                                                                                                    |                        | GOV.UK Register and Maintain a Trust                                                                                                    | Sign out          |   |    |     |          |   |
| - sax                                                                                                    |                        |                                                                                                    | English   Comraes |   |    |     |          |   |
| Control Control Control Control         Control Control Control Control         Control Control Control Control         Control Control Control Control         Control Control Control Control         Control Control Control Control         Control Control Control Control         Control Control Control Control Control         Control Control Control Control Control         Control Control Contr                                                                                                    |                        | < Back                                                                                                    |                   |   |    |     |          |   |
|                                                                                                    |                        | What do you want to do next?                                                                                                    |                   |   |    |     |          |   |
|                                                                                                    |                        | Make changes to the trust and declare<br>Add or remove beneficialities, protectore, settlons, trustees and any<br>declares to HMRC.                                                   |                   |   |    |     |          |   |
|                                                                                                    |                        | Close the trust and declare<br>Tell us the end date for the trust, and make any changes to the trust<br>details before declaring the changes to HMRC.                                 |                   |   |    |     |          |   |
| Cost evidence of the transf investment Cost evidence of the transf investment Cost evidence of the transf investment Cost evidence Cost evidence Cost evide |                        | Tell HIMRC if the trust needs to pay tax<br>Tell HIMRC if the trust needs to pay tax or submit tax returns.                                                                           |                   |   |    |     |          |   |
| Construe<br>Is this saved and working supports 2 doesno is then table                                                                                                    |                        | Get evidence of the trust's registration<br>Create a digitally signed PDF, which shows the people and<br>companies within the trust, that can be shared with any relevant<br>persons. |                   |   |    |     |          |   |
| hulten sorte instanceiter Science III fanne Indi                                                                                                    |                        | Continue                                                                                                    |                   |   |    |     |          |   |
| Conten Assessibility Addressed Disperveday Terman Condition Units and SOULIN Content                                                                                                    |                        | In this case, not much in a report of (overn in new late)                                                                                                    |                   |   |    |     |          |   |
|                                                                                                    |                        | Cookies Accessibilit-adotement Pitraty-colicy Jarmanot.conditions litely.usioy.UCV.UK Contact                                                                                         |                   |   |    |     |          |   |
| Bitesta e Maeleosethau Contaero                                                                                                    |                        | Ritestra Wasanaethau Cvinraes                                                                                                    | CALCO.            |   |    |     |          |   |

The Trust registration is now complete.

You can obtain a digital copy of the trust registration by selecting the last option.

You can also use this screen to make additions/amendments to the trust record, close the trust record or advise HMRC that the trust has a tax liability.

If no further action required, Click on the sign out link in the top right-hand corner of the page to close the record and exit TRS.

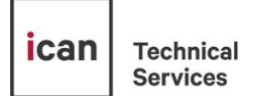

To contact the ican Technical Services team please speak to your account manager or email us at <u>ican@canadalife.co.uk</u>.

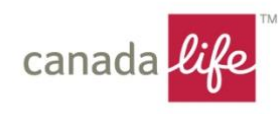

Canada Life Limited is authorised by the Prudential Regulation Authority and regulated by the Financial Conduct Authority and the Prudential Regulation Authority. Registered in England and Wales no. 973271. Registered office: Canada Life Place, Potters Bar, Hertfordshire EN6 5BA. Canada Life Platform Limited, trading as Canada Life, is a subsidiary of The Canada Life Group (UK) Limited, and is authorised and regulated by the Financial Conduct Authority. Registered in England and Wales no. 8395855. Registered office: Canada Life Place, Potters Bar, Hertfordshire EN6 5BA